# Bài 1 - Xây dựng ứng dụng web đơn giản với Microsoft Visual Studio 2005 và ASP.NET

# 1 Mục tiêu

- Làm quen với môi trường Microsoft Visual Studio .NET 2005
- Xây dựng ứng dụng web đơn giản WebCalculator
  - Tao Project WebApplication
  - Thiết kế giao diện WebForm
  - Viết mã lệnh xử lý đơn giản
  - Chạy, Debug và sửa lỗi chương trình

# 2 Môi trường Microsoft Visual Studio 2005

### 2.1 Một số khái niệm cơ sở

- Form
- Controls
- Properties (như ID, Width, Height...)
- Method
- Sự kiện
- Thủ tục Hàm
- Thư viện

### 2.2 Giao diện môi trường

- Start Page
- Option Dialog
- Toolbox
  - $\circ$  Thêm control/tab vào toolbox (Click phải \ Add ...)
  - Kéo thả control vào form
- Properties
- Solution Explorer
  - Thêm tham chiếu đến các thư viện (\ References)
  - Đặt form bắt đầu (Set As Start Page)
- Class View
- Resource View
- Xem màn hình design form: Shift-F7, xem màn hình code: Ctrl-Alt-0
- Chạy chương trình: Ctrl-F5 (hoặc F5 với chế độ Debug)
- Debug: F11 (Step Into), F10 (Step Over), F9 (Set / Remove break point), xem giá trị biến (trỏ chuột vào biến, chọn thêm biến vào cửa sổ Watch)

# 3 Cú pháp C#

|                                  | Cú pháp                                                                                                    | Ví dụ                                                                                              |
|----------------------------------|----------------------------------------------------------------------------------------------------|----------------------------------------------------------------------------------------------------|
| Khai báo Biến                    | Kiểu_biến Tên_biến                                                                                                    | <pre>int iCount string[] arrName = new string[10] TextBox txtName = new TextBox()</pre>            |
| Phép Gán                         | Tên_biến = Giá_trị                                                                                                    | iCount = 3<br>arrName[1] = "John"                                                                  |
| Lệnh Điều kiện                   | if (điều_kiện)<br>câu_lệnh<br>else<br>câu lệnh                                                                                                    | <pre>if (iCount == 3)         iCount = 5 else         iCount = 6</pre>                             |
| Lệnh lặp<br>While                | while (điều_kiện_lặp)<br>Câu_lệnh<br>(Thoát dùng break)                                                                                                    | <pre>while (iCount &gt; 0) {     iCount; }</pre>                                                   |
| Lệnh lặp<br>dowhile              | do<br>Câu_lệnh<br>while (điều_kiện_lặp)<br><b>(Thoát dùng break)</b>                                                                                                    | <pre>do {     iCount; }while (iCount &gt; 0);</pre>                                                |
| Lệnh lặp<br>For                  | for(Khởi_tạo;Điều_kiện;Lệnh)<br>Câu_lệnh<br>(Thoát dùng Exit For)                                                                                                    | <pre>for(int i=0; i&lt;10; i++)     arrName = i.ToString();</pre>                                  |
| Lệnh<br>SelectCase               | <pre>switch (biểu thức) {     case giá_tri_1 :         Câu_lệnh         break;     case giá_tri_2 :         Câu_lệnh         break;     default :         Câu_Lệnh         break; }</pre> | <pre>switch (arrName[0]) {</pre>                                                                   |
| Khai báo<br>Thủ tục              | public void<br>TenThuTuc(KhaiBaoBien)<br>{<br>Câu_Lệnh<br>}                                                                                                    | <pre>public TinhTong(int X, int Y) {     intX = X + Y }</pre>                                      |
| Khai báo hàm                     | <pre>public Kiêu_biến_trả_về<br/>TenHam(KhaoBaoBien)<br/>{<br/>Câu_lệnh;<br/>return giá_tri_trả_về;<br/>}</pre>                                                                           | <pre>public bool LaSoDuong() {     if (intX &gt; 0)         return true;     return fasle; }</pre> |
| Gọi phương thức<br>của đối tượng | <pre>strX = objX.ToString()</pre>                                                                                                    | <pre>arrName[0] = iCount.ToString();</pre>                                                         |
| Toán tử nối<br>chuỗi             | +                                                                                                    | <pre>strFruit = "Apples" + " Oranges"</pre>                                                        |
| Toán tử so sánh                  | ==, >, <, >=, <=, <>                                                                                                    | if (intX >= 5)                                                                                     |
| Phủ định                         | !                                                                                                    | if (!IsPostBack)                                                                                   |
| Toán tử so sánh                  | is                                                                                                    | if (objX is objY)                                                                                  |

### 1 BÀI GIẢNG THỰC HÀNH LẬP TRÌNH WEB 2

| đối tượng                        |      |                   |
|----------------------------------|------|-------------------|
| Kiểm tra Giá trị<br>null cho đối | null | if (objX == null) |
| tượng                            |      |                   |

# 4 Xây dựng ứng dụng WebCalculator

### 4.1 Tạo một Web site

- Từ Menu chọn File New Web site
  - Template : ASP.NET Web site
  - Location : File System
  - Language : Visual C#

| New Web Site                      |                                                           |                                 | ? 🛛    |
|-----------------------------------|-----------------------------------------------------------|---------------------------------|--------|
| <u>T</u> emplates:                |                                                           |                                 |        |
| Visual Studio installed templates |                                                           |                                 |        |
| ASP.NET Web Site                  | 🕵 ASP.NET Web Service<br>ASP.NET Crystal Reports Web Site | 🎲 Personal Web Site Starter Kit |        |
| My Templates                      |                                                           |                                 |        |
| Search Online Templates           |                                                           |                                 |        |
| A blank ASP.NET Web site          |                                                           |                                 |        |
| Location: File System             | D:\Temp Folder\WebCalculator                              |                                 | Browse |
| Language: Visual C#               | ~                                                         |                                 |        |
|                                   |                                                           | ОК                              | Cancel |

# 4.2 Thiết kế Form theo mẫu

| Default.asp | *        |        |
|-------------|----------|--------|
|             | Web Calc | ulator |
|             | Số1: ₽   |        |
|             | Số2:     | Prống  |
|             |          |        |
|             | Þông:    |        |

- Tạo table : Menu Layout Insert Table
- Kéo thả các Control trong Toolbox vào WebForm.aspx như mẫu trên.
- Đặt thuộc tính cho các đối tượng trên Form:

| ToolBox   | Control  | Control type    | Property | Value            |
|-----------|----------|-----------------|----------|------------------|
| Web Forms | Label1   | Label           | ID       | lblCalculator    |
|           |          |                 | Font     | Arial, Bold, XXL |
|           |          |                 | Text     | Web Calculator   |
|           | Label2   | Label           | ID       | lblSo1           |
|           |          |                 | Font     | Arial, Medium    |
|           | Label3   | Label           | ID       | lblSo2           |
|           |          |                 | Font     | Arial, Medium    |
|           | Textbox1 | Textbox         | ID       | txtSo1           |
|           |          |                 |          |                  |
|           | Textbox2 | Textbox         | ID       | txtSo2           |
|           |          |                 |          |                  |
|           | Button1  | Button          | ID       | btTong           |
|           |          |                 | Text     | Tổng             |
|           | Textbox3 | Textbox         | ID       | txtTong          |
|           |          |                 |          |                  |
| HTML      | <hr/>    | Horizontal Rule |          |                  |
|           |          |                 |          |                  |

# 4.3 Viết mã lệnh xử lý

• Viết hàm xử lý sự kiện bấm vào nút Tổng.

Bấm đúp (double click) vào nút Tổng trên form sẽ tự động thêm 1 hàm xử lý sự kiện

```
protected void btTong_Click(object sender, EventArgs e)
{
}
```

• Nhập đoạn mã lệnh (in đậm) vào trong thân hàm vừa phát sinh:

```
protected void btTong_Click(object sender, EventArgs e)
{
    int sol, so2, tong;
    sol = int.Parse(txtSol.Text);
    so2 = int.Parse(txtSo2.Text);
    tong = sol + so2;
    txtTong.Text = tong.ToString();
}
```

### 4.4 Lưu trữ dạng Unicode :

- Giải thích: Các Form hoặc User Control trong 1 ứng dụng ASP.NET không mặc định được lưu theo dạng có hỗ trợ Font Unicode. Vì vậy khi chạy ứng dụng từ Browser sẽ không hiển thị đúng Font chữ tiếng Việt.
- Cách sửa: Nếu có sử dụng Font Unicode trong file nào thì cần phải chỉ định cho VS.NET lưu file đó theo đúng định dạng Unicode.
  - Từ menu chọn File\Save <tên file> As. Từ hộp thoại Save File As, chọn Save with Encoding.

| ,<br>, |         |           |           |       |
|--------|---------|-----------|-----------|-------|
| File   | Edit    | View      | Website   | Build |
|        | New     |           |           | -     |
|        | Open    |           |           | -+    |
|        | Add     |           |           | •     |
|        | Close   |           |           |       |
| đ      | Close S | olution   |           |       |
|        | Save D  | efault.as | ipx Ctrl+ | -s    |
|        | Save D  | efault.as | px As     |       |
|        | Save D  | efault.as | ipx As    |       |

| Save File As                          |               |                     |         |       |           | ? 🔀        |
|---------------------------------------|---------------|---------------------|---------|-------|-----------|------------|
| Save in:                              | 🛅 WebCalcu    | lator               | ✓ ④ · ( | 🔺 🔕 🗡 | 道 🏢 🔻 Too | s <b>•</b> |
| Desktop<br>My Projects<br>My Computer | App_Data      | X                   |         |       |           |            |
|                                       | File name:    | Default.aspx        |         |       | × [       | Save 🖵     |
|                                       | Save as type: | ASPX Files (*.aspx) |         |       | <b>v</b>  | Save       |

| 1 | <b>BÀI GIẢNG THỰC HÀNH LẬP TRÌNH WEB 2</b> |
|---|--------------------------------------------|
|   |                                            |

| Advanced Save Options                           |
|-------------------------------------------------|
| D:\Temp Folder\WebCalculator\Default.aspx       |
| Encoding:                                       |
| Unicode (UTF-8 with signature) - Codepage 65001 |
| Line endings:                                   |
| Current Setting                                 |
| OK Cancel                                       |

# 5 Chạy kiểm thử chương trình

### 5.1 Chạy chương trình

Bấm Ctrl + F5 : để chạy chương trình

| 🖉 Untitled Page - Windows Internet Explorer                                            | $ \times $ |
|----------------------------------------------------------------------------------------|------------|
| 🚱 🕤 👻 http://localhost:1046/ 🔽 🚱 🗙 Live Search                                         |            |
| 😪 🏟 🌈 Untitled Page                                                                    | • »        |
| Web Calculator           Số 1 : 3           Số 2 : 4           Tổng           Tổng : 7 | <          |
|                                                                                        | ~          |

### 5.2 Thực tập các thao tác Debug

1. Để con trỏ ngay dòng thực hiện phép tính, bấm F9 để đặt Break Point.

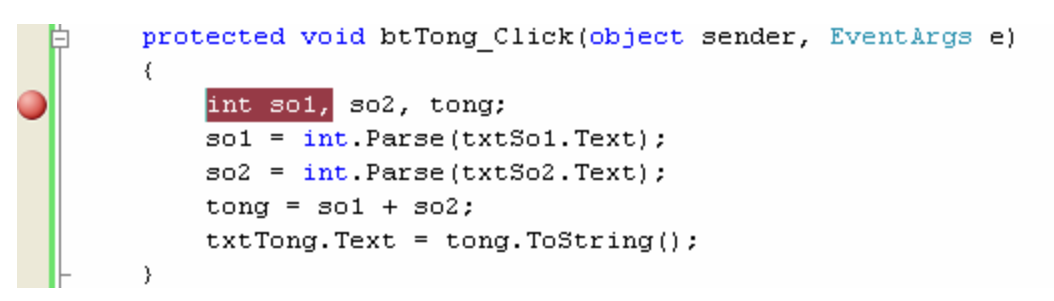

- 2. Bấm F5 để bắt đầu chạy và kiểm lỗi chương trình.
- 3. Nhập giá trị cho các Text Box như sau:

| Số 1 | 1 |
|------|---|
| Số 2 | 2 |

4. Nhấn nút Tổng.

- 5. Ta thấy, chương trình tự động nhảy vào hàm btnTong\_Click và dừng ngay dòng mà chúng ta đã đặt Breakpoint.
- 6. Để kiểm tra giá trị các biến ngay tại thời điểm này, ta nhập tên biến cần kiểm tra giá trị vào hộp thoại Watch.

| 🐢 WebCalculator (Debugging) - Microsoft Visual Studio                                                                                                    |                                               |
|----------------------------------------------------------------------------------------------------|-----------------------------------------------|
| <u>Eile E</u> dit <u>V</u> iew <u>R</u> efactor Web <u>s</u> ite <u>B</u> uild <u>D</u> ebug <u>T</u> ools <u>W</u> indow <u>C</u> ommunity <u>H</u> elp |                                               |
| i 🗊 - 🛅 - 📂 📕 🧔 i 🔏 🛍 🛍 i 🕫 - 🔍 - 📮 - 🖳 i 🕨 - 🗸                                                                                                    | - Marina 💆 💆                                  |
| 🕨 💷 🖬   🌩 🕾 📮 🖆   Hex   🗔 🗸 🧋 🕄 💁 🟊 🔺   華 華   🛅 😫   🗔 🖓                                                                                                  | 육 최 육 윤 용 및 🖕                                 |
| Default.aspx.cs Default.aspx 🛔                                                                                                    | <b>▼</b> ×                                    |
|                                                                                                    | der, EventArgs e) 🗸 🗸 🗸                       |
| <pre></pre>                                                                                                    |                                               |
|                                                                                                    |                                               |
| Watch 1                                                                                                    | <b>→</b> ∓ ×                                  |
| Name Value Type 🙆 Name                                                                                                    | Langi 🔼                                       |
| 🚰 txtSo1.Text "1" 🔍 🗸 string 😜 App_Web_3wf3x2jw.dll                                                                                                    | _Default.btTong_Click(object sender = {Te> C# |
| Txt5o2.Text "2" Q - string [External Code]                                                                                                    |                                               |
|                                                                                                    | ×                                             |
| 😹 Locals 🜉 Watch 1 🚱 Call Stack 📰 Immediate                                                                                                    | e Window                                      |
| Ready Ln 22                                                                                                    | Col 26 Ch 26 IN5 🛒                            |

- 8ấm F5 để tiếp tục chạy chương trình, hoặc bấm F10 để chạy lần lượt từng dòng code.
- 8. Kiểm tra kết quả

## Bài 2. Xây dựng trang chủ cho Website Bản tin điện tử (Phần 1)

### Mục đích

Trong bài thực hành này, bạn sẽ tạo 1 trang Master page (trang cha) gồm những thành phần chung cho tất cả các trang, và 4 trang nội dung (trang con) là Trang chủ, Xã hội, Kinh tế, Thể thao.

Bạn sẽ làm quen với cách thiết kế một trang web sử dụng một số control cơ bản: Hyperlink, Image, AdRotator và Marquee.

Xây dựng trang Master cho Website Bản tin điện tử bao gồm Banner, Menu phải và Quảng cáo trái.

# Yêu cầu

Đã nắm được các khái niệm cơ bản về xây dựng ứng dụng web bằng Visual Studio.NET.

### Vấn đề liên quan

Thiết kế giao diện web theo mẫu.

Thời gian để hoàn tất bài thực hành: 120 phút

### Bài tập 2.1. Thiết kế giao diện

### Mục đích: Học cách thiết kế form theo mẫu

1. Mẫu trang chủ Website Tuổi trẻ (www.tuoitre.com.vn)

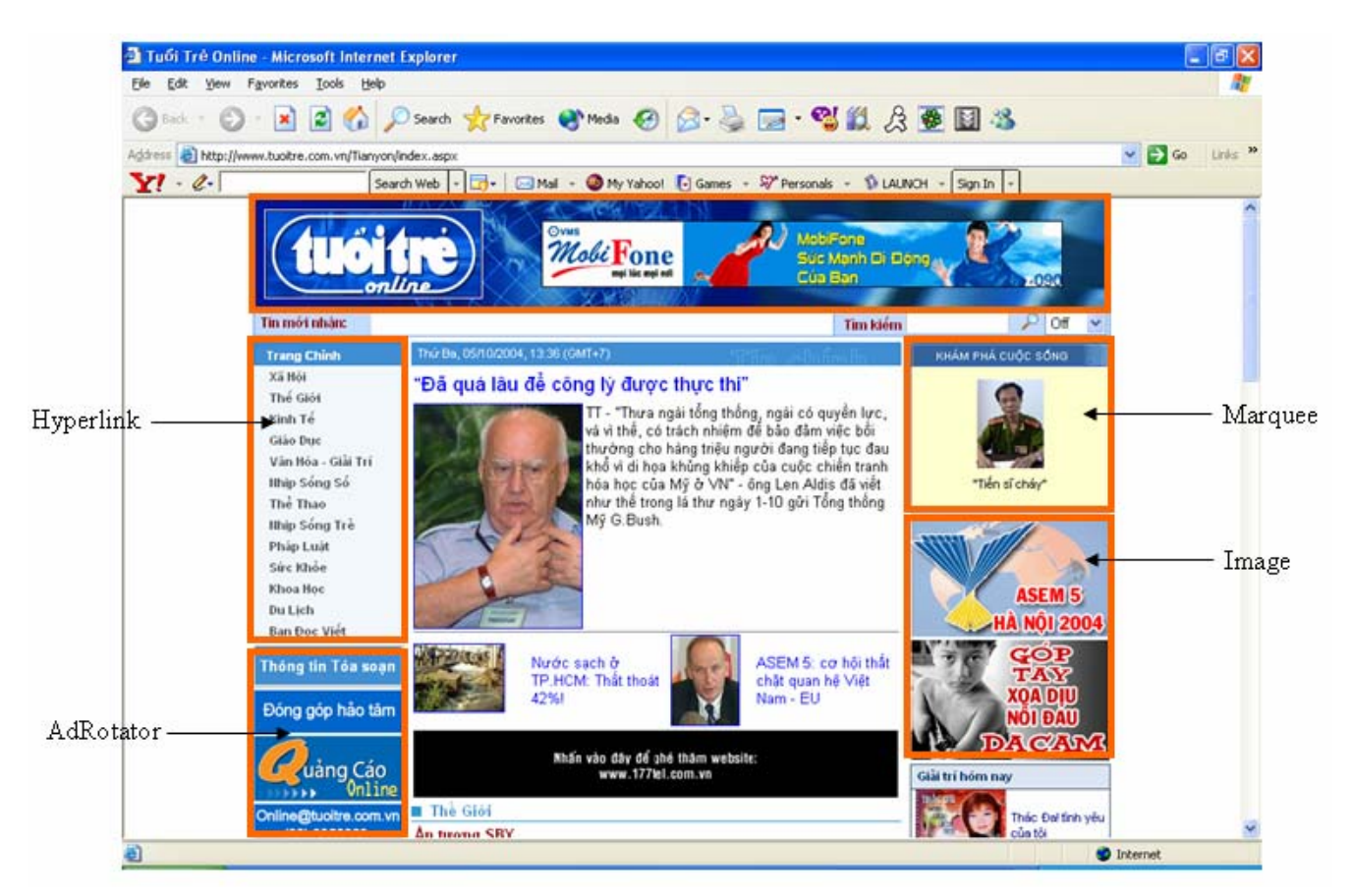

#### 2. Tạo Project Bản tin điện tử

- Từ Menu chọn File New Web site...
  - Template : ASP.NET We site
    - Location : File System D:\BanTinDienTu
  - Language : Visual C#

#### 3. Tạo trang Master

- Từ Menu chọn Website Add new item...
  - Template : Master page
  - Name : MasterPage.master
  - Language : Visual C#

| Add New Item - D:\Temp Folder\W                                                                                                    | /ebSiteBanTinDienTu\                                                                                                    |                                                                                                    | ? 🛛    |
|----------------------------------------------------------------------------------------------------|----------------------------------------------------------------------------------------------------|----------------------------------------------------------------------------------------------------|--------|
| Templates:                                                                                                    |                                                                                                    |                                                                                                    | •••    |
| Visual Studio installed templates                                                                                                    |                                                                                                    |                                                                                                    | ~      |
| <ul> <li>Web Form</li> <li>MTML Page</li> <li>Style Sheet</li> <li>XML File</li> <li>Resource File</li> <li>Generic Handler</li> <li>Mobile Web Form</li> <li>JScript File</li> <li>XSLT File</li> <li>Class Diagram</li> </ul> | Master Page<br>Web Service<br>Global Application Class<br>XML Schema<br>SQL Database<br>Site Map<br>WBScript File<br>Mobile Web User Control<br>Skin File | <ul> <li>Web User Control</li> <li>Class</li> <li>Web Configuration File</li> <li>Text File</li> <li>DataSet</li> <li>Crystal Report</li> <li>Report</li> <li>Mobile Web Configuration File</li> <li>Browser File</li> </ul> | Ξ      |
| My Templates                                                                                                    |                                                                                                    |                                                                                                    |        |
| A Master Page for Web Applications                                                                                                    |                                                                                                    |                                                                                                    |        |
| Name:<br>Language:<br>MasterPage.master<br>Visual C#                                                                                                    | ► Place or<br>Select r                                                                                                    | ode in separate file<br>naster page                                                                                                    |        |
|                                                                                                    |                                                                                                    | Add                                                                                                    | Cancel |

- Chuyển sang màn hình design Xóa tất cả các control có trên đó
   Thêm một table : Menu Layout Insert table

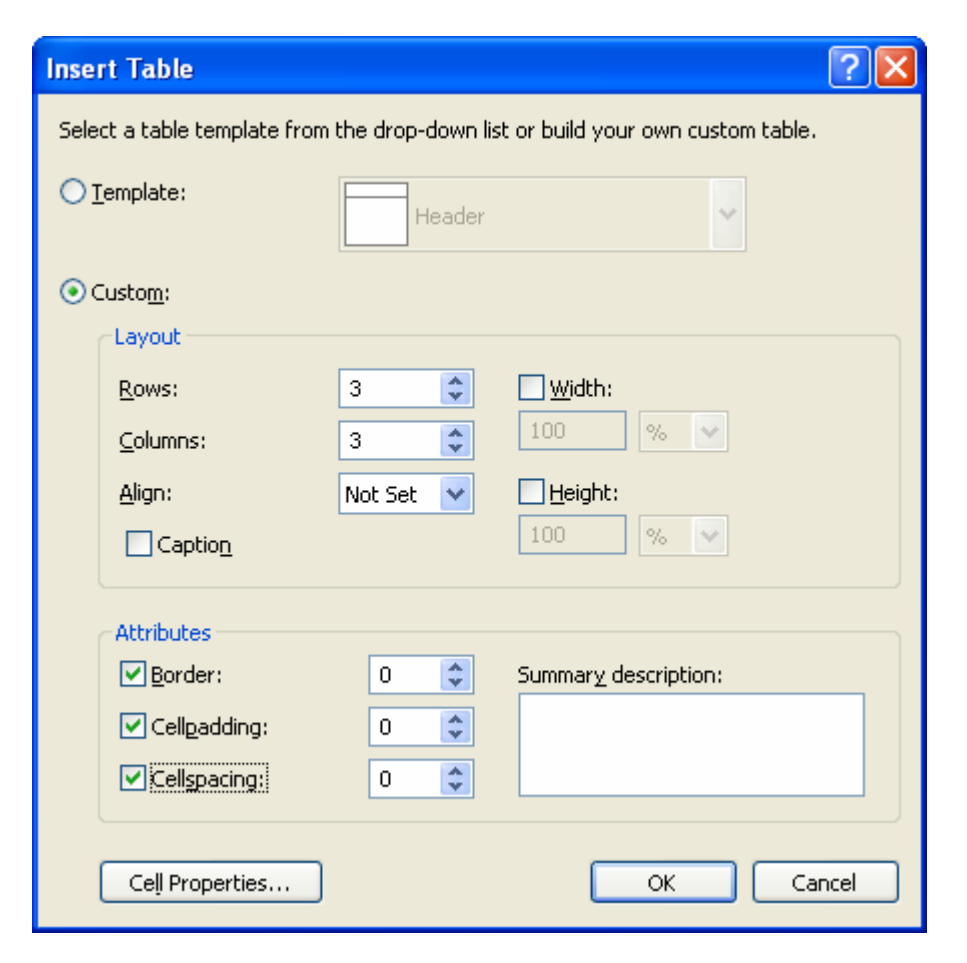

|             |            | Property   | Value               |
|-------------|------------|------------|---------------------|
| Table       |            | Width      | 800                 |
|             |            | Align      | Center              |
| TR (Dòng 1) | TD (Côt 1) | ColSpan    | 3                   |
|             |            |            |                     |
|             |            | Width      | 200                 |
|             | TD (Cột 1) | bgColor    | #f2f7fb             |
|             |            | Valign     | Тор                 |
|             | TD(Cat 2)  | Width      | 400                 |
| TR (Dong 2) | 1D (Cột 2) | Valign     | Тор                 |
|             |            | Width      | 200                 |
|             | TD (Cột 3) | bgColor    | #f2f7fb             |
|             |            | Align      | Center              |
|             |            | ColSpan    | 3                   |
| TR (Dòng 3) | TD(Cat 1)  | Align      | Center              |
|             |            | (Nội dung) | Copyright @ 2004 by |
|             |            |            | Tuoi tre            |

| (vùng hiển thị <b>Banner</b> ) |                               |                               |
|--------------------------------|-------------------------------|-------------------------------|
| (vùng hiển thị <b>Menu</b> )   |                               | (vùng hiển thị Marquee)       |
|                                | (vùng hiển thị Nội dung)      |                               |
| (vùng hiển thị AdRotator)      |                               | (vùng hiển thị <b>Image</b> ) |
|                                | Copy right @ 2004 by Tuoi Tre |                               |

### 4. Tạo hiển thị Banner

Sử dụng Image Control:

- Kéo thả 1 Image Control vào vùng hiển thị Banner.
- Đặt thuộc tính ImageUrl của Image là Images\banner.gif

| 🦇 Web           | SiteBan          | TinDien Tu       | - Micro       | soft Vis                                                                                                    | ual Stud                                                                                                    | io                  |                                                                                                    |                |             |        |      |                   |              |              |                       |
|-----------------|------------------|------------------|---------------|----------------------------------------------------------------------------------------------------|----------------------------------------------------------------------------------------------------|---------------------|----------------------------------------------------------------------------------------------------|----------------|-------------|--------|------|-------------------|--------------|--------------|-----------------------|
| <u>File E</u>   | dit <u>V</u> iew | Web <u>s</u> ite | <u>B</u> uild | <u>D</u> ebug                                                                                                    | F <u>o</u> rmat                                                                                                    | Layout              | <u>T</u> ools                                                                                                    | <u>W</u> indow | ⊆ommunity   | Hel    | р    |                   |              |              |                       |
| 3 <b>60 -</b> 1 | 🗓 + 📂            |                  |               | <b>B</b> 9                                                                                                    | - (2                                                                                                    | <b>B</b> - <b>B</b> | D 🕨                                                                                                    | ebug           | ▼ .NET      |        |      | - 10              | •            |              | ++                    |
|                 |                  |                  |               |                                                                                                    | - B /                                                                                                    | U A                 | 2                                                                                                    | = -   =        | = 1=   🔍    | Inte   | erne | t Explorer 6.0 🔹  | & 🖏          | _            |                       |
|                 | asterDar         | e master*        | Defaul        | t acry V                                                                                                    | Start Dage                                                                                                    |                     |                                                                                                    |                | - 3- 1 - 50 | - Y    | P    | roperties         |              | <b>– –</b> ) | < 🕞                   |
|                 | uscen ug         | candster         | Derda         | Сазрх                                                                                                    | blanch age                                                                                                    |                     |                                                                                                    |                |             |        | Т    | nage1 System Web  | UI WebCoptro | le Imac      | - <mark>2</mark><br>5 |
| ê P             |                  |                  | II.A          |                                                                                                    | 6-74                                                                                                    | 0-0                 |                                                                                                    | JAN            |             |        |      |                   | .or.webcondo | is i mač     |                       |
| ×               |                  | A 9              | 4             | $\cdot$                                                                                                    | $\ll$                                                                                                    |                     | HE I                                                                                                    |                |             |        |      | <u>2</u> ↓        |              |              | 9                     |
|                 |                  |                  |               | - <b>_</b> R                                                                                                    |                                                                                                    |                     | 13.                                                                                                    | 100            |             |        |      | Accessibility     |              |              | <u>▲</u>  ě           |
|                 |                  |                  |               | 5/1                                                                                                    | $\times 0 \times$                                                                                                    | 10                  |                                                                                                    | Salla N.       |             |        |      | AccessKey         |              |              | Prer                  |
|                 | -                | 071              | line          |                                                                                                    |                                                                                                    |                     | Att                                                                                                    |                |             |        |      | DescriptionUrl    |              |              |                       |
|                 |                  |                  | NN.           | XX                                                                                                    | $\wedge \wedge$                                                                                                    |                     |                                                                                                    | <u> </u>       |             |        |      | GenerateEmptyAlte | False        |              |                       |
|                 |                  |                  |               |                                                                                                    |                                                                                                    |                     |                                                                                                    |                |             | _      |      | TabIndex          | 0            |              |                       |
|                 |                  |                  |               |                                                                                                    |                                                                                                    | Coj                 | py righ                                                                                                    | ıt @ 200       | 4 by Tuoi   | Т      |      | Appearance        |              |              |                       |
|                 |                  |                  |               |                                                                                                    |                                                                                                    |                     |                                                                                                    |                |             |        |      | AlternateText     |              |              | -                     |
|                 |                  |                  |               |                                                                                                    |                                                                                                    |                     |                                                                                                    |                |             |        |      | BackColor         |              |              |                       |
|                 |                  |                  |               |                                                                                                    |                                                                                                    |                     |                                                                                                    |                |             |        |      | BorderColor       |              |              |                       |
|                 |                  |                  |               |                                                                                                    |                                                                                                    |                     |                                                                                                    |                |             |        |      | BorderStyle       | NotSet       |              |                       |
|                 |                  |                  |               |                                                                                                    |                                                                                                    |                     |                                                                                                    |                |             |        |      | BorderWidth       |              |              |                       |
|                 |                  |                  |               |                                                                                                    |                                                                                                    |                     |                                                                                                    |                |             |        |      | CssClass          |              |              |                       |
|                 |                  |                  |               |                                                                                                    |                                                                                                    |                     |                                                                                                    |                |             |        |      | ForeColor         |              |              |                       |
|                 |                  |                  |               |                                                                                                    |                                                                                                    |                     |                                                                                                    |                |             |        |      | ImageUrl          | ~/images/ba  | anner.       |                       |
|                 |                  |                  |               |                                                                                                    |                                                                                                    |                     |                                                                                                    |                |             |        |      | Behavior          |              |              |                       |
|                 |                  |                  |               |                                                                                                    |                                                                                                    |                     |                                                                                                    |                |             | $\sim$ |      | EnableTheming     | True         |              |                       |
| <               |                  |                  |               |                                                                                                    |                                                                                                    |                     |                                                                                                    |                |             | >      |      | EnableViewState   | True         |              |                       |
|                 | Design           | Source           | 4             | :div> <t< th=""><th>able&gt; <tr< th=""><th><br/>td&gt;</th><th><asn:im< th=""><th>ade#imade</th><th>1&gt;</th><th></th><th></th><th>SkinID</th><th></th><th></th><th>~</th></asn:im<></th></tr<></th></t<> | able> <tr< th=""><th><br/>td&gt;</th><th><asn:im< th=""><th>ade#imade</th><th>1&gt;</th><th></th><th></th><th>SkinID</th><th></th><th></th><th>~</th></asn:im<></th></tr<> | <br>td>             | <asn:im< th=""><th>ade#imade</th><th>1&gt;</th><th></th><th></th><th>SkinID</th><th></th><th></th><th>~</th></asn:im<> | ade#imade      | 1>          |        |      | SkinID            |              |              | ~                     |
|                 | Design           |                  |               |                                                                                                    |                                                                                                    |                     | Copini                                                                                                    | lagon intage   |             | Ľ      |      |                   |              |              |                       |
| 🐻 E             | Error List       |                  |               |                                                                                                    |                                                                                                    |                     |                                                                                                    |                |             |        |      |                   |              |              |                       |
| Ready           |                  |                  |               |                                                                                                    |                                                                                                    |                     |                                                                                                    |                |             |        |      |                   |              |              |                       |

#### 5. Tạo hiển thị Menu cột trái

- Sử dụng Hyperlink Control:
  - Kéo thả các 4 Hyperlink Control vào vùng hiển thị Menu.
  - Đặt thuộc tính cho các Hyperlink.

| Control    | Property    | Value      |  |
|------------|-------------|------------|--|
| Uymarlink1 | Text        | Trang chủ  |  |
| пуреннікт  | NavigateUrl | Index.aspx |  |

#### Bài 2. BÀI GIẢNG THỰC HÀNH LẬP TRÌNH WEB 2

| Hyperlink?    | Text        | Xã hội       |
|---------------|-------------|--------------|
| nyperiiik2    | NavigateUrl | Xahoi.aspx   |
| Hyperlink3    | Text        | Kinh tế      |
|               | NavigateUrl | Kinhte.aspx  |
| I Ivmorlin1r4 | Text        | Thể thao     |
| пуреникч      | NavigateUrl | Thethao.aspx |

#### Sử dụng AdRotator:

 Từ Menu chọn Project\Add New Item, chọn XML File từ ô cửa sổ Template, đặt tên file là Ads.xml.

| Add New Item -                                                                                                    | D:\Temp Folder\V   | WebSiteBanTinDienTu\                                                                                                    |                                                                                                    | ? 🗙    |
|----------------------------------------------------------------------------------------------------|--------------------|----------------------------------------------------------------------------------------------------|----------------------------------------------------------------------------------------------------|--------|
| Templates:                                                                                                    |                    |                                                                                                    |                                                                                                    |        |
| - ··<br>Visual Studio i                                                                                                    | nstalled templates |                                                                                                    |                                                                                                    | ^      |
| <ul> <li>Web Form</li> <li>HTML Page</li> <li>Style Sheet</li> <li>Style Sheet</li> <li>ML File</li> <li>Resource File</li> <li>Generic Hand</li> <li>Mobile Web F</li> <li>JScript File</li> <li>XSLT File</li> <li>Class Diagram</li> </ul> | ler<br>orm         | Master Page<br>Web Service<br>Clobal Application Class<br>XML Schema<br>SQL Database<br>Site Map<br>VBScript File<br>Mobile Web User Control | <ul> <li>Web User Control</li> <li>Class</li> <li>Web Configuration File</li> <li>Text File</li> <li>DataSet</li> <li>Crystal Report</li> <li>Report</li> <li>Mobile Web Configuration File</li> <li>Browser File</li> </ul> |        |
| A blank XML file                                                                                                    |                    |                                                                                                    |                                                                                                    |        |
| <u>N</u> ame:                                                                                                    | Ads.xml            |                                                                                                    |                                                                                                    |        |
| Language;                                                                                                    | Visual C#          | Place code                                                                                                    | in separate file<br>ter page                                                                                                    |        |
|                                                                                                    |                    |                                                                                                    | Add                                                                                                    | Cancel |

• Cut & Paste đoạn mã sau vào File Ads.xml.

| <advertisements></advertisements>                                                                                                    |  |
|----------------------------------------------------------------------------------------------------|--|
| <ad><br/><imageurl>images\imageAds1.gif</imageurl><br/><navigateurl>http://www.microsoft.com</navigateurl><br/><alternatetext>Microsoft Main Site</alternatetext><br/><impressions>80</impressions><br/><keyword>Topic1</keyword></ad> |  |

GV: Trần Thị Bích Hạnh

| <caption>This is the caption for Ad#1</caption><br>                                                                                                    |
|----------------------------------------------------------------------------------------------------|
| <ad><br/><imageurl>images\imageAds2.gif</imageurl><br/><navigateurl>http://www.wingtiptoys.com</navigateurl><br/><alternatetext>Wing Tip Toys</alternatetext><br/><impressions>80</impressions><br/><keyword>Topic2</keyword><br/><caption>This is the caption for Ad#2</caption><br/></ad> |
|                                                                                                    |

- Kéo thả các 1 AdRotator Control vào menu.
- Chỉ đường dẫn cho thuộc tính AdvertisementFile của AdRotator là ads.xml.

| 🟶 WebSiteBanTinDienTu - Microsoft Visual Studio                                                                             |                             |                   |
|----------------------------------------------------------------------------------------------------|-----------------------------|-------------------|
| <u>File Edit View Website Build D</u> ebug F <u>o</u> rmat Layout <u>T</u> ools <u>W</u> indow <u>C</u> ommunity <u>H</u> e | lp                          |                   |
| NET                                                                                                    | - M                         | <u>**</u>         |
|                                                                                                    |                             |                   |
|                                                                                                    | 1 V                         |                   |
| Ads.xml MasterPage.master* Default.aspx Start Page                                                                          | Properties                  | - + × 🤰           |
|                                                                                                    | AdRotator1 System.Web.UI    | .WebControls. 🝷 🖉 |
|                                                                                                    | êi <mark>2</mark> ↓ 🗉 🖋 🖾   | Lition III        |
|                                                                                                    | (Expressions)               | <u>∧</u>  ₿       |
|                                                                                                    | (ID) AdRot                  | ator1             |
| online                                                                                                    | AccessKey                   |                   |
|                                                                                                    | AdvertisementFile ~/Ads     | .xml 🛄            |
| Tra chủ                                                                                                    | AlternateTextField Alternal | teText            |
| <u>Xã hội</u>                                                                                                    | BackColor                   |                   |
| Rinh tế                                                                                                    | BorderColor                 | =                 |
| Thể thao                                                                                                    | BorderStyle NotSet          |                   |
|                                                                                                    | BorderWidth                 |                   |
|                                                                                                    | CssClass                    |                   |
|                                                                                                    | DataMember                  |                   |
| Copy right @ 2004 by Tuoi Tre                                                                                               | DataSourceID                |                   |
|                                                                                                    | Enabled True                |                   |
|                                                                                                    | EnableTheming True          |                   |
|                                                                                                    | EnableViewState True        |                   |
| ~                                                                                                    | ForeColor                   |                   |
|                                                                                                    | Height                      |                   |
| Design      Source                                                                                                    | ImageUrlField ImageU        | rl 🔽              |
| Error List                                                                                                    |                             |                   |
| Ready                                                                                                    |                             |                   |

- 6. Tạo hiển thị Quảng cáo cột phải
  & Sử dụng Marquee:
  - Đưa con trỏ vào vùng hiển thị Image, chọn View HTML Source.

• Copy & Paste đoạn script sau vào

```
<marquee bgcolor="#ffffcc" width="200" height="200" direction=up
       scrollamount="2" onmouseover="this.stop()" onmouseout="this.start()">
    <a href='Giaitri.aspx'>
                 <img height=80 src="images\imageView1.jpg" border=0>
                 </a>
            Phim trong tuần
           </marquee>
```

- Sử dụng Image Control:
  - Kéo thả các 2 Image Control vào Ads.
  - Đặt thuộc tính ImageUrl cho các Image:

| Control | Value             |
|---------|-------------------|
| Image1  | Images\Image1.gif |
| Image2  | Images\Image2.gif |

| 🏶 WebSiteBanTinDienTu - Microsoft Visual Studio                                      | )                                                              |      |                   |                     |             |
|--------------------------------------------------------------------------------------|----------------------------------------------------------------|------|-------------------|---------------------|-------------|
| <u>File E</u> dit <u>V</u> iew Web <u>s</u> ite <u>B</u> uild <u>D</u> ebug Format I | La <u>v</u> out <u>T</u> ools <u>W</u> indow <u>C</u> ommunity | Help | 0                 |                     |             |
| i 🛅 • 🕅 • 📂 🔛 🕼 👗 🖬 🖍 🗐 • (* • J                                                     | 🛛 🗸 📑 🕨 Debug 🔹 .NET                                           |      | - 10              | 9                   |             |
|                                                                                      |                                                                | Into | rpot Explorer 6.0 |                     |             |
|                                                                                      |                                                                | Ince |                   | S 🔤 🗸               |             |
| Ads.xml MasterPage.master* Default.aspx 9                                            | itart Page                                                     | · X  | Properties        | ▼ 4                 | ×           |
| 100                                                                                  | a land                                                         | ^    | Image3 System.Web | o.UI.WebControls.Im | iac 🕶 🛛 🖉   |
| box a                                                                                |                                                                |      | ≗≣ <u>2</u> ↓ 🗉 🖋 |                     |             |
|                                                                                      | and the second second                                          |      | (Expressions)     |                     | <u>&gt;</u> |
| -                                                                                    |                                                                |      | (ID)              | Image3              | Prer        |
| -                                                                                    | Phim trong tuần                                                |      | AccessKey         |                     | _           |
|                                                                                      |                                                                |      | AlternateText     |                     |             |
|                                                                                      |                                                                |      | BackColor         |                     |             |
|                                                                                      |                                                                |      | BorderColor       |                     |             |
|                                                                                      |                                                                |      | BorderStyle       | NotSet              |             |
|                                                                                      |                                                                |      | BorderWidth       |                     | =           |
| E                                                                                    |                                                                |      | CssClass          |                     |             |
|                                                                                      | NU VINA AAU K                                                  |      | DescriptionUrl    |                     |             |
|                                                                                      | VINANULA IIK                                                   |      | EnableTheming     | True                |             |
|                                                                                      | S VINA MILBwww vinamik comm                                    |      | EnableViewState   | True                |             |
|                                                                                      | Hàng Trăm Việc Làm 🖉 👔                                         |      | ForeColor         |                     |             |
|                                                                                      |                                                                |      | GenerateEmptyAlte | False               |             |
| 111 O 00011 m 1m                                                                     | www.vietnamworks.com                                           |      | Height            |                     |             |
| ppy right @ 2004 by Tuoi Tre                                                         |                                                                | ~    | ImageAlign        | NotSet              |             |
| <                                                                                    |                                                                |      | ImageUrl          | ~/images/Imag       | eź          |
| Design Source (div)                                                                  | <pre><asp:image#image3></asp:image#image3></pre>               |      | SkinID            |                     | ~           |
| Error List                                                                           |                                                                |      |                   |                     |             |
| Ready                                                                                |                                                                |      |                   |                     |             |

- 7. Tạo hiển thị phần nội dung :

   Vào vùng hiển thị nội dung thêm control ContentPlaceHolder

| 🥙 WebSiteBanTinDienTu - Microsoft Visual Studio                                                                                                    |     | ×                            |
|----------------------------------------------------------------------------------------------------|-----|------------------------------|
| <u>File E</u> dit <u>V</u> iew Web <u>s</u> ite <u>B</u> uild <u>D</u> ebug F <u>o</u> rmat La <u>v</u> out <u>T</u> ools <u>W</u> indow <u>C</u> ommunity <u>H</u> elp                                                                                                    |     |                              |
| 🛅 🕶 🖼 🖝 🛃 🛃 👗 🛍 🛍 🥙 🕶 🖓 – 🛤 – 🖳 🕨 Debug 🛛 – .NET 🗾 🗸 🖄                                                                                                    |     | - ++<br>                     |
| B I U A 2 = - = = 2 Internet Explorer 6.0 - 🤣 🔯 -                                                                                                    |     |                              |
| Ads.xml MasterPage.master* Default.aspx Start Page                                                                                                    | • × | 2                            |
| Image: Source of ContentPlaceHolder         Image: Source of ContentPlaceHolder                                                                                                    Image: Store       Image: Store       Image: Store       Image: Store       Image: Store       Image: Store       Image: Store       Image: Store       Image: Store       Image: Store       Image: Store       Image: Store       Image: |     | Solution Explorer Properties |
| Ready                                                                                                    |     |                              |

- 8. Tạo Trang chủ Bản tin điện tử
   \* Vào Menu Website Add new item
  - Template : Webform
  - Name : index.aspx
  - Language : Visual C#
  - Chon : Select master page

| Add New Item - D:\Temp Folder                                                                                                    | \WebSiteBanTinDienTu\                                                                                                    |                                                                                                    | ? 🛛    |
|----------------------------------------------------------------------------------------------------|----------------------------------------------------------------------------------------------------|----------------------------------------------------------------------------------------------------|--------|
| <u>T</u> emplates:                                                                                                    |                                                                                                    |                                                                                                    |        |
| Visual Studio installed template                                                                                                    | 25                                                                                                    |                                                                                                    | ^      |
| Web Form  FITML Page  Style Sheet  Style Sheet Style Sheet  Style Sheet Style Sheet Style Sheet  Style Sheet  Style Sheet Style Sheet  Style Sheet Style Sheet Style Sheet  Style Sheet Sty | Master Page<br>Meb Service<br>Global Application Class<br>XML Schema<br>SQL Database<br>Site Map<br>VBScript File<br>Mobile Web User Control<br>Skin File | <ul> <li>Web User Control</li> <li>Class</li> <li>Web Configuration File</li> <li>Text File</li> <li>DataSet</li> <li>Crystal Report</li> <li>Report</li> <li>Mobile Web Configuration File</li> <li>Browser File</li> </ul> |        |
|                                                                                                    |                                                                                                    |                                                                                                    | ~      |
| A form for Web Applications                                                                                                    |                                                                                                    |                                                                                                    |        |
| Name:<br>Language:<br>Visual C#                                                                                                    | Place code                                                                                                    | in separate file<br>er page                                                                                                    |        |
|                                                                                                    |                                                                                                    | Add (                                                                                                    | Cancel |

| Select a Master Page               |                     | ?×  |
|------------------------------------|---------------------|-----|
| Project folders:                   | Contents of folder: |     |
| 🖃 🗊 D:\Temp Folder\WebSiteBanTinDi | MasterPage.master   |     |
| App_Data                           |                     |     |
|                                    |                     |     |
|                                    |                     |     |
|                                    |                     |     |
|                                    |                     |     |
|                                    |                     |     |
|                                    |                     |     |
|                                    |                     |     |
|                                    |                     |     |
| <                                  |                     |     |
|                                    |                     | cel |
|                                    |                     |     |

| 🕫 WebSiteBanTinDienTu - Microsoft Visual Studio                                                                                                    |       | ×                 |
|----------------------------------------------------------------------------------------------------|-------|-------------------|
| <u>File E</u> dit <u>V</u> iew Web <u>s</u> ite <u>B</u> uild <u>D</u> ebug F <u>o</u> rmat Layout <u>T</u> ools <u>W</u> indow <u>C</u> ommunity <u>H</u> elp |       |                   |
| 🔚 🕶 🕶 🚰 🛃 🎒 🐰 🗈 🛍 🤊 🕶 🔍 – 💭 – 🖄 🕨 Debug 🔹 .NET 🔹 🧭                                                                                                    |       | , FF<br>₽         |
| 🗸 🗸 Times New Roman 🗸 24pt 🔹 🖪 🖊 💆 🛕 🤽 🗮 🕈 🗄 😓 Internet Explorer 6.0 🔹 🍫 🔯 👳                                                                                   |       |                   |
| index.aspx* Default2.aspx Ads.xml MasterPage.master* Default.aspx Start Page                                                                                   | • X   | 2                 |
|                                                                                                    | Î     | Solution Explorer |
| Tra chủ       Xã hội       Kinh tế       Thể thao   Content - Content1 (Custom)                                                                                | 3     | Properties        |
| Nội dung của trang Index                                                                                                    |       |                   |
| Chất lượng Quốc                                                                                                    | itë 🗡 |                   |
| Design 🗵 Source   4 <body> <asp:content#content1> <span> <strong></strong></span></asp:content#content1></body>                                                | Þ     |                   |
| Error List                                                                                                    |       | ' I               |
| Ready                                                                                                    |       |                   |

Nhập nội dung trang index.aspx

## Bài tập 2.2.Chạy chương trình

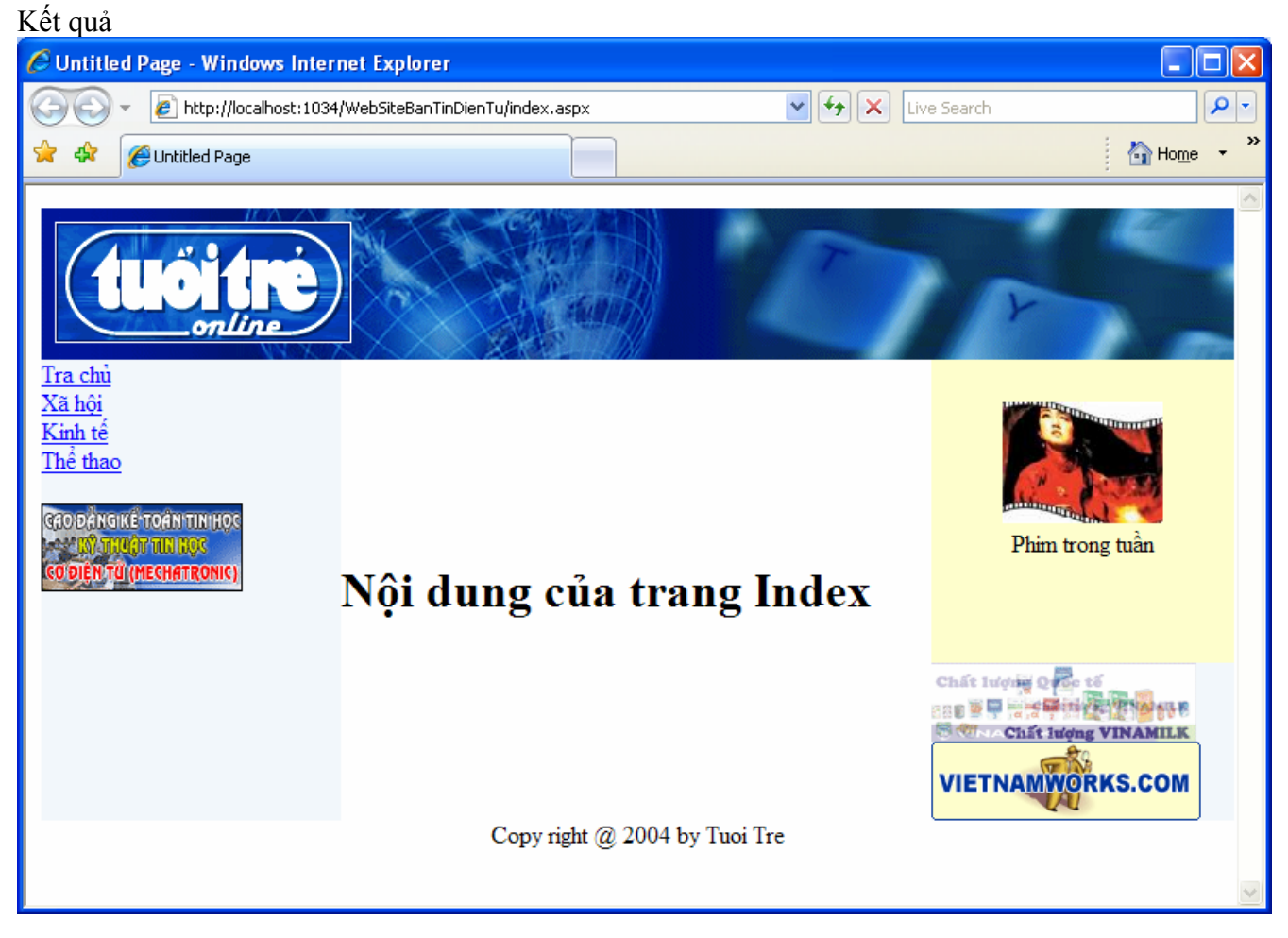

### Bài tập 2.3.Bài tập thêm

### Mục đích: Thực tập lại các thao tác đã thực hành trong Bài tập 2.1.

#### 1. Sử dụng AdRotator Control

- Tạo 1 File XML đặt tên là Ads1.xml với nội dung:
  - chỉ đường dẫn tới các file imageAds3.gif và imageAds4.gif trong thư mục Images.
  - o ứng với mỗi hình chỉ rõ thuộc tính NavigateUrl, AlternateText... tượng ứng.
- Kéo thả một AdRotator Control vào vùng hiển thị Menu và chỉ đường dẫn cho thuộc tính AdvertisementFile của AdRotator là file XML vừa tạo.

#### 2. Sử dụng Marquee

- Sửa đổi Script của Marquee sao cho:
  - o thể hiện thị thêm 2 hình imageView2.gif và ImageView3.gif trong thư mục Images.
  - Đặt tiêu đề tương ứng cho mỗi hình trên.

#### 3. Sử dụng Image Control

- Kéo thả một Image Control vào vào vùng hiển thị quản cáo và chỉ đường dẫn cho thuộc tính ImageUrl của Image là image3.gif trong thư mục Images.
- 4. Xây dựng 3 trang XaHoi.aspx, KinhTe.aspx, TheThao.aspx với kết thừa từ trang master page

# Bài 3.Xây dựng trang web Nhập tin bài mới (Phần 1)

### Mục đích

Trong bài thực hành này, bạn sẽ làm quen với cách xây dựng một trang web nhập liệu, sử dụng một số control cơ bản: TextBox, Calendar, FileField, Validation.

Xây dựng 1 phần trang web Nhập tin bài mới, lấy thông tin của người dùng nhập vào và kiểm tra tính đúng đắn của dữ liệu nhập (không lưu xuống CSDL).

# Yêu cầu

Đã nắm được các khái niệm cơ bản về xây dựng ứng dụng web bằng Visual Studio.NET.

# Vấn đề liên quan

Nhận thông tin nhập liệu từ Client. Kiểm tra dữ liệu nhập, sử dụng Validation Control. Viết mã lệnh với ngôn ngữ VB.NET (Khai báo biến, hàm, gọi hàm...)

Thời gian để hoàn tất bài thực hành: 90 phút

# Bài tập 3.1. Thiết kế giao diện

# Mục đích: Học cách thiết kế form theo mẫu

1. Thiết kế Form theo mẫu dưới đây

|        |                    |            |        | Nh    | âp    | tir         | ı b | ài 1 | nới                              |                                                               |
|--------|--------------------|------------|--------|-------|-------|-------------|-----|------|----------------------------------|---------------------------------------------------------------|
| ļ      | Mã bản tin :       | E (        | txtMa  | BanT  | in)   |             |     |      |                                  | (requiredFieldValidator1)                                     |
| i.     | liêu đề            | <b>F</b> ( | txtTie | uDe)  |       |             |     |      |                                  | Tiêu đề không được phép rỗng                                  |
| -      | Nội đung tóm tắt : | •          | txtNoi | Dung  | gTomT | °at)        |     |      | <ul> <li>×</li> <li>×</li> </ul> | 扒ội dung tóm tắt không được<br>phép rỗng                      |
|        |                    | •          | txtNoi | Dung  | g)    |             |     |      | ~                                | (requiredFieldValidator2)                                     |
|        | Nội dung           |            |        |       |       |             |     |      |                                  | Nội dung không được phép<br>rỗng<br>(requiredFieldValidator3) |
|        |                    | Ð          |        | NT.   | 1     | 2007        |     |      | ~                                |                                                               |
|        |                    | ~<br>C     | Mon    | Tue   | Wed   | 2007<br>Thu | Fri | Sat  |                                  |                                                               |
| (calen | dərNaəvDənaTin)    | 28         | 29     | 30    | 31    | 1           | 2   | 3    |                                  |                                                               |
| (calch | Garrigay Dang Tin) | 4          | 5      | 6     | 7     | 8           | 9   | 10   |                                  | <ul> <li>Error message 1.</li> </ul>                          |
| -      | Ngày đăng tin :    | 11         | 12     | 13    | 14    | 15          | 16  | 17   |                                  | <ul> <li>Error message 2.</li> </ul>                          |
|        |                    | 18         | 19     | 20    | 21    | 22          | 23  | 24   |                                  |                                                               |
|        |                    | 25         | 26     | 27    | 28    | 29          | 30  | 1    |                                  | (ValidationSummary1)                                          |
|        |                    | 2          | 3      | 4     | 5     | 6           | 7   | 8    |                                  |                                                               |
|        | Hình ảnh :         | Þ          | (f     | ileUp | load) |             |     | Bro  | wse                              |                                                               |
|        | thú thích hình :   |            | (txtC  | huTh  | ichHi | ıh)         |     |      |                                  |                                                               |
| [      | Lĩnh vực           | Þ          | (txtN  | laLin | hVuc) |             |     |      |                                  |                                                               |
|        | (btnLuu)           | Ľưu        | Xóa    | ) (bt | nXoa) |             |     |      |                                  |                                                               |

- 2. Đặt thuộc tính cho Form và Controls
  - Đặt thuộc tính cho các Validation Control:

| Control                 | Property          | Value     |
|-------------------------|-------------------|-----------|
| RequiredFieldValidator1 | ControlToValidate | txtTieuDe |

|                         | ErrorMessage      | Tiêu đề không được                       |
|-------------------------|-------------------|------------------------------------------|
|                         |                   | phep rong                                |
|                         | ControlToValidate | txtNoiDung                               |
| RequiredFieldValidator2 | ErrorMessage      | Nội dung tóm tắt không<br>được phép rỗng |
|                         | ControlToValidate | txtNoiDungTomTat                         |
| RequiredFieldValidator3 | ErrorMessage      | Nội dung không được<br>phép rỗng         |
| Validation Summary 1    | ShowMessageBox    | True                                     |
| v anuanon Summary I     | ShowSummary       | False                                    |

### Bài tập 3.2.Nhận dữ liệu nhập từ client

Mục đích: Biết cách viết mã lệnh C#.NET: khai báo biến thành viên, hàm thành viên, lời gọi hàm

- 1. Từ màn hình thiết kế bấm F7 để vào màn hình nhập mã lệnh
- 2. Viết hàm Khởi tạo giá trị cho Calendar là Ngày hiện hành

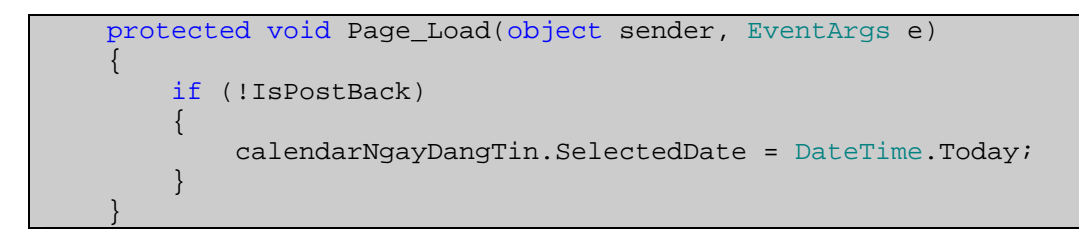

 Viết hàm xử lý sự kiện click cho nút Lưu (Bấm đúp (double click) vào nút Lưu trên form, chương trình sẽ tự động thêm hàm xử lý sự kiện)

| protected<br>{ | void | btnLuu_ | _Click(object | sender, | EventArgs | e) |
|----------------|------|---------|---------------|---------|-----------|----|
| }              |      |         |               |         |           |    |

# Bài 4. Xây dựng trang web Nhập tin bài mới (Phần 2)

### Mục đích

Trong bài thực hành này, bạn sẽ làm quen với cách xây dựng một trang web tương tác với CSDL thông qua control AccessDataSource.

Hoàn chỉnh Trang web nhập tin bài mới đã làm từ Tuần 3.

# Yêu cầu

Đã hoàn tất bài thực hành Tuần 3. Sử dụng được hệ quản trị CSDL Access.

# Vấn đề liên quan

Thiết kế CSDL bằng Access. Kết nối CSDL Access thông qua control AccessDataSource. Nhận tập tin Upload từ client và lưu tập tin lên server.

# Thời gian để hoàn tất bài thực hành: 120 phút

# Bài tập 4.1. Thiết kế CSDL

### Mục đích: Xây dựng CSDL Access

- 1. Mở ứng dựng Microsoft Access
- 2. Thiết kế CSDL, đặt tên là TINTUC.MDB, có cấu trúc gồm 1 bảng BANTIN như sau:

|     | BANTIN        |              |               |  |  |  |
|-----|---------------|--------------|---------------|--|--|--|
| STT | Tên trường    | Kiểu dữ liệu | Ghi chú       |  |  |  |
| 1   | MaBanTin      | Text(10)     | Primary Key   |  |  |  |
| 2   | TieuDe        | Text (255)   | Required      |  |  |  |
| 3   | NoiDungTomTat | Memo         | Required      |  |  |  |
| 4   | NoiDung       | Memo         | Required      |  |  |  |
| 5   | NgayDangTin   | Date/Time    |               |  |  |  |
| 6   | HinhAnh       | Text(255)    |               |  |  |  |
| 7   | ChuThichHinh  | Text(255)    |               |  |  |  |
| 8   | MaLinhVuc     | Text(10)     | Foreigned Key |  |  |  |

3. Lưu TINTUC.MDB vào thư mục App\_Data trong thư mục gốc chứa trang web

### Bài tập 4.2. Kết nối Visual Studio .NET 2005 với CSDL

### Mục đích: Thực hiện các bước làm việc để kết nối Access với Ứng dụng Web

### Tạo 1 control AccessDataSource

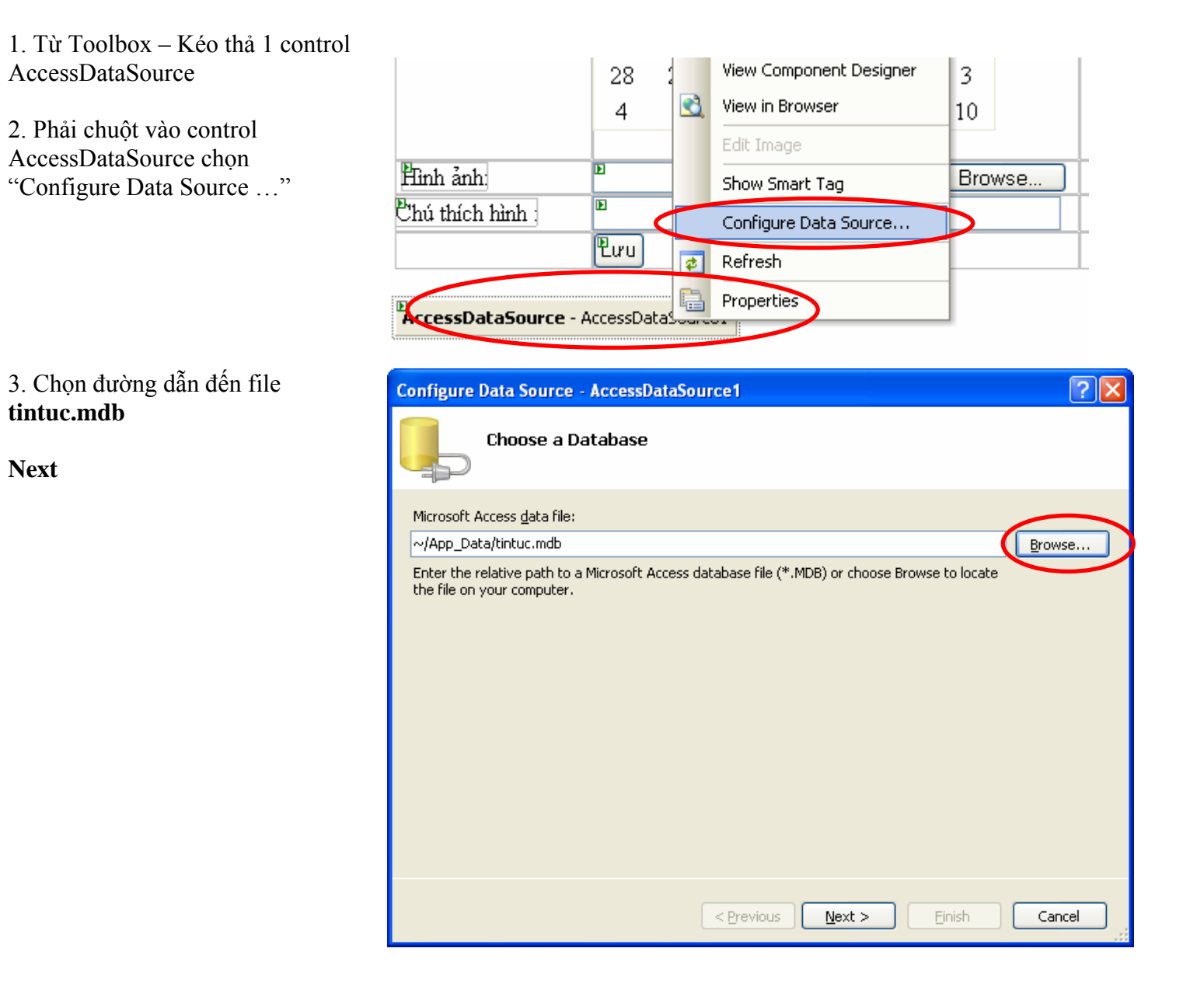

| 4. Chọn "Specify columns from a<br>table or view"<br>Name : BANTIN<br>Columns : chọn *<br>(Chọn các cột sẽ được hiển thị                                                                  | Configure Data Source - AccessDataSource1                                                                                                    | 2 🗙 |
|----------------------------------------------------------------------------------------------------|----------------------------------------------------------------------------------------------------|-----|
| trong câu truy vân select – chọn *<br>có nghĩa là chọn tất cả các cột)<br>Next                                                                                                    | Specify a custom SQL statement or stored procedure     Specify columns from a table or view Name: BANTIN     BANTIN     Calumns:                                                                                                    | •ws |
|                                                                                                    | <pre></pre>                                                                                                    |     |
| <ul> <li>5. Chọn Advanced Chọn<br/>"Generate INSERT, UPDATE, and<br/>DELETE statements"<br/>(Tự động tạo các câu truy vấn<br/>INSERT, UPDATE, DELETE)</li> <li>Next<br/>Finish</li> </ul> | <ul> <li>Additional INSERT, UPDATE, and DELETE statements can be generated to update the data source.</li> <li>Generates INSERT, UPDATE, and DELETE statements</li> <li>Generates INSERT, UPDATE, and DELETE statements based on your SELECT statement. You must have all primary key fields selected for this option to be enabled.</li> <li>Use optimistic concurrency</li> <li>Modifies UPDATE and DELETE statements to detect whether the database has changed since the record was loaded into the DataSet.</li> </ul> |     |
|                                                                                                    | This helps prevent concurrency conflicts.                                                                                                    |     |

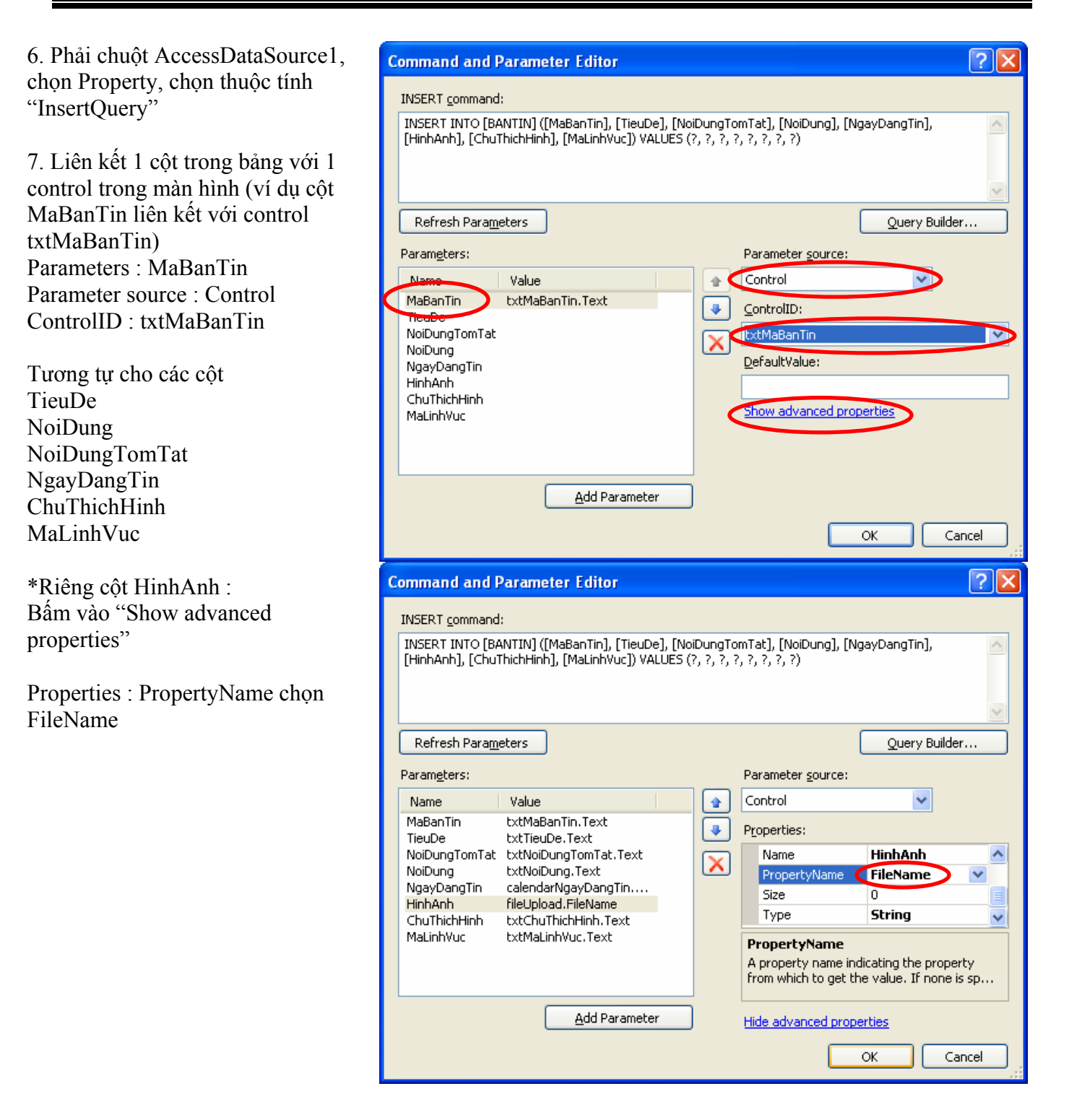

1. Viết hàm Nhận tập tin Upload từ Client và Lưu lên Server

```
private void SaveFileUpload()
{
    string strFilename;
```

```
if (fileUpload.FileName != "")
{
    strFilename = Server.MapPath("Upload\\" + fileUpload.FileName);
    fileUpload.PostedFile.SaveAs(strFilename);
  }
}
```

 Viết hàm xử lý sự kiện click cho nút Lưu (Bấm đúp (double click) vào nút Lưu trên form, chương trình sẽ tự động thêm hàm xử lý sự kiện)

```
protected void btnLuu_Click(object sender, EventArgs e)
{
     AccessDataSourcel.Insert();
     SaveFileUpload();
}
```

3. Chạy và kiểm tra chương trình.

# Bài 5. Xây dựng trang chủ cho từng lĩnh vực

### Mục đích

Trong bài thực hành này, bạn sẽ làm quen với cách xây dựng một trang web tương tác với CSDL sử dụng AccessDataSource kết hợp DataList.

Xây dựng Trang chủ cho từng lĩnh vực.

# Yêu cầu

Đã hoàn tất bài thực hành Tuần 2, xây dựng trang chủ bản tin điện tử. Đã nắm bắt được cách thức kết nối CSDL sử dụng AccessDataSource

# Vấn đề liên quan

Thiết kế CSDL bằng Access.

Đọc và hiển thị thông tin từ CSDL lên DataList (AccessDataSource với DataList).

Thời gian để hoàn tất bài thực hành: 120 phút

# Bài tập 5.1. Thiết kế CSDL

# Mục đích: Xây dựng CSDL Access

- 1. Mở tập tin CSDL "TINTUC.MDB" đã tạo ở bài 3
- 2. Tạo thêm 1 bảng có cấu trúc như sau :

|     | LINHVUC    |              |             |  |  |
|-----|------------|--------------|-------------|--|--|
| STT | Tên trường | Kiểu dữ liệu | Ghi chú     |  |  |
| 1   | MaLinhVuc  | Text(10)     | Primary Key |  |  |
| 2   | TenLinhVuc | Text (255)   | Required    |  |  |

### 3. Nhập một số thông tin vào CSDL:

|           | LINHVUC    |  |  |  |  |
|-----------|------------|--|--|--|--|
| MaLinhVuc | TenLinhVuc |  |  |  |  |
| XH        | Xã hội     |  |  |  |  |
| KT        | Kinh tế    |  |  |  |  |
| TT        | Thể thao   |  |  |  |  |
|           |            |  |  |  |  |
|          | BANTIN                                                                       |                                                                                                    |         |                        |                      |              |           |  |
|----------|------------------------------------------------------------------------------|----------------------------------------------------------------------------------------------------|---------|------------------------|----------------------|--------------|-----------|--|
| MaBanTin | TieuDe                                                                       | NoiDungTomTat                                                                                                    | NoiDung | NgayDangTin            | HinhAnh              | ChuThichHinh | MaLinhVuc |  |
| XH1      | Khi danh<br>thắng<br>sống<br>chung<br>với tiếng<br>ồn, bụi<br>và hóa<br>chất | TTO - Bộ mặt<br>khu danh thẳng<br>Ngũ Hành Sơn<br>và làng nghề<br>điêu khắc đá mỹ<br>nghệ Non Nước<br>nổi tiếng đang<br>cần một diện<br>mạo mới tương<br>xứng vào năm<br>2005, năm<br>được TP Đà<br>Nẵng chọn làm<br>Năm Du lịch. |         | 18/10/2004<br>12:26 AM | upload\danhthang.jpg |              | ХН        |  |
| XH2      | Tài<br>nguyên<br>Khu bảo<br>tồn biển<br>cù lao<br>Chàm<br>đang suy<br>thoái  | TTO - Được tố<br>chức trong 2<br>ngày, 17 và 18-<br>10, tại đô thị cổ<br>Hội An, một hội<br>thảo khoa học<br>đánh giá kết<br>quả khảo sát và<br>phân vùng quản<br>lý Khu bảo tồn<br>biển cù lao<br>Chàm.                          |         | 18/10/2004<br>12:04 AM | upload\tainguyen.jpg |              | ХН        |  |
| XH3      | TP.HCM<br>- Phú<br>Yên:<br>nhiều dự<br>án hợp<br>tác phát<br>triển           | TT – Sáng 17-<br>10, Công ty cổ<br>phần du lịch Sài<br>Gòn - Phú Yên<br>đã khởi công<br>xây dựng khách<br>sạn Sài Gòn -<br>Phú Yên tại khu<br>du lịch Gió<br>Chiều, thị xã<br>Tuy Hòa (Phú<br>Yên).                               |         | 18/10/2004<br>09:30 AM | upload\tphcm.jpg     |              | ХН        |  |
|          |                                                                              |                                                                                                    |         |                        | 1                    |              |           |  |

## Bài tập 5.2. Thiết kế giao diện

1. Mẫu trang chủ lĩnh vực Xã hội Website Tuổi trẻ (www.tuoitre.com.vn)

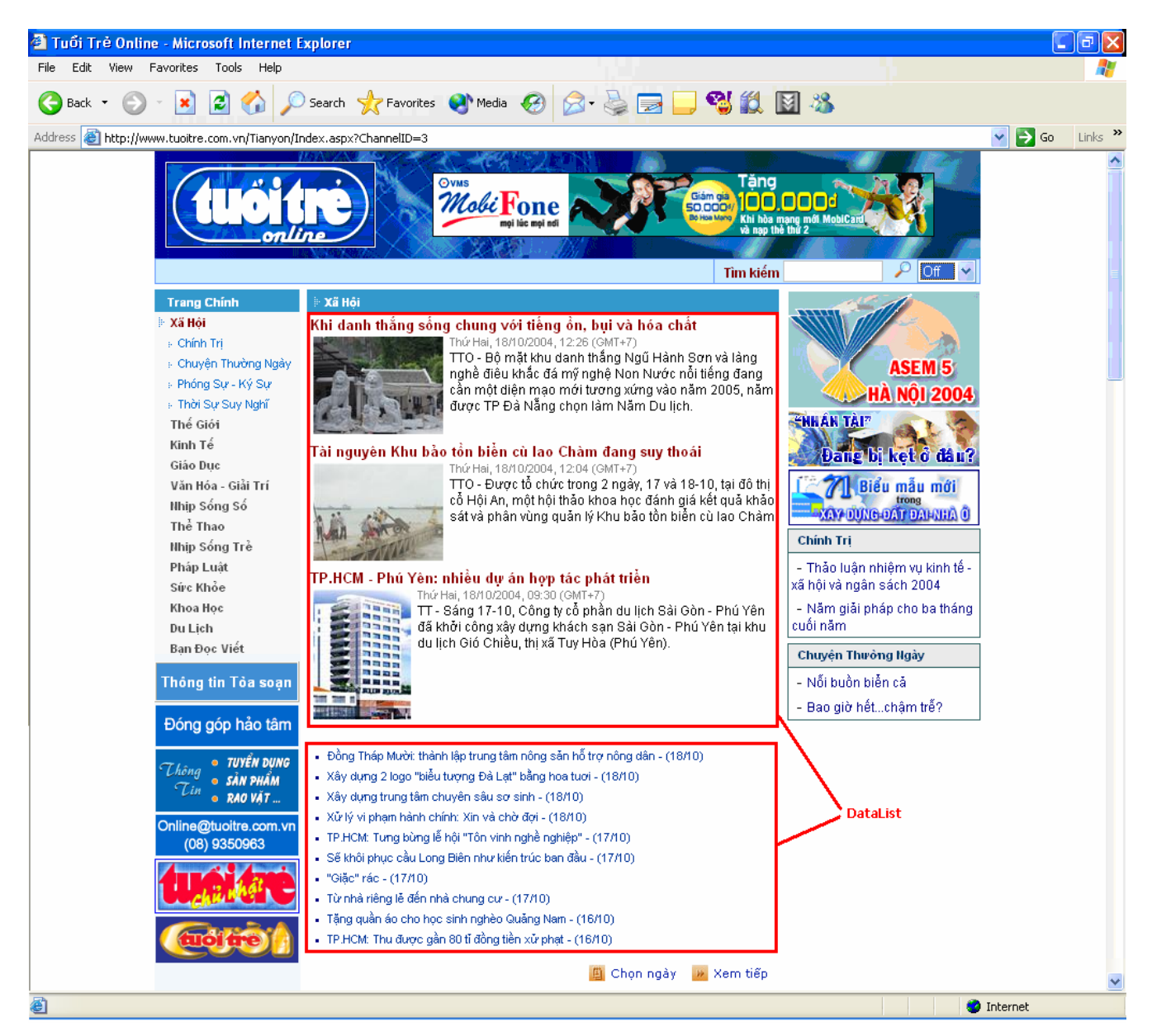

#### 2. Xây dựng Trang chủ Lĩnh vực Xã hội

- Thêm trang xahoi.aspx kế thừa từ trang MasterPage (trang cha)
  - Menu Website Add new item
    - 1. Template : Webform
    - 2. Name : xahoi.aspx
    - 3. \* Chon "Select master page"

Chọn trang Master Page

| 🐲 WebSiteBanTinDienTu - Microsoft Visual Studio                                                                               |            | ×                            |
|----------------------------------------------------------------------------------------------------|------------|------------------------------|
| <u>Eile Edit Yi</u> ew Webgite Build Debug Format La <u>v</u> out <u>T</u> ools <u>W</u> indow <u>C</u> ommunity <u>H</u> elp |            |                              |
| xahoi.aspx Start Page nhapbantin.aspx.cs nhapbantin.aspx                                                                      | <b>→</b> × | 2                            |
| Tolbox                                                                                                    |            | Solution Explorer 🏻 🌁 Proper |
| Kinh té                                                                                                    |            | rties                        |
|                                                                                                    |            |                              |
| Copy right @, 2004 by Tuoi Tre                                                                                                |            |                              |
|                                                                                                    |            |                              |
| Gesign     Image: Source     Image: Source     Image: Source     Image: Source                                                | Þ          |                              |

- 3. Tạo hiển thị tóm tắt các bản tin thuộc lĩnh vực Xã hội
   & Sử dụng DataList Control:
  - Từ ToolBox kéo control DataList vào Window form
  - Đặt tên cho DataList là dataListTomTatTinTuc
  - Sử dụng AccessDataSource
    - Từ cửa sổ Toolbox, kéo thả đối tượng AccessDataSource vào Web Form.
    - Kết nối đến tập tin "TINTUC.MDB"
    - Tạo câu truy vấn INSERT

| Configure Data Source - AccessDataSource1                                                                                 | ? 🗙    |
|----------------------------------------------------------------------------------------------------|--------|
| Choose a Database                                                                                                    |        |
| Microsoft Access <u>d</u> ata file:                                                                                       |        |
|                                                                                                    | Browse |
| Enter the relative path to a Microsoft Access database file (*.MDB) or choose Browse to locate the file on your computer. |        |
| < <u>Previous</u> <u>Next</u> > <u>Finish</u>                                                                             | Cancel |

| Configure Data Source - AccessDataSource1                                                                                                    | ? 🛛                                                      |
|----------------------------------------------------------------------------------------------------|----------------------------------------------------------|
| Configure the Select Statement                                                                                                    |                                                          |
| How would you like to retrieve data from your database?   Specify a custom SQL statement or stored procedure   Specify columns from a table or view   Name:   BANTIN   Columns:   *   HinhAnh   MaBanTin   ChuThichHinh   TieuDe   MaLinhVuc   NoiDung TomTat   NoiDung   NgayDangTin | Return only unique rows<br>WHERE<br>ORDER BY<br>Adyanced |
| < Previous Next >                                                                                                    | Einish Cancel                                            |

| Configure Data Source - AccessDataSource1                                                                                                    | ? 🛛  |
|----------------------------------------------------------------------------------------------------|------|
| Define Custom Statements or Stored Procedures                                                                                                    |      |
| Click a tab to create a SQL statement for that operation.          SELECT       UPDATE       INSERT       DELETE         SQL statement:       SELECT * FROM [BANTIN] WHERE MALINHWIC = 'XH' |      |
| Query Builder Query Builder                                                                                                    |      |
| < <u>P</u> revious <u>N</u> ext > Einish Car                                                                                                    | ncel |

- Vào Property của dataListTomTatTinTuc chọn DataSourceID bằng AccessDataSource1
- Nhấn chuột phải vào dataListTomTatTinTuc và chọn Edit Template > Item Templates từ pop-up menu.

| 1 | DataList1 - Item Templates        |
|---|-----------------------------------|
|   | ItemTemplate                      |
|   | MaBanTin: MaBanTinLabel           |
|   | TieuDe: [TieuDeLabel]             |
|   | NoiDungTomTat:                    |
|   | [NoiDungTomTatLabel]              |
|   | NoiDung: [NoiDungLabe1]           |
|   | NgayDangTin: [NgayDangTinLabel]   |
|   | HinhAnh: [HinhAnhLabel]           |
|   | ChuThichHinh: [ChuThichHinhLabel] |
|   | MaLinhVuc: [MaLinhVucLabel]       |
|   |                                   |
|   |                                   |

Xóa tất cả nội dung trong Item Template. Vào Layout – Insert Table (có thuộc tính Width = 100%), thêm vào các control theo mẫu sau :

| ItemTemplate |           |  |
|--------------|-----------|--|
| [HyperLink1] |           |  |
|              | P -1 -111 |  |
|              |           |  |
|              |           |  |
|              |           |  |
|              |           |  |

|            | Font Size | Font Bold | Fore Color |
|------------|-----------|-----------|------------|
| Hyperlink1 | Small     | True      | Maroon     |
| Label1     | Small     |           | DimGray    |
| Label2     | Small     |           |            |
|            |           |           |            |

- Phải chuột vào [HyperLink] chọn EditDataBinding
  - Bindable Properties : Text
  - Field binding Bound to : TieuDe

| HyperLink1 DataBindings                                                    |                                                                     |  |  |  |  |  |
|----------------------------------------------------------------------------|---------------------------------------------------------------------|--|--|--|--|--|
| Select the property to bind to. You car<br>using a custom code expression. | n then bind it by selecting a field. Alternatively, you can bind it |  |  |  |  |  |
| Bindable properties:                                                       | Binding for Text                                                    |  |  |  |  |  |
| Enabled                                                                    | ● Field binding:                                                    |  |  |  |  |  |
| ImageUri<br><u>Navig</u> ateUri                                            | Bound to:                                                           |  |  |  |  |  |
| Text                                                                       | Format:                                                             |  |  |  |  |  |
|                                                                            | Sample:                                                             |  |  |  |  |  |
| Show all properties                                                        |                                                                     |  |  |  |  |  |
|                                                                            | O <u>C</u> ustom binding:                                           |  |  |  |  |  |
|                                                                            | Code <u>e</u> xpression:                                            |  |  |  |  |  |
|                                                                            | Eval("TieuDe")                                                      |  |  |  |  |  |
| Refresh Schema                                                             | OK Cancel                                                           |  |  |  |  |  |

Phải chuột vào [HyperLink1] chọn EditDataBinding

| Label2 DataBindings                                                       |                               | ? 🛛                                     |
|---------------------------------------------------------------------------|-------------------------------|-----------------------------------------|
| Select the property to bind to. You ca<br>using a custom code expression. | n then bind it by selecting a | a field. Alternatively, you can bind it |
| Bindable properties:                                                      | Binding for Text              |                                         |
| Enabled                                                                   | ⊙ <u>F</u> ield binding:      |                                         |
| Visible                                                                   | <u>B</u> ound to:             | NgayDangTin 🗸                           |
|                                                                           | F <u>o</u> rmat:              | {0:hh:mm:ss - dd/MM/yyyy}               |
|                                                                           | <u>S</u> ample:               | 12:00:00 - 02/11/2007                   |
| Show all properties                                                       | J                             |                                         |
|                                                                           | 🔘 <u>C</u> ustom binding:     |                                         |
|                                                                           | Code <u>e</u> xpression:      |                                         |
|                                                                           | Eval("NgayDangTin             | ", "{0:hh:mm:ss - dd/MM/yyyy}")         |
| Refresh Schema                                                            |                               | OK Cancel                               |
| Phải chuột vào [Image] cl                                                 | non EditDataBindin            | ng                                      |
| Image1 DataBindings                                                       |                               | ? 🔀                                     |
| Select the property to bind to. You ca<br>using a custom code expression. | n then bind it by selecting a | a field. Alternatively, you can bind it |
| Bindable properties:                                                      | Binding for ImageUrl          |                                         |
| AlternateText                                                             | • Field binding:              |                                         |
|                                                                           | <u>B</u> ound to:             | HinhAnh                                 |
| 😭 Visible                                                                 | F <u>o</u> rmat:              | <b>~</b>                                |
|                                                                           | <u>S</u> ample:               |                                         |
| Show all properties                                                       | 1                             |                                         |
|                                                                           | 🔘 <u>C</u> ustom binding:     |                                         |
|                                                                           | Code <u>e</u> xpression:      |                                         |
|                                                                           | Eval("HinhAnh")               |                                         |
| Refresh Schema                                                            |                               | OK Cancel                               |

Phải chuột vào [Label2] chọn EditDataBinding

| Label1 DataBindings                                                       |                                  | ? 🛛                                  |
|---------------------------------------------------------------------------|----------------------------------|--------------------------------------|
| Select the property to bind to. You ca<br>using a custom code expression. | n then bind it by selecting a fi | ield. Alternatively, you can bind it |
| Bindable properties:                                                      | Binding for Text                 |                                      |
| Enabled                                                                   | • Eield binding:                 |                                      |
| Visible                                                                   | Bound to:                        | NoiDungTomTat                        |
|                                                                           | F <u>o</u> rmat:                 | ✓                                    |
|                                                                           | <u>S</u> ample:                  |                                      |
| Show <u>all properties</u>                                                | -                                |                                      |
|                                                                           | Custom binding:                  |                                      |
|                                                                           | Code <u>e</u> xpression:         |                                      |
|                                                                           | Eval("NoiDungTomTa               | t")                                  |
| Refresh Schema                                                            |                                  | OK Cancel                            |

1. Chạy và Kiểm tra chương trình:

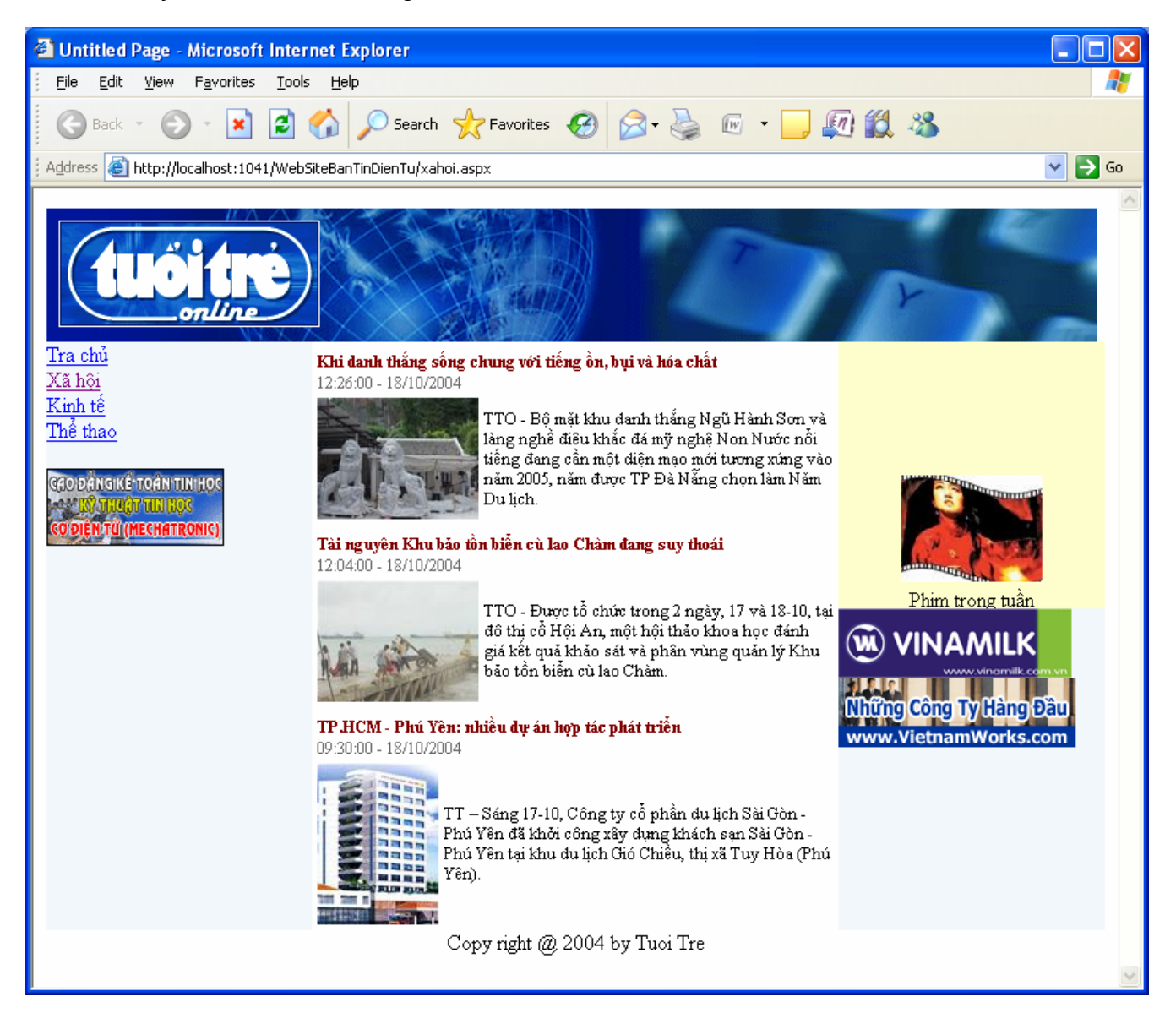

## Bài tập 5.3. Bài tập thêm

## Mục đích: Thực tập lại các thao tác DataBinding với DataList

## 1. Thêm thông tin vào CSDL Tintuc.mdb

| BANTIN   |                                                          |                                                                                                    |         |                       |                |                                                    |           |
|----------|----------------------------------------------------------|----------------------------------------------------------------------------------------------------|---------|-----------------------|----------------|----------------------------------------------------|-----------|
| MaBanTin | TieuDe                                                   | NoiDungTomTat                                                                                                    | NoiDung | NgayDangTin           | HinhAnh        | ChuThichHinh                                       | MaLinhVuc |
| KT1      | Vượt 55<br>USD/thùng:<br>Giá dầu<br>nhảy thêm<br>1 bước! | Dầu thô trên<br>thị trường<br>giao dịch<br>New York<br>sáng nay lại<br>lập kỷ lục mới<br>55,33<br>USD/thùng,<br>tăng 40 cent<br>so với phiên<br>giao dịch<br>trước. Tương<br>tự, dầu Brent<br>biển Bắc của<br>London cũng<br>vọt lên mức<br>50,40<br>USD/thùng,<br>tăng 47 cent.                                                   |         |                       | upload\dau.jpg | Thị trường<br>dầu New<br>York trong<br>cơn bão giá | KT        |
| KT2      | Tôm nhập<br>khẩu vào<br>Mỹ giảm<br>mạnh                  | Lượng tôm<br>nhập khẩu vào<br>Mỹ của 6 nước<br>chịu thuế đã<br>giảm mạnh<br>trong khi lượng<br>nhập khẩu tôm<br>từ các nước<br>khác lại tăng<br>đột biến. Theo<br>đó, Cục Nghề<br>cá biển Quốc<br>gia Mỹ cuối<br>tuần qua công<br>bố lượng tôm<br>nhập khẩu vào<br>nước này<br>tháng 8 giảm<br>30% so với<br>cùng kỳ năm<br>ngoái. |         |                       | upload\tom.jpg |                                                    | КТ        |
| TT1      | Beckham<br>'kết' Arsenal                                 | Mới đây, tiền<br>vệ Beckham<br>tâm sự anh<br>muốn đầu<br>quân cho<br>Arsenal và<br>làm việc dưới<br>trướng ông                                                                                                    |         | 18/10/2004<br>3:55 PM |                | Becks trong<br>màu áo<br>Arsenal.                  | TT        |

|     |                                                       |                                                                                                    | 1                      |                     | 1                                                                                  |    |
|-----|-------------------------------------------------------|----------------------------------------------------------------------------------------------------|------------------------|---------------------|------------------------------------------------------------------------------------|----|
|     |                                                       | Wenger nêu                                                                                                    |                        |                     |                                                                                    |    |
|     |                                                       | với Real                                                                                                    |                        |                     |                                                                                    |    |
|     |                                                       | Madrid.                                                                                                    |                        |                     |                                                                                    |    |
| TT2 | Các tay vợt<br>Nga thắng<br>lớn tại<br>Kremlin<br>Cup | Madrid.<br>Chức vô địch<br>của cả bốn<br>nội dung gồm<br>đơn nam, nữ<br>và đôi nam,<br>nữ tại<br>Kremlin Cup<br>năm nay đều<br>đã thuộc về<br>các tay vợt<br>chủ nhà.<br>Anastasia<br>Myskina và<br>Nikolay<br>Davydenko<br>lần lượt đăng<br>quang ở hai<br>nội dung đơn,<br>trước khi<br>cùng đồng<br>hương chiến<br>thắng ở các | 18/10/2004<br>1:48 PM  | upload\Myskina.jpg  | Myskina<br>bên chiếc<br>cúp vô địch.                                               | ТТ |
|     |                                                       | kết đôi.                                                                                                    |                        |                     |                                                                                    |    |
| TT3 |                                                       | Ngày hôm<br>qua, thường<br>trực Liên<br>đoàn bóng đá<br>Việt Nam đã<br>chỉ đạo Tổng<br>thư ký Phạm<br>Ngọc Viễn<br>tìm hiểu chi<br>tiết toàn bộ<br>điều kiện ăn,<br>ở, tập luyện<br>và thi đấu<br>trong 5 ngày<br>đội tuyển ở<br>Maldives, để<br>phản ánh lên<br>Liên đoàn<br>bóng đá châu<br>Á (AFC) sự<br>bất bình của<br>mình. | 18/10/2004<br>12:14 PM | upload\maldives.jpg | Tuyển VN<br>đã có<br>chuyến<br>"hành xác"<br>tại đất nước<br>Maldives<br>tươi đẹp. | TT |

### 2. Sử dụng DataList

- Tạo thêm 1 DataList vào Xahoi.aspx
- Cho DataList để hiển thị danh sách tiêu đề của các bản tin thuộc lĩnh vực Xã hội.

## 3. Xây dựng các trang chủ lĩnh vực Kinh tế và Thể thao

- \* Xây dựng trang chủ cho lĩnh vực kinh tế Kinhte.aspx
- Xây dựng trang chủ cho lĩnh vực thể thao TheThao.aspx

# Bài 6. Xây dựng trang web hiển thị chi tiết một bản tin

## Mục đích

Trong bài thực hành này, bạn sẽ làm quen với cách xây dựng một trang web tương tác với CSDL sử dụng AccessDataSource.

Xây dựng Trang hiển thị chi tiết một bản tin.

Liên kết Trang chủ cho từng lĩnh vực với Trang hiển thị chi tiết một bản tin.

# Yêu cầu

Đã hoàn tất bài thực hành Tuần 5, xây dựng trang chủ cho từng lĩnh vực. Đã nắm bắt được cách thức kết nối CSDL sử dụng control AccessDataSource.

# Vấn đề liên quan

Đọc và hiển thị thông tin từ CSDL lên DataList (AccessDataSource với DataList).

Thời gian để hoàn tất bài thực hành: 120 phút

# Bài tập 6.1. Thiết kế CSDL

## Bài tập 6.2. Mục đích: Xây dựng CSDL Access

1. Mở CSDL TINTUC.MDB trong thư mục Database, nhập thêm thông tin NoiDung và

ChuThichHinh cho các dòng trong bảng BANTIN như sau:

|          | BANTIN                                                                                                    |                                |     |
|----------|----------------------------------------------------------------------------------------------------|--------------------------------|-----|
| MaBanTin | NoiDung                                                                                                    | ChuThichHinh                   | ••• |
| XH1      | <p align="justify">Nhưng để quy hoạch sắp xếp lại làng nghề này, những<br/>quyết sách có tính đột phá phải được triển khai ngay từ bây giờ</p>                                                                                                    | Chẻ đá và sản<br>xuất ngay bên |     |
|          | <p><b>Bụi, tiếng ồn và hoá chất</b></p>                                                                                                    | vệ đường<br>Huyền Trân         |     |
|          | <p align="justify">Ngũ Hành Sơn luôn dẫn đầu bảng xếp hạng đón du khách<br/>khi đến thăm Đà Nẵng. Tính từ đầu năm đến nay đã có trên 320.000 lượt<br/>du khách chọn nơi đây làm điểm đến (mang về nguồn thu qua bán vé tham<br/>quan lên đến hơn 2,1 tỷ đồng). </p>                                                                                                    | công chúa                      |     |
|          | <p align="justify">Nhưng cũng còn nhiều điều đáng lo. Đường Huyền Trân<br/>Công Chúa - trục đường chính của làng nghề đá mỹ nghệ và cũng là<br/>đường dẫn vào hòn Thuỷ Sơn, hang Âm phủ (nơi thu hút đông khách tham<br/>quan nhất), chúng tôi nhận thấy nhiều cơ sở tổ chức sản xuất (tượng, phù<br/>điêu) nằm đan xen với nơi bán hàng lưu niệm, thậm chí hàng quán thực<br/>phẩm, thức uống.</p> |                                |     |
|          | <p align="justify">Nhưng chẳng có điểm sản xuất nào dùng bạt phủ che<br/>chắn. Bụi đá cứ vậy lan toả khắp nơi, đá dăm vương vãi. Bên cạnh đó du<br/>khách không khỏi khó chịu bởi tiếng ồn do máy cưa, máy mài và búa đóng<br/>đục chẻ đá hoạt động liên tục.</p>                                                                                                    |                                |     |
|          | <p align="justify">Con số 18.000 tấn đá mà làng nghề cần đến mỗi năm để<br/>tạo ra sản phẩm đã vừa phản ảnh nhu cầu lớn về nguyên liệu do "ăn nên<br/>làm ra" ; vừa cho biết mức độ ô nhiễm từ quy trình chế tác sản phẩm<br/>không hề nhỏ chút nào. Nhưng điều đáng lo hơn nữa là cũng từ quy trình<br/>sản xuất của làng nghề đã và đang gây thêm ô nhiễm cho nguồn nước.<br/></p>                |                                |     |
|          | <p align="justify">Vài năm trở lại đây, để rút ngắn được quy trình sản xuất,<br/>làng nghề nầy đã phải sử dụng đến hơn 50.000 lít hoá chất. Toàn bộ lượng<br/>hoá chất nầy đã được thải tự do vào môi trường, thẩm thấu xuống đất và<br/>ảnh hưởng đến mạch nước ngầm. Có nơi nhân dân phải mang nước từ<br/>nơi khác về để sử dụng trong sinh hoạt. </p>                                           |                                |     |
|          | <p align="justify">Du khách đến thăm danh thắng ngày càng nhiều thì sản<br/>phẩm làng nghề càng được tiêu thụ mạnh. Ngược lại sản phẩm làng nghề<br/>cũng góp phần đáng kể, làm đa dạng các hoạt động phục vụ du khách tại<br/>khu danh thắng. Đó là vừa thưởng ngoạn cảnh quan tự nhiên, vừa xem và<br/>có thể mua sắm tại chỗ sản vật do bàn tay con người tạo ra. </p>                           |                                |     |
|          | <p align="justify">Tuy nhiên, nếu cứ tiếp tục như thế này thì không sao giữ</p>                                                                                                    |                                |     |

|     | gìn được môi trường sinh thái của khu danh thắng, càng khó hình thành và<br>xây dựng tại đây môi trường văn hoá du lịch lành mạnh.                                                                                                    |                                                                                             |  |
|-----|----------------------------------------------------------------------------------------------------|---------------------------------------------------------------------------------------------|--|
|     | <p><b>Quy hoạch làng nghề - Chờ đến bao giờ ?</b></p>                                                                                                    |                                                                                             |  |
|     | <p align="justify">Hiện nay, theo thống kê mới nhất tổng số hộ vừa sản xuất<br/>vừa kinh doanh ở làng nghề có tất cả 349 hộ (tăng 140 hộ so với 1999) thu<br/>hút và giải quyết việc làm cho 2.134 lao động (chiếm đến 1/3 số lao động<br/>toàn phường Hòa Hải). Vị trí của làng nghề còn được khẳng định qua<br/>doanh thu bình quân hằng năm trên 90 tỷ đồng (chiếm đến 31% tổng mức<br/>bán lẻ hàng hoá toàn quận Ngũ Hành Sơn). Không chỉ tiêu thụ nội địa, sản<br/>phẩm làng nghề đã xuất khẩu sang nhiều thị trường châu Âu và châu<br/>Mỹ.</p>                                                                                                    |                                                                                             |  |
|     | <p align="justify">Dẫu vậy, theo chúng tôi, để phát triển bền vững với quy<br/>mô lớn hơn, hàng loạt vấn đề của làng nghề rất cần được giải quyết ngay<br/>từ bây giờ. Trước tiên là phải sớm đưa các cơ sở sản xuất ra khỏi khu vực<br/>đường Huyền Trân Công Chúa. Trục đường dẫn vào khu danh thắng này<br/>nên chỉ dành làm điểm giao dịch, giới thiệu, trưng bày và bán hàng lưu<br/>niệm cho du khách. </p>                                                                                                    |                                                                                             |  |
|     | <p align="justify">Được biết, dự án quy hoạch sắp xếp lại làng nghề (với<br/>tổng đầu tư đến 27 tỷ đồng) đã có, song tiến độ triển khai lại quá chậm.<br/>Các hạng mục chính như mở đường, sắp xếp lại mặt bằng, quy hoạch bãi<br/>tập kết đá riêng phù hợp với quy mô sản xuất của làng nghề đến nay vẫn<br/>còn dậm chân tại chỗ. Trong đó, vấn đề bức xúc nhất là giải pháp thu gom<br/>hoá chất độc hại ở ngay từng cơ sở hiện cũng mới ở giai đoạn tính toán,<br/>xây dựng thiết kế mô hình, chưa biết đến bao giờ mới triển khai được vào<br/>thực tế sản xuất của làng nghề, chấm dứt tình trạng thải tự do vào môi<br/>trường như vừa qua và hiện nay.</p> |                                                                                             |  |
|     | <p align="justify">Một quy hoạch chung cho phát triển lâu dài có căn cơ cho<br/>làng nghề và khu danh thắng nổi tiếng nầy vẫn đang chờ một cú huých<br/>mạnh, kịp thời .</p>                                                                                                    |                                                                                             |  |
|     | <p align="right"><b>Bài và ảnh: TRẦN NGỌC</b></p>                                                                                                    |                                                                                             |  |
| XH2 | <p><b>Nguy cơ suy thoái</b></p>                                                                                                    | Toàn bộ rác thải                                                                            |  |
|     | <p align="justify">Các nhà khoa học đã cảnh báo hiện nay các nguồn tài<br/>nguyên biển đang bị khai thác ngày càng cạn kiệt. Có 8 loài động vật đang<br/>bị đe doạ ở nhiều mức độ khác nhau. Trong đó có 4 loài sinh vật được liệt<br/>kê vào sách đỏ những loài sắp tuyệt chủng. Sự đa dạng loài qua khảo sát<br/>tiếp tục bị giảm đi, cho thấy một sự suy thoái lâu dài khoảng hơn 1 thập kỷ<br/>và liên tục. </p>                                                                                                    | tại khu vực cù<br>lao Chàm được<br>người dân thu<br>gom và đổ<br>xuống biển<br>Ảnh Chu Mạnh |  |
|     | <p align="justify">Một cảnh báo khác, đó là việc sử dụng chất nổ và chất<br/>độc cyanua trong đánh bắt qua khảo sát và tìm hiểu từ người dân vẫn còn<br/>đang tiếp diễn. Sự phát triển về công nghiệp và du lịch dọc theo các bờ<br/>sông Thu Bồn (Quảng Nam) và sông Hàn (Đà Nẵng) tăng lên trong những<br/>năm qua đã gây sự xói lở đường bờ, chất trầm tích từ các công trình xây<br/>dựng và các chất thải từ trên đất liền trong khu vực đã ảnh hưởng nghiêm<br/>trọng cho môi trường.</p>                                                                                                    | i rinn                                                                                      |  |

|     |                                                                                                    | T |  |
|-----|----------------------------------------------------------------------------------------------------|---|--|
|     | <p><b>va giai pnap</b></p>                                                                                                    |   |  |
|     | <p align="justify">Tiến sĩ Chu Tiến Vĩnh, Phó Viện Trưởng Viện nghiên cứu<br/>hải sản cho rằng nghèo đói, sự suy giảm nghiêm trọng các nguồn tài<br/>nguyên biển trong vùng nước nông, lượng đầu tư từ các ngành thấp, thiếu<br/>các đơn vị được quản lý đào tạo chính qui và trang thiết bị, thiếu kiến thức<br/>cũng như ý thức trong cộng đồng dân cư địa phương về bảo vệ môi trường<br/>và bảo tồn thiên nhiên và nguy cơ đối với việc quản lý các nguồn tài<br/>nguyên tại khu vực, là những thách thức lớn hiện nay.</p>                                                                                                    |   |  |
|     | <p align="justify">Theo Tiến sĩ Donal J. Macintosh, Cố vấn Trưởng dự án<br/>Khu bảo tồn biển cù lao Chàm đưa ra là cần phải kiểm soát chặt chẽ các<br/>hoạt động du lịch ở cù lao Chàm, và đảm bảo một chiến lược cho việc phát<br/>triển du lịch từng giai đoạn trên đảo và quần đảo, cần phải được xây dựng<br/>và thảo luận trước khi bất cứ một công trình xây dựng hay một hoạt động<br/>phát triển quan trọng nào được phê duyệt. Sự phát triển du lịch ồ ạt, vội vã<br/>hiện nay trên đảo sẽ tác động lớn đến môi trường sinh thái. Phát triển du<br/>lịch chỉ nên diễn ra với tốc độ chậm và để người dân tại chổ tham gia vào<br/>sự phát triển đó và lôi kéo họ vào các doanh nghiệp du lịch.</p>                                                              |   |  |
|     | <p align="justify">Nhiều ý kiến của các nhà khoa học đưa ra giải pháp "cốt<br/>tử" vẫn là nâng cao đời sống cho người dân tại địa phương (với khoảng<br/>600 hộ dân) bằng các biện pháp như chuyển đổi ngành nghềVà phải<br/>được người dân lựa chọn mới là quyết định cho chiến lược bảo tồn biển cù<br/>Lao Chàm. </p>                                                                                                    |   |  |
|     | <p align="justify">Phó Chủ tịch UBND xã Tân Hiệp (cù lao Chàm) Nguyễn<br/>Văn Trọng đồng cảm với những trăn trở và lo lắng của các nhà khoa học<br/>và các cấp chính quyền địa phương. Ông cho rằng không ai khác là người<br/>dân tại chỗ mới có thể bảo vệ tốt vùng biển cù lao Chàm. Để làm tốt công<br/>tác bảo vệ, quyết định vẫn là người dân - những chủ nhân đích thực, trước<br/>mắt phải có sự hỗ trợ từ nhiêù cấp để giúp đở người dân ổn định và yên<br/>tâm trong cuộc sống, bằng nhiều hình thức như chuyển đổi ngành nghề.<br/>Làm tốt những vấn đề này thì tài nguyên biển tại cù lao Chàm mới được<br/>bảo vệ một cách hữu hiệu. Hy vọng, với một chién lược tổng hợp, nguồn<br/>tài nguyên quí giá tại vùng biến này tránh được nguy cơ suy thoái.</p> |   |  |
|     | <p align="right"><b>HOÀI NHÂN</b></p>                                                                                                    |   |  |
| ХНЗ | <p align="justify">Đây là hiệu quả của chương trình liên kết phát triển giữa<br/>TP.HCM và Phú Yên. Khách sạn có 13 tầng, gồm 98 phòng (ảnh mô hình)<br/>theo tiêu chuẩn ba sao và các dịch vụ đi kèm như một nhà hàng 500 chỗ,<br/>phòng hội nghị 300 chỗ, hồ bơi, sân tennis, làng nướng ngoài trời Công<br/>trình có tổng kinh phí đầu tư 42,5 tỉ đồng, được xây dựng trong hai năm.</p>                                                                                                    |   |  |
|     | <p align="justify">Trước đó, chiều 16-10 tại thị xã Tuy Hòa, trong buổi làm<br/>việc giữa lãnh đạo UBND, các sở ban ngành, đại diện một số doanh<br/>nghiệp TP.HCM và tỉnh Phú Yên, Chủ tịch UBND TP.HCM Lê Thanh Hải<br/>đã đánh giá cao kết quả của chương trình liên kết phát triển giữa hai địa<br/>phương này trong hơn một năm qua.</p>                                                                                                    |   |  |
|     | <p align="justify">Hiện đã có sáu nhóm chương trình, dự án liên kết phát<br/>triển giữa hai địa phương được triển khai, nổi bật là các dự án phát triển du<br/>lịch Công ty cổ phần du lịch Sài Gòn - Phú Yên; dự án chiết và kinh doanh<br/>gas tại cảng Vũng Rô của Công ty Dầu khí TP.HCM; dự án xây dựng khu<br/>đô thi mới Hưng Phú tai thi xã Tuy Hòa; các chương trình đào tao, chuyển</p>                                                                                                    |   |  |

| giao công nghệ, kỹ thuật cao                  |  |
|-----------------------------------------------|--|
| <p align="right"><b>Tin, ånh: TẤN LỘC</b></p> |  |

## Bài tập 6.3.Thiết kế giao diện

1. Mẫu trang web hiển thị chi tiết một bản tin (www.tuoitre.com.vn)

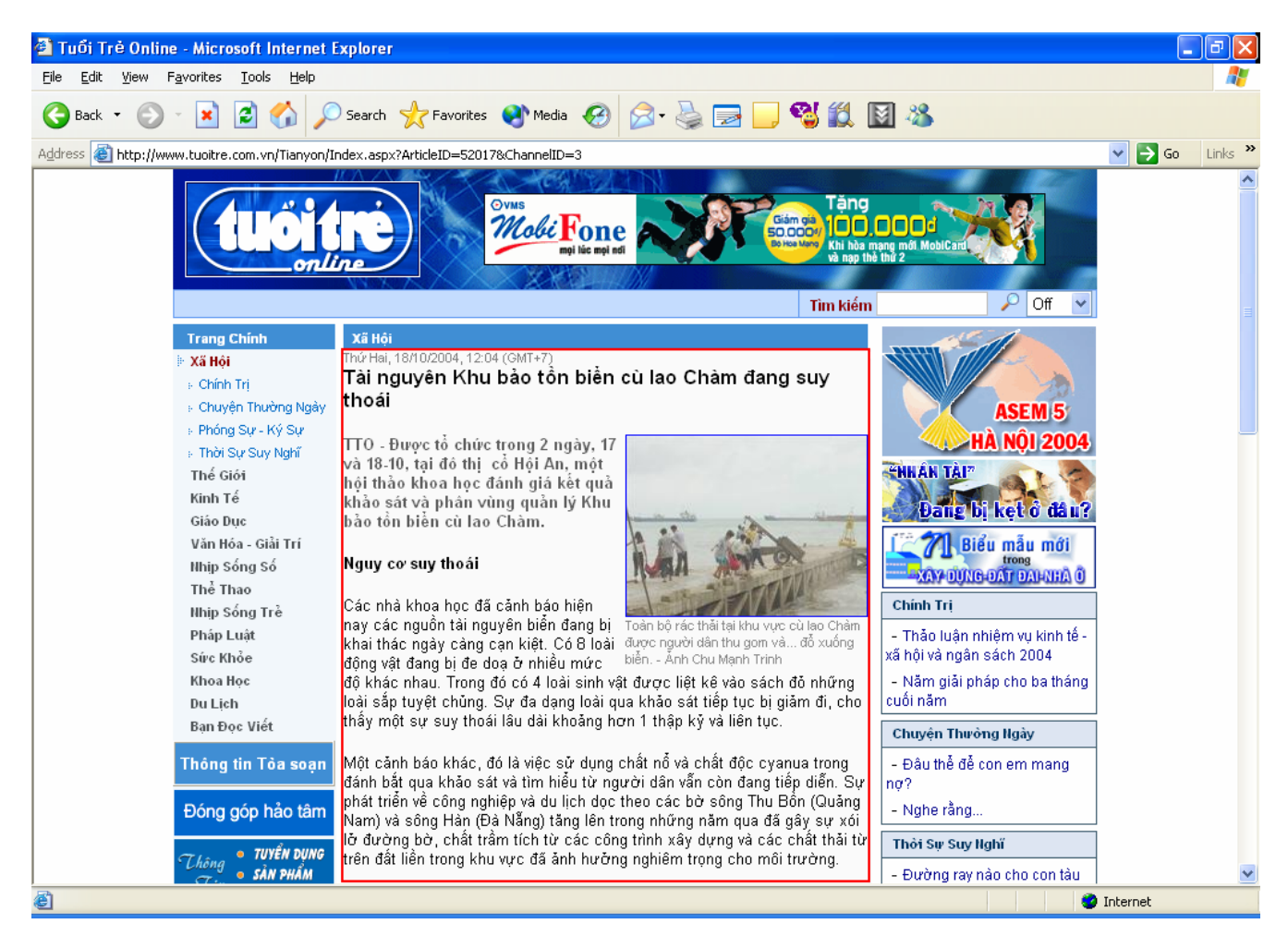

### 2. Xây dựng Trang Web hiển thị chi tiết một bản tin sử dụng lại bài tập Tuần 5

- Tạo trang BanTin.aspx kết thừa từ MasterPage
  - Vào Menu Website  $\rightarrow$  Add New Item ...
  - Chọn Template : Web form
  - Name : bantin.aspx
  - Chọn : Place code in separate file (phân chia thiết kế và code thành 2 file)
  - Chọn : Select master page (trang này kế thừa từ 1 trang cha)
- Qua màn hình Design ta được

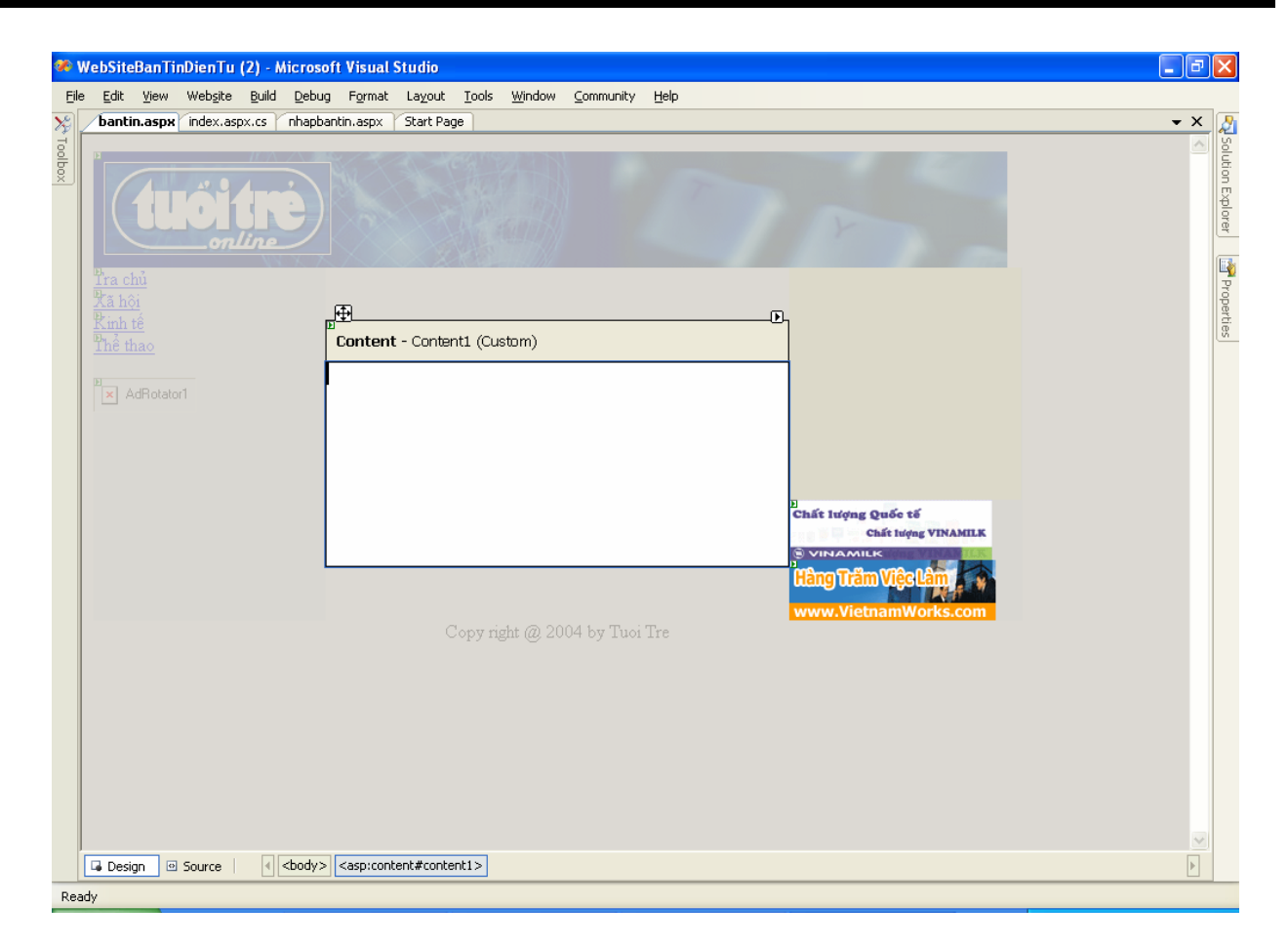

### 3. Tạo hiển thị thông tin chi tiết của một bản tin

- Sử dụng DataList Control:
  - Kéo thả 1 DataList vào BanTin.apsx.
  - Đặt tên cho DataList là dataListBanTinChiTiet
- Thêm control AccessDataSource vào Webform
  - Kết nối đến tập tin "TINTUC.MDB"
  - Tạo câu truy vấn Select

| Configure Data Source - AccessDataSource1                                                                                                    | ? 🛛                                                                     |
|----------------------------------------------------------------------------------------------------|-------------------------------------------------------------------------|
| Configure the Select Statement                                                                                                    |                                                                         |
| How would you like to retrieve data from your database?  Specify a custom SQL statement or stored procedure  Specify columns from a table or view Name: BANTIN Columns:  *  Columns:  *  Solution:  *  Solution:  *  *  Solution:  *  *  *  *  *  *  *  *  *  *  *  *  * | Return only unique rows         WHERE         ORDER BY         Adyanced |
| SELECT statement:<br>SELECT * FROM [BANTIN] WHERE ([MaBanTin] = ?)                                                                                                    | <                                                                       |
| < Previous Next >                                                                                                    | Einish Cancel                                                           |

- ٠
- Vào điều kiện Where
   Column : MaBanTin, Operator : "=", Source : QueryString, QueryString field : MaBanTin → Bấm Add

| Add WHERE Clause                                                                                                    | ? 🗙                                                                                                    |
|----------------------------------------------------------------------------------------------------|----------------------------------------------------------------------------------------------------|
| Add one or more conditions to the WHERE cla<br>either a literal value or a parameterized value<br>their properties. | use for the statement. For each condition you can specify<br>. Parameterized values get their values at runtime based on |
| Column:                                                                                                    | Parameter properties                                                                                                    |
| MaBanTin 🔹                                                                                                    | QueryString tield:                                                                                                    |
| Operator:                                                                                                    | MaBanTin                                                                                                    |
|                                                                                                    | Default <u>v</u> alue:                                                                                                   |
| Source:                                                                                                    |                                                                                                    |
| QueryString                                                                                                    |                                                                                                    |
| SQL Expression:                                                                                                    | Value:                                                                                                    |
| [MaBanTin] = ?                                                                                                    | Request.QueryString("MaBanTin")                                                                                          |
| <u>W</u> HERE clause:                                                                                               |                                                                                                    |
| SQL Expression                                                                                                    | Value Remove                                                                                                    |
|                                                                                                    |                                                                                                    |
|                                                                                                    |                                                                                                    |
|                                                                                                    |                                                                                                    |
|                                                                                                    | OK Cancel                                                                                                    |
|                                                                                                    |                                                                                                    |

- Kết nối AccessDataSource vào DataList
  - Chon Property → DataSourceID : AccessDataSource1
- ♦ Nhấn chuột phải vào dataListBanTinChiTiet và chọn Edit Template → Item Templates từ pop-up menu.
- ♦ Vào Layout → Insert table ... Thiết kế table như sau :

| ItemTemplate            |             |
|-------------------------|-------------|
| Babell<br><b>Babel2</b> |             |
| Eabel3                  | P<br>Eabel5 |
| Babel4                  |             |
|                         |             |

Đặt thuộc tính cho các control:

|        | Font Size | Font Bold | Fore Color |
|--------|-----------|-----------|------------|
| Label1 | Small     |           | DimGray    |
| Label2 | Small     | True      | Maroon     |
| Label3 | Small     | True      | Gray       |
| Label4 | Small     |           |            |
| Label5 | Small     |           | DimGray    |

Liên kết 1 control với 1 cột trong bảng BANTIN

|        | Bindable Properties | Field Binding                                    |
|--------|---------------------|--------------------------------------------------|
| Label1 | Text                | NgayDangTin (Format : {0:hh:mm:ss - dd/MM/yyyy}) |
| Label2 | Text                | DataItem.TieuDe                                  |
| Label3 | Text                | NoiDungTomTat                                    |
| Label4 | Text                | NoiDung                                          |
| Label5 | Text                | ChuThichHinh                                     |
| Image1 | ImageUrl            | HinhAnh                                          |

• Phải chuột vào Label1 → Edit DataBinding ...

| Label1 DataBindings                                                        |                           | ? 🛛                                        |
|----------------------------------------------------------------------------|---------------------------|--------------------------------------------|
| Select the property to bind to. You car<br>using a custom code expression. | n then bind it by selecti | ng a field. Alternatively, you can bind it |
| Bindable properties:                                                       | Binding for Text          |                                            |
| Enabled                                                                    | ⊙ <u>F</u> ield binding:  |                                            |
|                                                                            | <u>B</u> ound to:         | NgayDangTin 📀                              |
|                                                                            | F <u>o</u> rmat:          | {0:hh:mm:ss - dd/MM/yyyy}                  |
|                                                                            | <u>S</u> ample:           | 12:00:00 - 08/11/2007                      |
| Show <u>all properties</u>                                                 | ,<br>                     |                                            |
|                                                                            | Custom binding            | :                                          |
|                                                                            | Code <u>e</u> xpressio    | n:                                         |
|                                                                            | Eval("NgayDan             | gTin", "{0:hh:mm:ss - dd/MM/yyyy}")        |
| <u>Refresh Schema</u>                                                      |                           | OK Cancel                                  |

• Tương tự cho các control còn lại.

## Chạy và Kiểm tra chương trình:

Bấm Ctrl + F5 : Trang web load lên nhưng không có nội dung

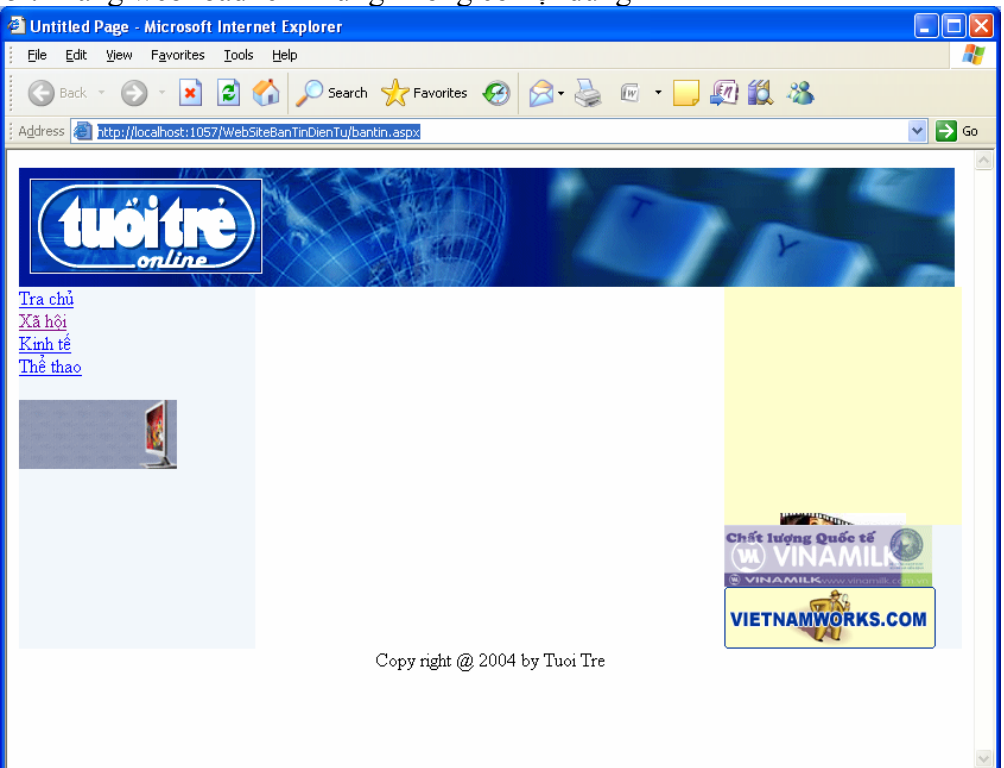

Thay đổi lại đường link .../bantin.aspx?MaBanTin=XH1

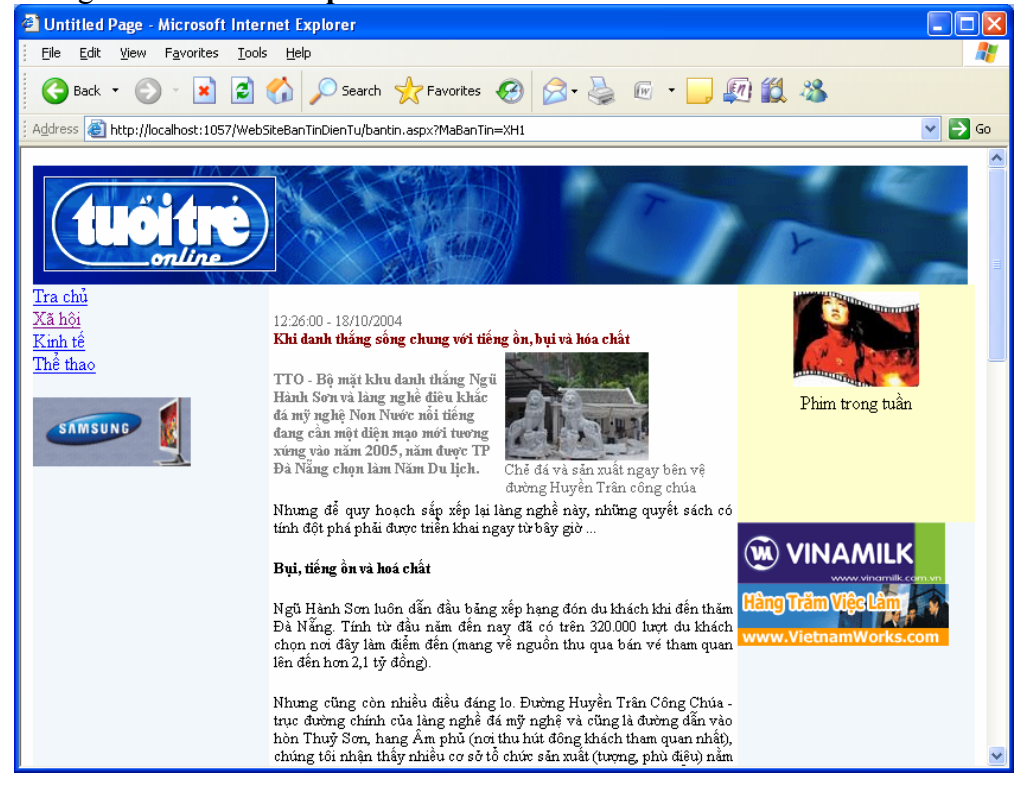

Bài tập 6.4. Liên kết Trang chủ lĩnh vực xã hội với Trang hiển thị bản tin chi tiết

Mục đích: Hoàn chỉnh Trang chủ lĩnh vực xã hội và Trang hiển thị bản tin chi tiết

1. Sửa lại Bindable Property cho DataList trong Xahoi.aspx

| HyperLink1 DataBindings                                                    | ? 🛽                                                                 |
|----------------------------------------------------------------------------|---------------------------------------------------------------------|
| Select the property to bind to. You car<br>using a custom code expression. | n then bind it by selecting a field. Alternatively, you can bind it |
| Bindable properties:                                                       | Binding for NavigateUrl                                             |
| Enabled                                                                    | ⊙ Eield binding:                                                    |
| MavigateUrl                                                                | Bound to: MaBanTin                                                  |
| Text Visible                                                               | Format: bantin.aspx?MaBanTin={0}                                    |
|                                                                            | Sample: bantin.aspx?MaBanTin=abc                                    |
| Show all properties                                                        | ,<br>,                                                              |
|                                                                            | ○ <u>C</u> ustom binding:                                           |
|                                                                            | Code <u>e</u> xpression:                                            |
|                                                                            | Eval("MaBanTin", "bantin.aspx?MaBanTin={0}")                        |
| Refresh Schema                                                             | OK Cancel                                                           |

2. Đặt trang XaHoi.aspx là Set as Start Page, chạy và kiểm tra chương trình

### Bài tập 6.5. Bài tập thêm

Mục đích: Hoàn chỉnh Trang chủ của từng lĩnh vực và Trang hiển thị bản tin chi tiết

- Thay đổi thuộc tính link cho Datalist danh sách tiêu đề của trang Xahoi.aspx đã thực hiện trong bài tập thêm Tuần 5 để khi nhấn vào Hyperlink tiêu đề sẽ hiển thị bản tiên chi tiết về tiêu đề đó.
- 2. Nhập thêm dữ liệu cho các bản tin thuộc lĩnh vực Kinh tế và Thể thao
- 3. Hoàn thiện trang chủ lĩnh vực Kinh tế và liên kết với trang BanTin.aspx
- 4. Hoàn thiện trang chủ lĩnh vực Thể thao và liên kết với trang BanTin.aspx

# Bài 7. Xây dựng trang chủ bản tin điện tử (Phần 2)

## Mục đích

Hoàn thiện Trang chủ bản tin điện tử.

Liên kết trang chủ bản tin điện tử với trang chủ của từng lĩnh vực và trang hiển thị bản tin chi tiết.

# Yêu cầu

Đã hoàn tất bài thực hành Tuần 2, xây dựng trang chủ bản tin điện tử. Đã nắm bắt được cách thức kết nối CSDL sử dụng AccessDataSource.

# Vấn đề liên quan

Đọc và hiển thị thông tin từ CSDL lên DataList (AccessDataSource + DataList).

Thời gian để hoàn tất bài thực hành: 90 phút

## Bài tập 7.1.Thiết kế giao diện

1. Mẫu trang chủ Bản tin điện tử Website Tuổi trẻ (www.tuoitre.com.vn)

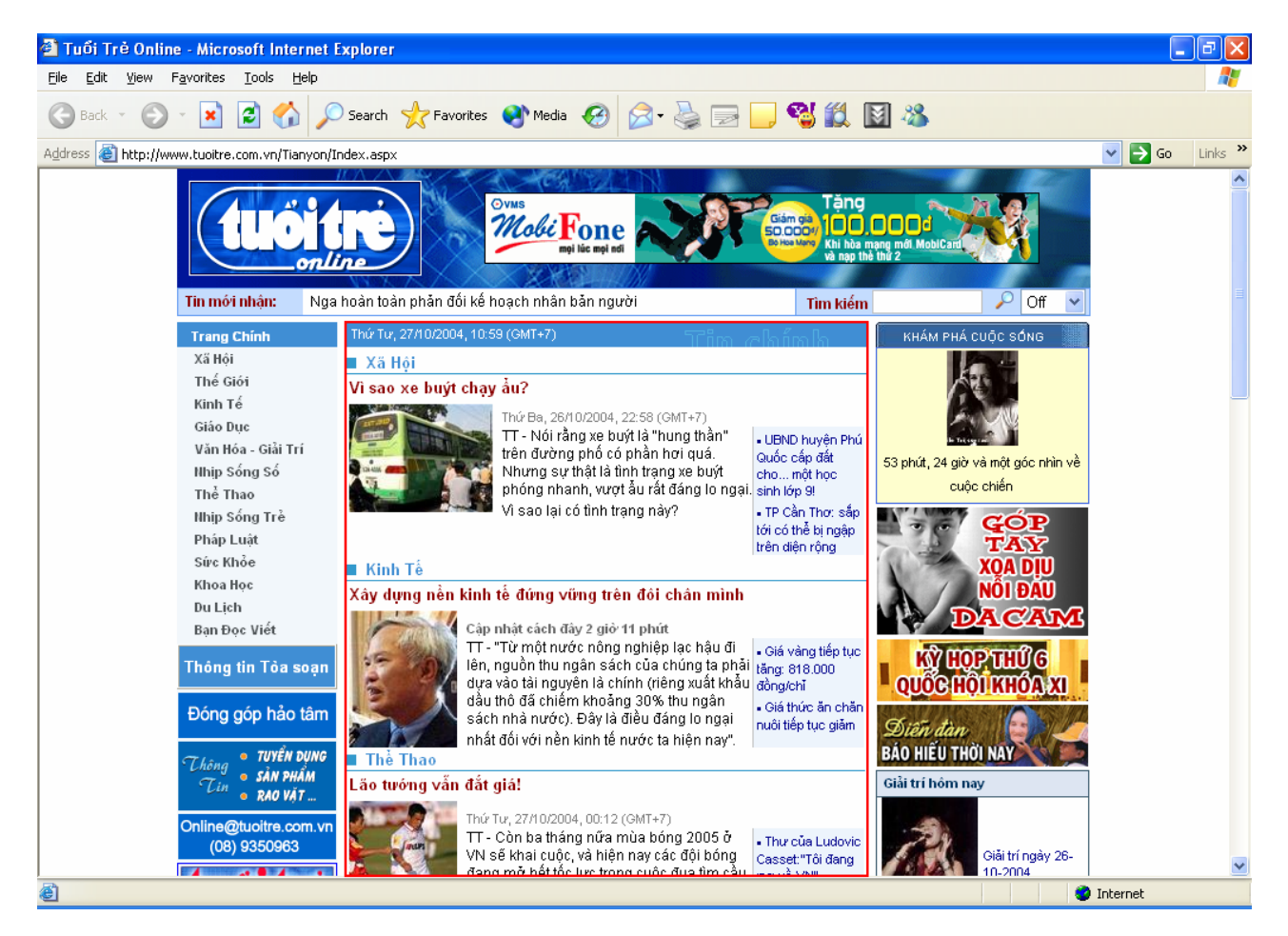

#### 2. Hoàn chỉnh Trang chủ Bản tin điện tử

- Mở Website BanTinDienTu lên làm việc
- Từ cửa sổ Solution Explorer, nhấn chuột phải vào trang Index.aspx và chọn Set as Start page.
- Chạy và kiểm tra chương trình.

### 3. Tạo hiển thị tóm tắt các bản tin thuộc các lĩnh vực

- Sử dụng DataList Control:
  - Kéo thả 1 DataList vào index.aspx.
  - Đặt tên cho DataList là dataListTomTatTinTuc

### Bài tập 7.2. AccessDataSource với DataList

### Mục đích: Đọc và hiển thị thông tin từ CSDL lên DataList

#### 1. Tạo AccessDataSource control

- Từ cửa sổ Toolbox, kéo thả đối tượng AccessDataSource vào Web Form.
- Kết nối DataSource vào TINTUC.mdb.
- Viết câu lệnh SQL SELECT truy vấn dữ liệu từ bảng BANTIN

SELECT T.MaBanTin, T.TieuDe, T.NgayDangTin, T.NoiDungTomTat, T.NoiDung, T.HinhAnh, T.ChuThichHinh, T.MaLinhVuc, L.TenLinhVuc FROM (LINHVUC L INNER JOIN BANTIN T ON L.MaLinhVuc = T.MaLinhVuc) GROUP BY T.MaLinhVuc, T.MaBanTin, T.TieuDe, T.NgayDangTin, T.NoiDungTomTat, T.NoiDung, T.HinhAnh, T.ChuThichHinh, L.TenLinhVuc, L.MaLinhVuc HAVING (T.NgayDangTin >= ALL (SELECT NGAYDANGTIN FROM BANTIN WHERE MALINHVUC = L.MALINHVUC))

| Configure Data Source - AccessDataSource1                                                                     | ? 🔀           |
|----------------------------------------------------------------------------------------------------|---------------|
| Configure the Select Statement                                                                                |               |
| How would you like to retrieve data from your database?                                                       |               |
| Specify a custom SQL statement or stored procedure                                                            |               |
| <ul> <li>Specify columns from a table or view</li> </ul>                                                      |               |
|                                                                                                    |               |
| BANTIN                                                                                                    |               |
| Cojumns:<br>* HinhAnh<br>MaBanTin ChuThichHinh<br>TieuDe MaLinhVuc<br>NoiDungTomTat<br>NoiDung<br>NgayDangTin |               |
| SELECT statement:                                                                                             |               |
|                                                                                                    | ×             |
| < Previous Next >                                                                                             | Einish Cancel |

| Configure Data Source - AccessDataSource1                                                                                                    | ? 🗙  |  |  |  |
|----------------------------------------------------------------------------------------------------|------|--|--|--|
| Define Custom Statements or Stored Procedures                                                                                                    |      |  |  |  |
| Click a tab to create a SQL statement for that operation.          SELECT       UPDATE       INSERT       DELETE         SQL statement:       T.NoiDungTomTat, T.NoiDung, T.HinhAnh, T.ChuThichHinh, L.TenLinhVuc, L.MaLinhVuc         HAVING (T.NgayDangTin >= ALL (SELECT NGAYDANGTIN FROM BANTIN WHERE MALINHVUC = L.MALINHVUC)) |      |  |  |  |
| Query Builder  Stored procedure:                                                                                                    |      |  |  |  |
| < <u>Previous</u> <u>N</u> ext > Einish Car                                                                                                    | ncel |  |  |  |

| Configure D                                                                                                    | Data Source - AccessDataSource1                      |                         |                       | ?×      |
|----------------------------------------------------------------------------------------------------|------------------------------------------------------|-------------------------|-----------------------|---------|
| þ                                                                                                    | Test Query                                           |                         |                       |         |
| To preview                                                                                                    | the data returned by this data source, click Test Qu | ery. To complete this v | wizard, click Finish. |         |
| MaBanTin                                                                                                    | TieuDe                                               | NgayDangTin             | NoiDungTomTat         |         |
| ХНЗ                                                                                                    | TP.HCM - Phú Yên: nhiều dự án hợp tác phát triển     | 10/18/2004 9:30 AM      | TT – Sáng 17-10, (    | Công ty |
| <                                                                                                    |                                                      |                         |                       | >       |
| SE <u>L</u> ECT stat                                                                                                    | tement:                                              |                         | <u>T</u> est Query    | ,       |
| SELECT T.MaBanTin, T.TieuDe, T.NgayDangTin, T.NoiDungTomTat, T.NoiDung,<br>T.HinhAnh, T.ChuThichHinh, T.MaLinhVuc, L.TenLinhVuc |                                                      |                         |                       |         |
|                                                                                                    | < <u>P</u> revious                                   | Next >                  | inish Can             |         |

Kiểm tra Câu truy vấn

2. Chọn thuộc tính DataSourceld của dataListTomTatTinTuc là AccessDataSource1

#### 3. Thiết kế lại Item Template cho DataList tóm tắt tin tức

Nhẩn chuột phải vào dataListTomTatTinTuc và chọn Edit Template > Item Templates từ pop-up menu. Từ Toolbox kéo thả vào Item Template một Table HTML Control. Chọn Tab HTML, sửa lại thông tin Table như sau:

| ItemTemplate |                |
|--------------|----------------|
| HyperLinkl   |                |
| HyperLink    |                |
| ×            | Label<br>Label |
|              |                |

Đặt thuộc tính cho các control:

|            | Font Size | Font Bold | Fore Color |
|------------|-----------|-----------|------------|
| Hyperlink1 | Small     | True      | White      |
| HyperLink2 | Small     | True      | Maroon     |
|            |           |           |            |
| Label2     | Small     |           | DimGray    |
| Label1     | Small     |           |            |
|            |           |           |            |

|            | Bindable Properties | Bound to      | Format                   |
|------------|---------------------|---------------|--------------------------|
| Hyperlink1 | Text                | TenLinhVuc    |                          |
|            | NavigateUrl         | MaLinhVuc     |                          |
| Hyperlink2 | Text                | TieuDe        |                          |
|            | NavigateUrl         | MaBanTin      | Bantin.aspx?MaBanTin={0} |
| Image1     | ImageUrl            | HinhAnh       |                          |
| Label1     | Text                | NgayDangTin   |                          |
| Label2     | Text                | NoiDungTomTat |                          |

Đặt thuộc tính Bindable Properties cho các control:

4. Chạy và Kiểm tra chương trình:

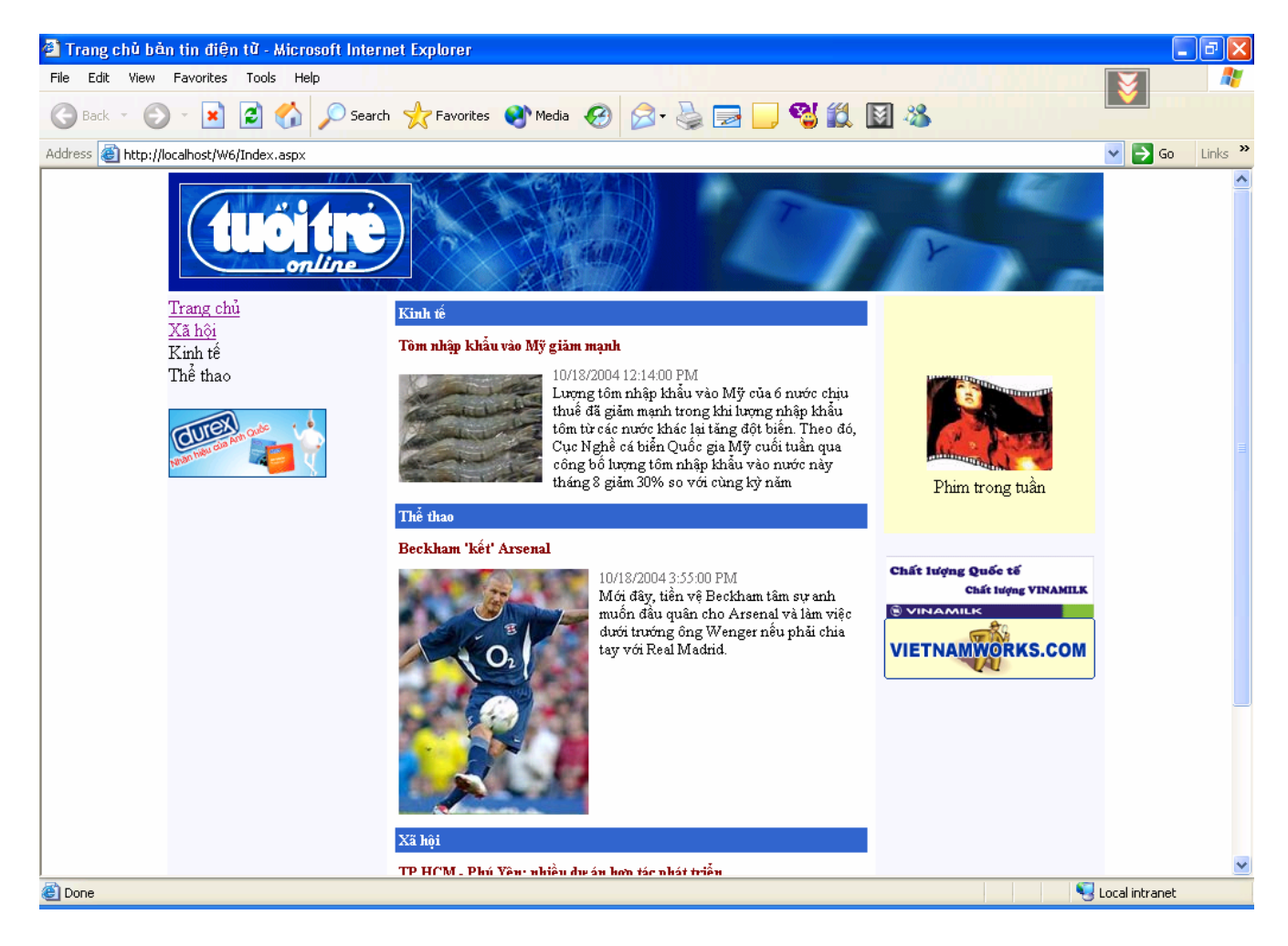

### Bài tập 7.3. Custom Databinding với DataList

Mục đích: Liên kết Trang chủ bản tin điện tử với trang chủ từng lĩnh vực và trang hiển thị bản tin chi tiết.

- 1. Viết hàm LayTenTrangChuLinhVuc
  - Tham số nhận vào: Mã lĩnh vực (VD: "XH")
  - Kết quả trả về: Tên trang chủ lĩnh vực tương ứng (VD: "Xahoi.aspx")

```
protected string LayTenTrangChuLinhVuc(string MaLinhVuc)
{
    string tenTrangChuLinhVuc = "Index.aspx";
    switch (MaLinhVuc)
    {
        case "XH" :
            tenTrangChuLinhVuc = "XaHoi.aspx";
            break;
        case "KT" :
            tenTrangChuLinhVuc = "KinhTe.aspx";
            break;
        case "TT" :
            tenTrangChuLinhVuc = "TheThao.aspx";
            break;
        }
    return tenTrangChuLinhVuc;
}
```

**2.** Thay đổi giá trị cho thuộc tính **NavigateUrl** của các Hyperlink1 : Từ trang index.aspx bấm vào màn hình Code

```
<asp:HyperLink ID="HyperLink1" runat="server" Font-Bold="True"
ForeColor="White" NavigateUrl='<%# Eval("MaLinhVuc") %>' Text='<%#
Eval("TenLinhVuc") %>'></asp:HyperLink>
```

Thay bằng

```
<asp:HyperLink ID="HyperLink1" runat="server" Font-Bold="True"
ForeColor="White" NavigateUrl='<%#
LayTenTrangChuLinhVuc(Eval("MaLinhVuc").ToString())
%>' Text='<%#
Eval("TenLinhVuc") %>'></asp:HyperLink>
```

### 3. Chạy vả kiểm tra chương trình

# Bài 8. Xây dựng trang chủ cho từng lĩnh vực (Nâng cao)

## Mục đích

Trong bài thực hành này, bạn sẽ làm quen với cách xây dựng một trang web tương tác với CSDL sử dụng kỹ thuật phân trang trên DataGrid.

Xây dựng Trang chủ cho từng lĩnh vực, cho phép xem bản tin theo ngày tháng.

# Yêu cầu

Đã hoàn tất bài thực hành Tuần 2, xây dựng trang chủ bản tin điện tử. Đã nắm bắt được cách thức kết nối CSDL sử dụng AccessDataSource.

# Vấn đề liên quan

Đọc và hiển thị thông tin được phân trang từ CSDL lên DataGrid (AccessDataSource với DataGrid).

Sử dụng JavaScript cho phép người dùng chọn xem tin theo ngày tháng.

Thời gian để hoàn tất bài thực hành: 120 phút

# Bài tập 8.1.Thiết kế giao diện

### 1. Xây dựng Trang chủ chung cho từng Lĩnh vực sử dụng lại bài tập Tuần 2

- Ghi chú: Một số thông tin mới trong Project
  - Thư mục Images: Có thêm một số hình ảnh sử dụng cho các nút phân trang của DataGrid
  - o Thư mục DatePicker: Mã nguồn JavaScript tạo PopCalendar
- Tạo trang LinhVuc.aspx giống như trang Index.aspx

### 2. Tạo hiển thị tóm tắt các bản tin thuộc một lĩnh vực

- Sử dụng AccessDataSource :
  - Kết nối file TINTUC.MDB
  - Tạo câu truy vấn SELECT

| Configure Data Source - AccessDataSource1               | ? 🛛                     |
|---------------------------------------------------------|-------------------------|
| Configure the Select Statement                          |                         |
| How would you like to retrieve data from your database? |                         |
| Specify a custom SQL statement or stored procedure      |                         |
| Specify columns from a table or view                    |                         |
| Na <u>m</u> e:                                          |                         |
| BANTIN                                                  |                         |
| Columns:                                                |                         |
| HinhAnh                                                 | Return only unique rows |
| MaBanTin ChuThichHinh                                   | WHERE                   |
| TieuDe MaLinhVuc                                        |                         |
| NoiDungTomTat                                           | ORDER BY                |
|                                                         | Advanced                |
|                                                         |                         |
|                                                         |                         |
| SELECT * FROM [BANTIN]                                  |                         |
|                                                         |                         |
|                                                         |                         |
| < <u>P</u> revious <u>N</u> ext >                       | Einish Cancel           |
|                                                         |                         |

Tạo điều kiện WHERE
| dd WHERE Clause                                                                                                    | ? 🛛                                                                                                    |
|----------------------------------------------------------------------------------------------------|----------------------------------------------------------------------------------------------------|
| Add one or more conditions to the WHERE cla<br>either a literal value or a parameterized value<br>their properties. | ause for the statement. For each condition you can specify<br>e. Parameterized values get their values at runtime based on |
| <u>C</u> olumn:                                                                                                    | Parameter properties                                                                                                    |
| MaLinhVuc 🗸                                                                                                    | QueryString field:                                                                                                    |
| Operator:                                                                                                    | MaLinhVuc                                                                                                    |
| -                                                                                                    | Default <u>v</u> alue:                                                                                                    |
| Source:                                                                                                    |                                                                                                    |
| QueryString                                                                                                    |                                                                                                    |
| SQL Expression:                                                                                                    | Value:                                                                                                    |
| [MaLinhVuc] = ?                                                                                                    | Request.QueryString("MaLinhVuc")                                                                                           |
| <u>W</u> HERE clause:                                                                                               |                                                                                                    |
| SQL Expression                                                                                                    | Value Remove                                                                                                    |
|                                                                                                    |                                                                                                    |
|                                                                                                    |                                                                                                    |
|                                                                                                    |                                                                                                    |
|                                                                                                    | OK Cancel                                                                                                    |

• Tạo thuộc tính ORDER BY

| Add ORDER BY Clause                                                                              | ? 🗙 |
|--------------------------------------------------------------------------------------------------|-----|
| Specify the columns you would like to order by. Sort by Ascending NgayDangTin Control Descending |     |
| Then by                                                                                          |     |
| Then by Order Ascending                                                                          |     |
| SELECT statement:                                                                                |     |
| SELECT * FROM [BANTIN] WHERE ([MaLinhVuc] = ?) ORDER BY<br>[NgayDangTin] DESC                    | <   |
| OK Can                                                                                           | cel |

- Sử dụng DataGrid Control:
  - Kéo thả một DataGrid Control vào LinhVuc.aspx, đặt tên là dataGridTomTatTinTuc
  - Đặt các thuộc tính Property của dataGridTomTatTinTuc như sau :

| Property                    | Giá trị                      | Ghi chú                         |
|-----------------------------|------------------------------|---------------------------------|
| DataSourceID                | AccessDataSource1            |                                 |
| ShowHeader                  | False                        | Không hiện tiêu đề của DataGrid |
| AllowPaging                 | True                         | Bật cơ chế phân trang           |
| PageSize                    | 2                            | Số dòng hiển thị trong 1 trang  |
| PaperSetting - NextPageText | <img src="images\Next.png"/> | Text hiển thị nút trang kế      |
| PaperSetting-               | <img src="images\Prev.png"/> | Text hiển thị nút trang trước   |
| PreviousPageText            |                              |                                 |

- Vào Property Column
  - 1. Xóa hết các field trong Selected fields
  - 2. Thêm vào 1 field TemplateField

| Fields                   |                                                         | ? 🗙 |  |  |  |  |  |
|--------------------------|---------------------------------------------------------|-----|--|--|--|--|--|
| Available fields:        | TemplateField properties:                               |     |  |  |  |  |  |
|                          | Accessibility AccessibleHeaderTe                        | ^   |  |  |  |  |  |
|                          | Appearance     FooterText     HeaderImageLift           | - = |  |  |  |  |  |
|                          | HeaderText                                              |     |  |  |  |  |  |
| Selected fields:         | ConvertEmptyString True<br>InsertVisible True           |     |  |  |  |  |  |
|                          | SortExpression                                          | ~   |  |  |  |  |  |
|                          | HeaderText<br>The text within the header of this field. |     |  |  |  |  |  |
| Auto-generate fields     |                                                         |     |  |  |  |  |  |
| Refresh Schema OK Cancel |                                                         |     |  |  |  |  |  |

- ✤ Phải chuột vào dataGridTomTatTinTuc → Edit Template →Column[0]
- ✤ Thiết kế table như thiết kế

| ItemTemplate           |  |  |  |  |
|------------------------|--|--|--|--|
| HyperLinkl]<br>Label2] |  |  |  |  |
| Labell]                |  |  |  |  |

|            | Font Size | Font Bold | Fore Color |
|------------|-----------|-----------|------------|
| Hyperlink1 | Small     | True      | Maroon     |
| Label2     | Small     |           | DimGray    |
| Label1     | Small     |           |            |

|            | Bindable Properties | Bound to      | Format                    |
|------------|---------------------|---------------|---------------------------|
| Hyperlink1 | Text                | TieuDe        |                           |
|            | NavigateUrl         | MaBanTin      | Bantin.aspx?MaBanTin={0}  |
| Label2     | Text                | NgayDangTin   | {0:hh:mm:ss - dd/MM/yyyy} |
| Label1     | Text                | NoiDungTomTat |                           |
| Image1     | ImageUrl            | HinhAnh       |                           |
|            |                     |               |                           |

1. Chạy và Kiểm tra chương trình:

Chạy chương trình sẽ ra một trang không có dòng dữ liệu nào Thay đổi URL .../linhvuc.aspx**?MaLinhVuc=XH** 

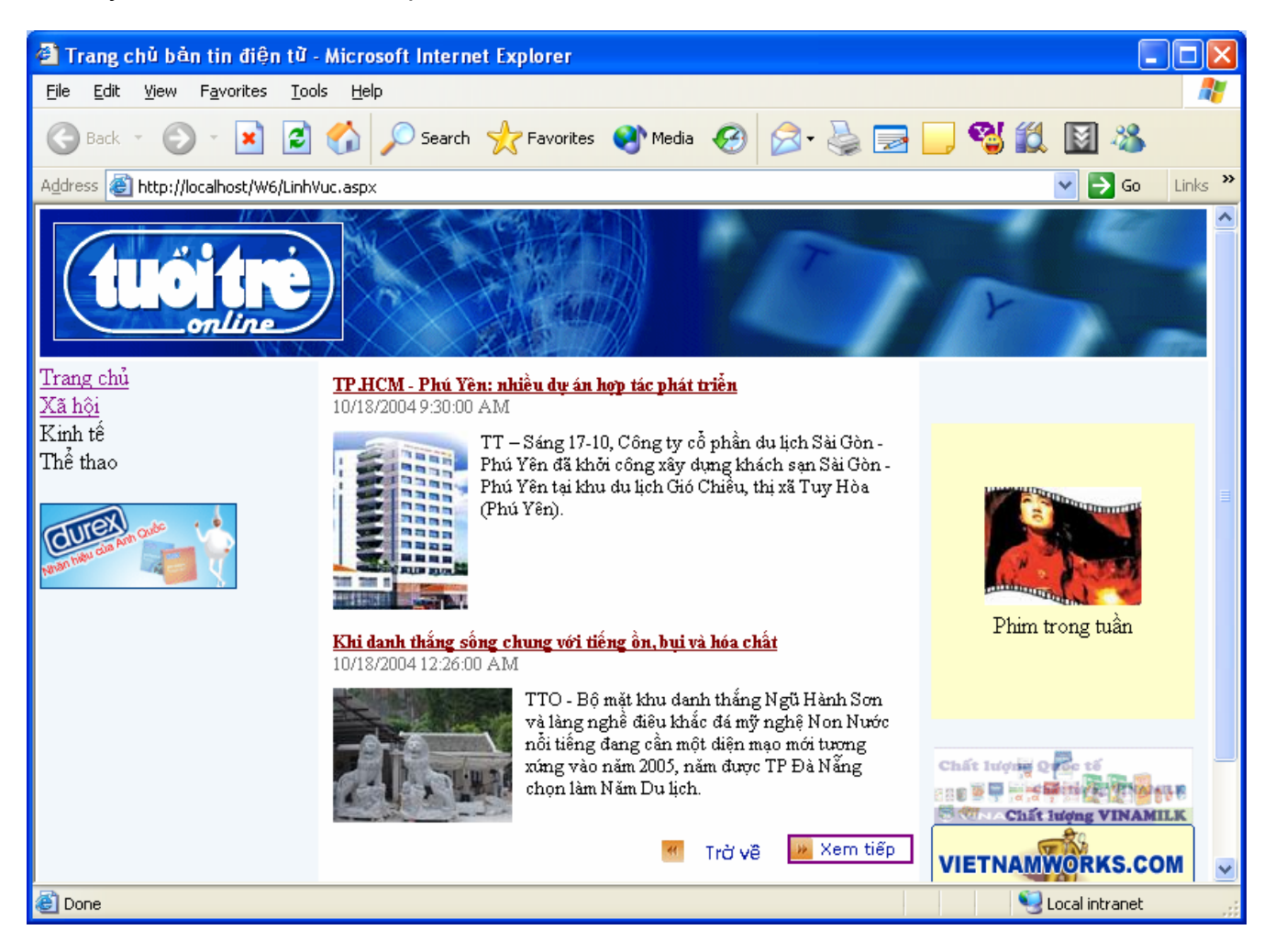

### Bài tập 8.2. Lập trình JavaScript tạo PopCalendar chọn ngày tháng

# Mục đích: Tạo PopCalendar cho phép người dùng chọn xem tin theo ngày tháng

1. Khai báo biến toàn cục NgayDangTin trong tập tin LinhVuc.ascx.vb public string NgayDangTin; Mở LinhVuc.aspx, chọn Tab HTML, copy & paste đoạn mã sau vào cuối trang HTML <!-- Begin PopCalendar --> <div align="right"> <INPUT type="hidden" id="txtDate" name="txtDate" value="<%=NgayDangTin%>"> <A hideFocus onclick="showPopcal('aspnetForm'); return false;" href="javascript:void(0)"> <IMG height="16" src="images/date.gif" width="81" align="absMiddle" border="0" name="popcal" runat="server" onmouseover="showDate('aspnetForm');"> </A> </div> --> PopCalendar(tag name and id must match) Tags should sit at the page bottom --> <iframe width="174" height="189" name="gToday:normal:datepicker/agenda.js" id="gToday:normal:datepicker/agenda.is" src="datepicker/ipopeng.htm" scrolling="no" frameborder="0" style="Z-INDEX:999; LEFT:-500px; VISIBILITY:visible; POSITION:absolute; TOP:0px"> </iframe> <!-- java script functions to show time and pop calendar --> <script type='text/javascript'> function showPopcal(frmld) { var gfCtrl = document.getElementById(frmId); var giCtrl = gfCtrl.txtDate; var gdCtrl = gfCtrl.popcal; gdCtrl.title = giCtrl.value; if (self.gfPop) gfPop.fPopCalendar(gfCtrl, giCtrl, gdCtrl); } function showDate(frmId) ł var gfCtrl = document.getElementById(frmId); var giCtrl = gfCtrl.txtDate; var gdCtrl = gfCtrl.popcal; gdCtrl.title = giCtrl.value; </script> <!--End PopCalendar --> Lưu ý:

- id="txtDate": Id của INPUT control, thuộc tính bắt buộc.
- value="<%=NgayDangTin%>": Value của INPUT control, lấy giá trị của biến NgayDangTin toàn cục được khai báo trong trang.
- **name="popcal":** Name của IMG control, thuộc tính bắt buộc.
- 'aspnetForm': Id của Form chính trong trang (nằm trong trang masterpage)

3. Sửa lại hàm Page\_Load trong LinhVuc.ascx

```
protected void Page_Load(object sender, EventArgs e)
{
    if (Request.Form["txtDate"] != null)
        NgayDangTin = Request.Form["txtDate"].ToString();
    else NgayDangTin = DateTime.Now.ToShortDateString();
}
```

4. Chạy và kiểm tra chương trình

### Bài tập 8.3. Bài tập thêm

### Mục đích: Hoàn thiện Website

- 1. Thiết kế CSDL
- 2. Thiết kế giao diện
  - Banner
  - Menu
  - ✤ Ads
- 3. Mô hình liện kết giữa các trang web
- 4. Thiết kế xử lý
- 5. Viết báo cáo

# Bài 9. Một số kỹ thuật với ASP.NET

### Mục đích

Trong bài thực hành này, bạn sẽ xây dựng Trang website quản lý học sinh, bao gồm:

- Quản lý các thông tin:
  - Lớp: Mã Lớp, Tên lớp, Diễn giải, Lớp chuyên (thuộc tính True/False), Họ tên giáo viên chủ nhiệm
    - (VD: 1, 12A, Lớp chuyên Tin học, True, Đỗ Lệnh Hùng Sơn)
  - Học sinh: Mã học sinh, Tên học sinh, Ngày sinh, Lớp học

(VD: 1, Nguyễn Văn A, 01/01/1981, 1)

- Trang web quản lý thông tin lớp học:
  - Hiển thị danh sách lớp học
  - Cho phép phân trang, sửa thông tin của lớp học
- Trang web quản lý thông tin học sinh:
  - Cho phép chọn một lớp học từ combo box và hiển thị danh sách học sinh học lớp được chọn
  - Cho phép sắp xếp danh sách học sinh theo mã số, tên học sinh
  - Cho phép chọn một hoặc nhiều học sinh để xoá (sử dụng checkbox)

# Yêu cầu

Đã nắm bắt được cách thức kết nối CSDL sử dụng AccessDataSource.

# Vấn đề liên quan

Thao tác với DataGrid: hiển thị dữ liệu, phân trang, sắp xếp, xóa, sửa

Thời gian để hoàn tất bài thực hành: 120 phút

# Bài tập 9.1.Thiết kế CSDL

### Mục đích: Xây dựng CSDL Access

- 1. Mở ứng dựng Microsoft Access
- 2. Thiết kế CSDL, đặt tên là QLHS.MDB, có cấu trúc gồm 2 bảng như sau:

| LOPHOC |            |              |             |  |  |  |  |
|--------|------------|--------------|-------------|--|--|--|--|
| STT    | Tên trường | Kiểu dữ liệu | Ghi chú     |  |  |  |  |
| 1      | MaLop      | Number       | Primary Key |  |  |  |  |
| 2      | TenLop     | Text (255)   | Required    |  |  |  |  |
| 3      | DienGiai   | Memo         |             |  |  |  |  |
| 4      | LopChuyen  | Yes/No       |             |  |  |  |  |
| 5      | HoTenGVCN  | Text(255)    |             |  |  |  |  |
|        |            |              |             |  |  |  |  |

| HOCSINH    |                                    |            |               |  |  |  |  |
|------------|------------------------------------|------------|---------------|--|--|--|--|
| STT        | TT Tên trường Kiểu dữ liệu Ghi chú |            |               |  |  |  |  |
| 1          | MaHocSinh                          | Number     | Primary Key   |  |  |  |  |
| 2          | TenHocSinh                         | Text (255) | Required      |  |  |  |  |
| 3 NgaySinh |                                    | Date/Time  |               |  |  |  |  |
| 4 MaLop    |                                    | Number     | Foreigned Key |  |  |  |  |
|            |                                    |            |               |  |  |  |  |

- 3. Lưu CSDL vào thư mục App\_Data trong thư mục project.
- 4. Nhập một số thông tin vào CSDL

# Bài tập 9.2. Xây dựng trang web quản lý thông tin lớp học

# Thiết kế giao diện và chức năng như sau

| Ę | 🛾 Unti           | tled F       | age -     | Micros           | oft Intern       | et Explore | er                |              |                     |            |                                                                                                    |
|---|------------------|--------------|-----------|------------------|------------------|------------|-------------------|--------------|---------------------|------------|----------------------------------------------------------------------------------------------------|
|   | Eile             | <u>E</u> dit | ⊻iew      | F <u>a</u> vorit | es <u>T</u> ools | Help       |                   |              |                     |            | an 1997 - 1997 - 1997 - 1997 - 1997 - 1997 - 1997 - 1997 - 1997 - 1997 - 1997 - 1997 - 1997 - 1997 - 1997 - 19 |
|   | A <u>d</u> dress | s 🙆 H        | http://lo | calhost:1        | .040/WebSil      | eQuanLyHo: | :Sinh/qllh.aspx   |              |                     |            | 💙 🄁 Go                                                                                                    |
|   |                  |              |           |                  |                  |            | Quản lý thố       | òng tin ló   | /p học              |            | ~                                                                                                    |
|   |                  |              |           |                  | Mã lớp           | Tên lớp    | Diễn giải         | Lớp chuyên   | Giáo viên chủ nhiệm |            |                                                                                                    |
|   |                  |              |           |                  | 1                | 12T1       | Lớp chuyên toán 1 | <b>V</b>     | TÐT                 | <u>Sửa</u> |                                                                                                    |
|   |                  |              |           |                  | 2                | 12A        | Lóp 12 A          |              | NTHN                | <u>Sửa</u> |                                                                                                    |
|   |                  |              |           |                  | 3                | 12B        | Lớp 12 B          |              | TDT                 | <u>Sửa</u> |                                                                                                    |
|   |                  |              |           |                  | 4                | 12HH       | Lớp chuyên Hóa    | <b>V</b>     | NÐQM                | <u>Sửa</u> |                                                                                                    |
|   |                  |              |           |                  |                  |            |                   | 1 <u>2 3</u> |                     |            |                                                                                                    |
|   |                  |              |           |                  |                  |            |                   |              |                     |            |                                                                                                    |
|   |                  |              |           |                  |                  |            |                   |              |                     |            | ×                                                                                                    |

#### Khi chọn Sửa

| 🗿 Un             | titled Pa                                                           | age - Microsoft Intern     | et Explorer              |             |                     |                        |      |  |
|------------------|---------------------------------------------------------------------|----------------------------|--------------------------|-------------|---------------------|------------------------|------|--|
| Eile             | <u>Fi</u> le Edit <u>V</u> iew Favorites <u>T</u> ools <u>H</u> elp |                            |                          |             |                     |                        |      |  |
| : A <u>d</u> dre | ess 🙆 ht                                                            | tp://localhost:1040/WebSit | eQuanLyHocSinh/qllh.aspx |             |                     | *                      | 🔁 Go |  |
|                  |                                                                     |                            | Quản lý thôn             | g tin lớp l | học                 |                        | ~    |  |
|                  | Mã lớj                                                              | p Tên lớp                  | Diễn giải                | Lớp chuyên  | Giáo viên chủ nhiệm |                        |      |  |
|                  | 1                                                                   | 12T1                       | Lớp chuyên toán 1        |             | LXN                 | <u>Cập nhật Bỏ qua</u> |      |  |
|                  | 2                                                                   | 12A                        | Lớp 12 A                 |             | NTHN                | <u>Sửa</u>             |      |  |
|                  | 3                                                                   | 12B                        | Lóp 12 B                 |             | TDT                 | <u>Sửa</u>             |      |  |
|                  | 4                                                                   | 12HH                       | Lớp chuyên Hóa           | <b>V</b>    | NÐQM                | <u>Sửa</u>             |      |  |
|                  | 1 <u>2 3</u>                                                        |                            |                          |             |                     |                        |      |  |
|                  |                                                                     |                            |                          |             |                     |                        |      |  |
|                  |                                                                     |                            |                          |             |                     |                        | V    |  |

Chọn Cập nhật để thay đổi nội dung

Tạo trang web quản lý thông tin lớp học

- \* Tạo 1 Web Form, đặt tên là QLLH.aspx
- Sử dụng AccessDataSource Control:
  - Kéo thả một AccessDataSource vào QLLH.aspx tên là AccessDataSource1
  - Đường dẫn đến tập tin ~\App\_Data\QLHS.mdb
  - Tạo câu truy vấn Select

| Configure Data Source - AccessDataSource1                                                                                                    | ? 🔀                     |
|----------------------------------------------------------------------------------------------------|-------------------------|
| Configure the Select Statement                                                                                                    |                         |
| How would you like to retrieve data from your database?  Specify a custom SQL statement or stored procedure  Specify columns from a table or view  LOPHOC Columns:  Columns:  Columns:  Columns:  DenGiai CopChuyen Colument:  SELECT statement:  SELECT * FROM [LOPHOC] | Return only unique rows |
| < <u>P</u> revious <u>N</u> ext >                                                                                                    | Einish Cancel           |

- Tạo các câu truy vấn Insert, Update, Delete
  - 1. Bấm vào nút Advanced
  - 2. Chon Generate INSERT, UPDATE, and DELETE statements

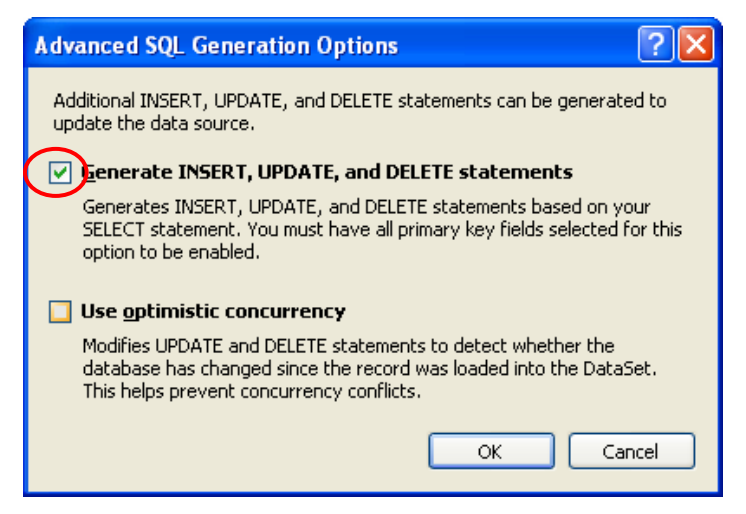

Sử dụng DataGrid Control:

- Kéo thả một DataGrid Control vào QLLH.aspx, đặt tên là dataGridDSLopHoc
- Chon Choose data source : AccessDataSource1
- Thay đổi giao diện : phải chuột → Auto format → Select a scheme : chọn Professional

| Quản lý thông tin lớp học            |        |          |              |           |
|--------------------------------------|--------|----------|--------------|-----------|
| AccessDataSource - AccessDataSource1 |        |          |              |           |
| MaLop                                | TenLop | DienGiai | LopChuyen    | HoTenGVCN |
| 0                                    | abc    | abc      |              | abc       |
| 1                                    | abc    | abc      |              | abc       |
| 2                                    | abc    | abc      |              | abc       |
| 3                                    | abc    | abc      | $\checkmark$ | abc       |
| 4                                    | abc    | abc      |              | abc       |
|                                      |        |          |              |           |

- Điều chỉnh lại cột cho gridview : vào Property → Columns...
  - Trong Selected fields có sẵn 5 cột, thêm vào cột Edit, Update, Cancel của CommandField. Thay đổi thuộc tính của các cột.

| Fields                                                                                                    | ? 🗙                                     |
|----------------------------------------------------------------------------------------------------|-----------------------------------------|
| Available fields:                                                                                                    | CommandField properties:<br>2↓ □        |
| Selected fields:<br>MaLop<br>TenLop<br>DienGiai<br>LopChuyen<br>HoTenGVCN<br>Edit, Update, Cancel<br>Auto-generate fields | Convert this field into a TemplateField |
| Refresh Schema                                                                                                    | OK Cancel                               |

### Bài 9. BÀI GIẢNG THỰC HÀNH LẬP TRÌNH WEB 2

| Tên cột              | Thuộc tính               | Giá trị             |
|----------------------|--------------------------|---------------------|
| MaLop                | HeaderText (tiêu đề cột) | Mã lớp              |
| TenLop               | HeaderText               | Tên lớp             |
| DienGiai             | HeaderText               | Diễn giải           |
| LopChuyen            | HeaderText               | Lớp chuyên          |
| HoTenGVCN            | HeaderText               | Giáo viên chủ nhiệm |
| Edit, Update, Cancel | EditText                 | Sửa                 |
|                      | UpdateText               | Cập nhật            |
|                      | Cancel                   | Bỏ qua              |

- Thiết lập phân trang cho GridView : vào Properties chọn
  - 1. Allow paging : true (cho phép phân trang)
  - 2. Page size : 4 (cho phép 1 lần chỉ hiển thị 4 dòng dữ liệu)
- ✤ Chạy và kiểm tra trang web

### Bài tập 9.3. Xây dựng trang web quản lý thông tin học sinh

### Thiết kế giao diện chức năng như sau

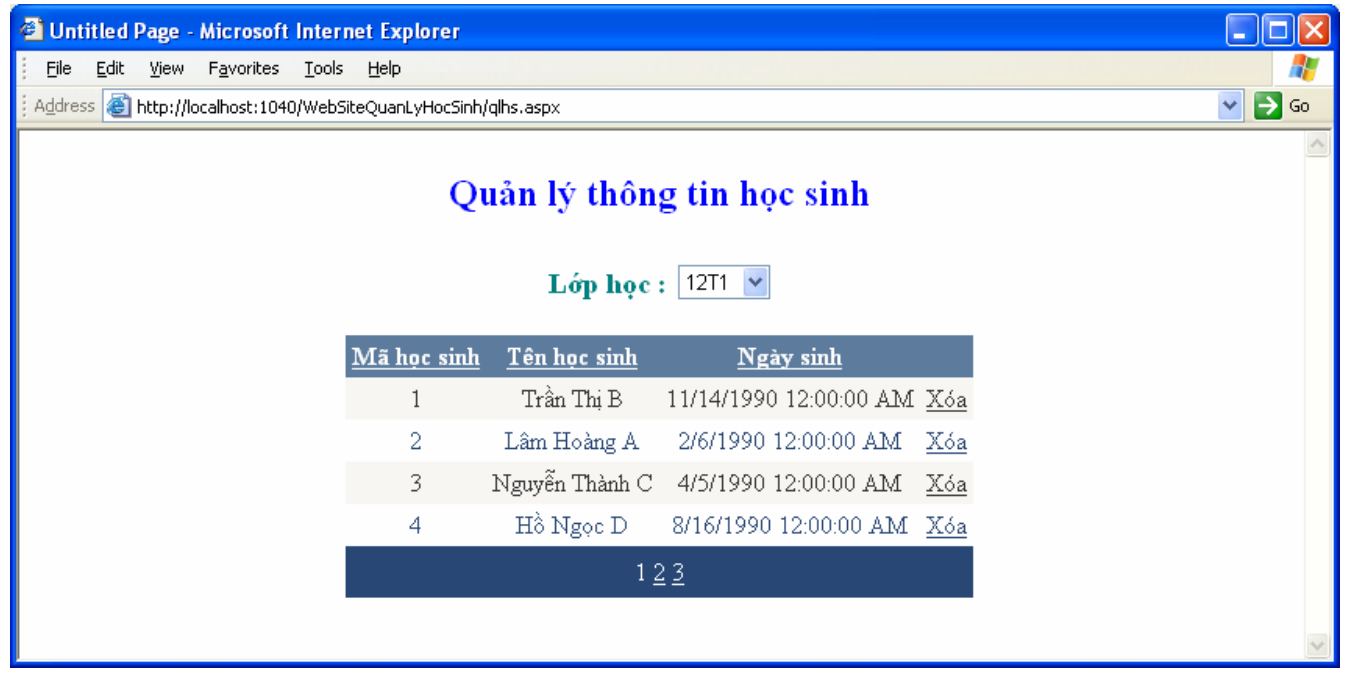

- Thay đổi combobox lớp học sẽ hiển thị danh sách học sinh của lớp học đó
- Nhấn vào Xóa để xóa học sinh khỏi danh sách
- Bấm vào tiêu đề <u>Mã học sinh</u>, <u>Tên học sinh</u>, <u>Ngày sinh</u> để sắp xếp danh sách

- Tạo trang web quản lý thông tin học sinh
  - Tạo 1 Web Form, đặt tên là QLHS.aspx
  - Sử dụng AccessDataSource (cho DropDownList Lớp học)
    - Kéo thả 1 AccessDataSource đặt tên AccessDataSourceLopHoc
    - Đường dẫn đến tập tin ~\App\_Data\QLHS.mdb
    - Tạo câu truy vấn Select : chọn table LOPHOC, chọn cột \* (chọn tất cả các cột)
  - Tạo DropDownList lớp học
    - Kéo thả 1 DropDownList đặt tên DropDownListLopHoc
    - Vào **Property** chọn các thuộc tính
      - 1. DataSourceID : AccessDataSourceLopHoc
      - 2. DataTextField : TenLop (cột TenLop sẽ được hiển thị)
      - DataValueField : MaLop (cột MaLop được dùng để lấy giá trị khi 1 phần tử được chọn)
      - AutoPostBack : true (để khi thay đổi lớp trong combobox thì danh sách gridview học sinh sẽ được thay đổi tương ứng)
  - Sử dụng AccessDataSource (cho GridView Học sinh)
    - Kéo thả 1 AccessDataSource đặt tên AccessDataSourceHocSinh
    - Đường dẫn đến tập tin ~\App\_Data\QLHS.mdb
    - Tạo câu truy vấn Select :
      - Chọn table HOCSINH, chọn các cột MaHocSinh, TenHocSinh, NgaySinh
      - 2. Chọn điều kiện Where
        - **a.** Column : MaLop
        - **b.** Source : Control
        - c. Control ID : DropDownListLopHoc

| Add WHERE Clause                                                                                                    | ? 🛛                                                                                                    |
|----------------------------------------------------------------------------------------------------|----------------------------------------------------------------------------------------------------|
| Add one or more conditions to the WHERE clau<br>either a literal value or a parameterized value.<br>their properties. | ise for the statement. For each condition you can specify<br>Parameterized values get their values at runtime based on |
| <u>C</u> olumn:                                                                                                    | Parameter properties                                                                                                   |
| MaLop                                                                                                    | Control I <u>D</u> :                                                                                                   |
| Operator:                                                                                                    |                                                                                                    |
| =                                                                                                    | Default <u>v</u> alue:                                                                                                 |
| Source:                                                                                                    |                                                                                                    |
| Control                                                                                                    |                                                                                                    |
| SQL Expression:                                                                                                    | Value:                                                                                                    |
| [MaLop] = ?                                                                                                    | DropDownListLopHoc.SelectedValue                                                                                       |
| <u>W</u> HERE clause:                                                                                                 |                                                                                                    |
| SQL Expression                                                                                                    | Value Remove                                                                                                    |
| [MaLop] = ?                                                                                                    | DropDownListLopHoc.Select                                                                                              |
|                                                                                                    |                                                                                                    |
|                                                                                                    |                                                                                                    |
|                                                                                                    | OK Cancel                                                                                                    |

- Tạo các câu truy vấn Insert, Update, Delete
  - 1. Bấm vào nút Advanced
  - 2. Chon Generate INSERT, UPDATE, and DELETE statements
- Tạo GridView danh sách Học sinh
  - Kéo thả một DataGrid Control vào QLHS.aspx, đặt tên là dataGridDSHocSinh
  - Chon Choose data source : AccessDataSourceHocSinh
  - Thay đổi giao diện : phải chuột → Auto format → Select a scheme : chọn Professional
  - Điều chỉnh lại cột cho gridview : vào Property → Columns...
    - Trong Selected fields có sẵn 3 cột, thêm vào cột Delete của CommandField. Thay đổi thuộc tính của các cột.

| Tên cột   | Thuộc tính               | Giá trị     |
|-----------|--------------------------|-------------|
| MaHocSinh | HeaderText (tiêu đề cột) | Mã học sinh |

#### Bài 9. BÀI GIẢNG THỰC HÀNH LẬP TRÌNH WEB 2

| TenHocSinh | HeaderText | Tên học sinh        |
|------------|------------|---------------------|
| NgaySinh   | HeaderText | Ngày sinh           |
| HoTenGVCN  | HeaderText | Giáo viên chủ nhiệm |
| Delete     | DeleteText | Xóa                 |

- Thiết lập phân trang cho GridView : vào Properties chọn
  - 1. Allow paging : true (cho phép phân trang)
  - 2. Page size : 4 (cho phép 1 lần chỉ hiển thị 4 dòng dữ liệu)
- Thiết lập sắp xếp theo cột cho Gridview
  - 1. Allow sorting : true (cho phép sắp xếp theo cột)
- Chạy và kiểm tra trang web

# Bài 10. Lập trình Web với Application và Session

### Mục đích

Trong bài thực hành này, bạn sẽ làm quen với cách xây dựng trang web sử dụng Application và Session.

Xây dựng trang web thực hiện các chức năng sau:

- Hiển thị số người dùng đã viếng thăm website.
- Nếu người dùng chưa đăng nhập hệ thống thì hiển thị chức năng Đăng nhập (Login):
  - Cho phép người dùng nhập Tên đăng nhập và Mật khẩu.
  - Kiểm tra thông tin đăng nhập. Nếu thành công hiển thị thông báo chào mừng. Ngược lại hiển thị thông báo lỗi đăng nhập.
- Nếu người dùng đã đăng nhập hệ thống thì hiển thị chức năng Đăng thoát (Logout) cho phép người dùng thoát khỏi hệ thống.

# Yêu cầu

Đã nắm được các khái niệm cơ bản về xây dựng ứng dụng web bằng Visual Studio.NET.

# Vấn đề liên quan

Thiết kế giao diện theo mẫu.

Lập trình web với Application và Session.

Thiết lập và sử dụng Web User Control.

# Thời gian để hoàn tất bài thực hành: 120 phút

# Bài tập 10.1. Tóm tắt Application và Session

# Mục đích: Hiểu ý nghĩa và phạm vi sử dụng Application và Session

### 1. Ý nghĩa

| Tên đối tượng | Chức năng                                                   |
|---------------|-------------------------------------------------------------|
| Session       | Lưu trữ thông tin về một session (phiên làm việc) của user. |
| Application   | Chia sẽ thông tin giữa các user trong cùng một ứng dụng.    |

#### 2. Sự kiện

| Tên sự kiện       | Sự kiện phát sinh                                                         |
|-------------------|---------------------------------------------------------------------------|
| Application_Start | Khi ứng dụng web lần đầu tiên được gọi                                    |
|                   |                                                                           |
| Session_Start     | Khi bắt đầu một phiên làm việc của người dùng kết nối vào ứng dụng        |
| Application_End   | Khi ứng dụng web kết thúc. Một ứng dụng web kết thúc khi ứng dụng web     |
|                   | được khởi tạo lại hoặc khi không còn người dùng nào kết nối vào ứng dụng. |
| Session_End       | Khi phiên làm việc của người dùng chấm dứt. Người dùng không kết nối      |
|                   | đến ứng dụng trong 1 khoảng thời gian TimeOut.                            |

### 3. Khởi tạo, Lấy giá trị và Hủy biến

| Phạm vi     | Cú pháp                                              | Diễn giải                                 |
|-------------|------------------------------------------------------|-------------------------------------------|
| Application | Application["TenBien"] = "abc";                      | Khởi tạo 1 biến TenBien với giá trị       |
|             |                                                      | "abc" và lưu vào ứng dụng                 |
|             | <pre>string s = (string) Application["chuoi"];</pre> | Lấy thông tin giá trị biến TenBien từ ứng |
|             | <pre>int count = (int) Application["count"];</pre>   | dụng và lưu vào biến s                    |
| Session     | Session["TenBien"] = "abc"                           | Khởi tạo 1 biến TenBien với giá trị       |
|             |                                                      | "abc" và lưu vào phiên làm việc của user  |
|             | <pre>string s = (string) Session["username"];</pre>  | Lấy thông tin giá trị biến TenBien từ     |
|             | <pre>int count = (int) Session["count"];</pre>       | phiên làm việc của user và lưu vào biến   |
|             |                                                      | S                                         |
|             | Session.TimeOut = $30$                               | Thiết lập thời gian TimeOut cho 1         |
|             |                                                      | phiên làm việc của user là 30 phút        |
|             | Session.Abandon()                                    | Hủy bỏ tất cả các biến trong phiên        |
|             |                                                      | làm việc của user                         |

# Bài tập 10.2. Thiết kế giao diện

Mục đích: Học cách thiết kế form theo mẫu

1. Mẫu Layout

| ø | Test Button Events                           | - Microsoft Internet Explorer                             |          |
|---|----------------------------------------------|-----------------------------------------------------------|----------|
| E | le <u>E</u> dit <u>V</u> iew F <u>a</u> vori | tes <u>T</u> ools <u>H</u> elp                            | <b>1</b> |
| ( | 3 Back - 🕥 - [                               | 🗴 😰 🏠 🔎 Search 🤺 Favorites 🔭 Links 🏾 🔂 Norton AntiVirus ( | - 5      |
|   |                                              | Banner                                                    |          |
|   | Menu                                         | Số khách viếng thăm : 1                                   |          |
|   |                                              | Phần nội dung                                             |          |
|   |                                              |                                                           | ~        |
| e | Done                                         | S My Computer                                             |          |

### 2. Hướng dẫn thực hiện

- \* Tạo WebApplication có tên Index.aspx.
- ✤ Sử dụng Table để phân chia các vùng hiển thị
  - Mở trang Index.aspx ở chế độ thiết kế (Design)
  - Trong cửa sổ Toolbox, chọn tab HTML, kéo thả 1 hoặc nhiều control Table vào trang Index.aspx
  - Thiết lập thuộc tính dòng cột của table để có layout như mong muốn

### 3. Tạo hiển thị Menu cột trái

#### Sử dụng Hyperlink Control:

- Trong cửa sổ Toolbox, chọn Tab Web Forms, kéo thả các 2 Hyperlink Control vào Menu.ascx.
- Đặt thuộc tính cho các Hyperlink.

| Control    | Property    | Value          |  |
|------------|-------------|----------------|--|
|            | Text        | Trang chủ      |  |
| Hyperlink1 | NavigateUrl | Index.aspx     |  |
|            | ID          | linkIndex      |  |
|            | Text        | Người quản trị |  |
| Hyperlink2 | NavigateUrl | Amin.aspx      |  |
|            | ID          | linkAmin       |  |

### Bài tập 10.3. Tạo hiển thị Số người viếng thăm website

### Mục đích: Sử dụng đối tượng Application.

#### 1. Tạo hiển thị Số người viếng thăm website

Trong cửa sổ Toolbox, chọn Tab Web Forms, kéo thả các 1 Label Control vào index.aspx. Đặt thuộc tính ID cho control là lblCount

#### 2. Viết mã lệnh xử lý

- a. Khởi tạo và lưu thông tin Số người duyệt website khi website được kích hoạt lần đầu tiên
  - i. Từ menu Website → Add new item → Global.asax
  - ii. Sửa xử lý trong hàm Application\_Start như sau:

```
void Application_Start(object sender, EventArgs e)
{
    // Khởi tạo số khách viếng ban đầu là 0
    Application["SoKhachVieng"] = 0;
}
```

b. Tăng số người duyệt website mỗi khi có 1 người dùng mới viếng thăm website

- i. Mở trang Global.asax ở chế độ viết code (View Code)
- ii. Sửa xử lý trong hàm Session\_Start như sau:

```
void Session_Start(object sender, EventArgs e)
{
    // Tăng số khách viếng khi có 1 phiên làm việc của user
    Application["SoKhachVieng"] = (int)Application["SoKhachVieng"] + 1;
```

c. Lấy thông tin số khách viếng website và hiển thị ra màn hình

- i. Từ cửa sổ Solution Explorer, mở trang Index.aspx ở chế độ viết code (View Code)
- ii. Sửa xử lý trong hàm **Page\_Load** như sau:

```
protected void Page_Load(object sender, EventArgs e)
{
    lbtCount.Text = "Số khách viếng thăm : " +
        Application["SoKhachVieng"].ToString();
}
```

### Bài tập 10.4. Tạo chức năng đăng nhập và đăng thoát

### Mục đích: Sử dụng đối tượng Session.

- 1. Tạo chức năng Login
  - ☆ Từ Menu chọn Website →Add new item → Web User Control, đặt tên là Login.ascx
  - Thiết kế như hình sau:

| panelLogin  |                                      |             |
|-------------|--------------------------------------|-------------|
|             | Đăng nhập hệ thống                   |             |
|             | Tên đăng nhập 📃 ———                  | txtUsername |
|             | Mật khẩu                             | txtPassword |
|             | Dăng nhập                            | btnLogin    |
|             |                                      |             |
| panelLogout | Chào mừng bạn đã đăng nhập hệ thống! | IblGreeting |
|             | Đãng thoát                           | btnLogout   |

### 2. Viết mã lệnh xử lý

d. Khởi tạo và Huỷ thông tin đăng nhập của người dùng trong Session

- i. Mở trang Global.asax ở chế độ View Code
- ii. Sửa lại xử lý trong các hàm sau:

```
void Session_Start(object sender, EventArgs e)
{
    // Tăng số khách viếng khi có 1 phiên làm việc của user
    Application["SoKhachVieng"] = (int)Application["SoKhachVieng"] + 1;
    // Thiết lập thời gian TimeOut cho mọi phiên là 30 phút
    Session.Timeout = 30;
    // Đặt trạng thái ban đầu của user là chưa đăng nhập
    Session["LOGIN_OK"] = false;
```

#### e. Viết mã lệnh xử lý khi người dùng nhấn nút "Đăng nhập"

- i. Nhấn đúp vào nút "Đăng nhập" để phát sinh sự kiện Click cho nút
- ii. Viết hàm xử lý kiểm tra thông tin đăng nhập và xử lý sự kiện btnLogin\_Click như sau:

```
protected void btnLogin Click(object sender, EventArgs e)
    {
        if (Authority(txtUserName.Text, txtPassword.Text))
        {
            // Lưu thông tin đăng nhập thành công vào Session
            Session["LOGIN OK"] = true;
            // Ấn chức năng Login
            panelLogin.Visible = false;
            // Hiển thị chức năng logout và lời chào mừng
            lblGreeting.Text = "Chào mừng bạn " + txtUserName.Text + " đã đăng
nhâp website!";
        }
        else
        {
            // Lưu thông tin đăng nhập thất bại vào Session
            Session["LOGIN OK"] = false;
        }
    }
    protected bool Authority(string user, string pwd)
    {
        if (user == "aaa" && pwd == "1234")
        {
            return true;
        }
        return false;
    }
```

#### f. Viết mã lệnh xử lý khi người dùng nhấn nút "Đăng thoát"

- i. Nhấn đúp vào nút "Đăng thoát" để phát sinh sự kiện Click cho nút
- ii. Xử lý sự kiện **btnLogout\_Click** như sau:

```
protected void btnLogout_Click(object sender, EventArgs e)
{
    Session["LOGIN_OK"] = false;
}
```

- g. Viết mã lệnh kiểm tra người dùng đã đăng nhập hay chưa và hiện thông tin tương ứng
  - i. Nhấp đúp vào Login.ascx để phát sinh sự kiện Load cho trang
  - ii. Viết hàm xử lý kiểm tra đã đăng nhập và xử lý sự kiện Page\_Load như sau:

```
protected void Page Load (object sender, EventArgs e)
{
    if (CheckLogin())
    {
        // Ån chức năng login
        panelLogin.Visible = false;
        // Hiển thị chức năng logout
        panelLogout.Visible = true;
    }
    else
    {
        // Hiển thị chức năng login
        panelLogin.Visible = true;
        // Ấn chức năng logout
        panelLogout.Visible = else;
    }
}
protected bool CheckLogin()
{
    return (bool)Session["LOGIN OK"];
}
```

#### 3. Sử dụng User control vừa tạo

- Mở trang Index.aspx ở chế độ Design
- Từ cửa sổ Solution Explorer, kéo thả Login.ascx vào ô Nội dung chính trong trang Index.aspx
- Nhấn Ctrl-F5 để chạy và kiểm tra chương trình
  - Thực hiện việc đăng nhập thành công/thất bại
  - Di chuyển sang 1 trang web mới rồi quay trở về trang chủ xem kết quả
  - Thực hiện việc đăng thoát

• Di chuyển sang 1 trang web mới rồi quay trở về trang chủ xem kết quả

### Bài tập 10.5. Bài tập thêm

### Mục đích: Thực tập lại các thao tác đã thực hành trong Bài tập 10.1.

- 1. Tạo hiển thị số thành viên đang đăng nhập website
- 2. Sửa lại chức năng Đăng nhập, quản lý thêm thông tin Quyền đăng nhập của người dùng
- 3. Tạo trang web Admin.aspx
  - Có layout giống với trang chủ sử dụng lại các user control đã tạo:
    - Menu hiển thị
    - Hiển thị thông tin số người duyệt web
    - Hiển thị thông tin số người đang đăng nhập website
  - Viết mã lệnh xử lý
    - Nếu người dùng chưa đăng nhập hoặc đã đăng nhập nhưng không phải quyền Người quản trị (Admin) thì hiển thị thông báo người dùng không được phép xem trang này và quay về trang chủ yêu cầu người dùng đăng nhập với quyền Admin.
    - Nếu người dùng đã đăng nhập với quyền Admin thì hiển thị thông tin giới thiệu về website.

# Bài 11. Lập trình Web với Cookies

### Mục đích

Trong bài thực hành này, bạn sẽ làm quen với cách xây dựng trang web sử dụng Cookies.

Xây dựng trang web thực hiện các chức năng sau:

- Hiển thị thời điểm cuối người dùng đã truy cập trang web.
- Nếu người dùng lần đầu tiên truy cập trang web và đăng nhập hệ thống thì cho phép người dùng lưu Tên đăng nhập và Mật khẩu vào Cookies.
- Nếu người dùng truy cập trang web ở những lần sau và đăng nhập hệ thống thì hiển thị thông tin đăng nhập trong Cookies lên cho người dùng.

# Yêu cầu

Đã nắm được các khái niệm cơ bản về xây dựng ứng dụng web bằng Visual Studio.NET.

# Vấn đề liên quan

Thiết kế giao diện theo mẫu.

Lập trình web với Cookies.

Thiết lập và sử dụng Web User Control.

# Thời gian để hoàn tất bài thực hành: 120 phút

# Bài tập 11.1. Tóm tắt về Cookies

# Mục đích: Hiểu ý nghĩa và phạm vi sử dụng Cookies

### 1. Ý nghĩa

Cookie thường được dùng để xác định một user. Cookie là một tập tin nhỏ mà server nhúng vào máy tính của user. Mỗi lần một máy tính yêu cầu một trang web với một trình duyệt, nó sẽ gửi cookie đi theo.

#### 2. Thao tác với Cookies

| Các bước làm việc với Cookies                                                       |  |  |  |  |
|-------------------------------------------------------------------------------------|--|--|--|--|
| 1. Kiểm tra trình duyệt của user có cho phép sử dụng Cookies                        |  |  |  |  |
| hay không                                                                           |  |  |  |  |
| <pre>if (Request.Browser.Cookies == true) </pre>                                    |  |  |  |  |
| // Trình duyệt có hỗ trợ cookies                                                    |  |  |  |  |
| }                                                                                   |  |  |  |  |
| 2. Nếu trình duyệt hỗ trợ, kiểm tra có tồn tại cookie chưa                          |  |  |  |  |
| <pre>if (Request.Cookies["name"] != null)</pre>                                     |  |  |  |  |
| // Tồn tại cookie khóa name                                                         |  |  |  |  |
| }                                                                                   |  |  |  |  |
| 3. Nêu cookie chưa tôn tại                                                          |  |  |  |  |
| <ul> <li>Tạo mới cookie</li> </ul>                                                  |  |  |  |  |
| <pre>HttpCookie cookie = new HttpCookie("name", "abc");</pre>                       |  |  |  |  |
| <pre>HttpCookie cookie1 = new HttpCookie("name");<br/>cookie.Value = "abc";</pre>   |  |  |  |  |
| <ul> <li>Thiết lập thời gian tồn tại của cookie</li> </ul>                          |  |  |  |  |
| <pre>cookie.Expires = new DateTime(2007, 12, 31);</pre>                             |  |  |  |  |
| Lưu ý: Nếu Expires là thời điểm hiện tại thì có                                     |  |  |  |  |
| nghĩa là xoá cookie                                                                 |  |  |  |  |
| <ul> <li>Lưu cookie vào máy của user</li> </ul>                                     |  |  |  |  |
| Response.Cookies.Add(cookie);                                                       |  |  |  |  |
| <ol> <li>Nếu cookie đã tồn tại lấy thông tin của cookie hiển thị lên web</li> </ol> |  |  |  |  |
| <pre>string s = Request.Cookies["name"].Value ;</pre>                               |  |  |  |  |

### Bài tập 11.2. Thiết kế giao diện

Mục đích: Học cách thiết kế form theo mẫu

1. Mẫu Layout

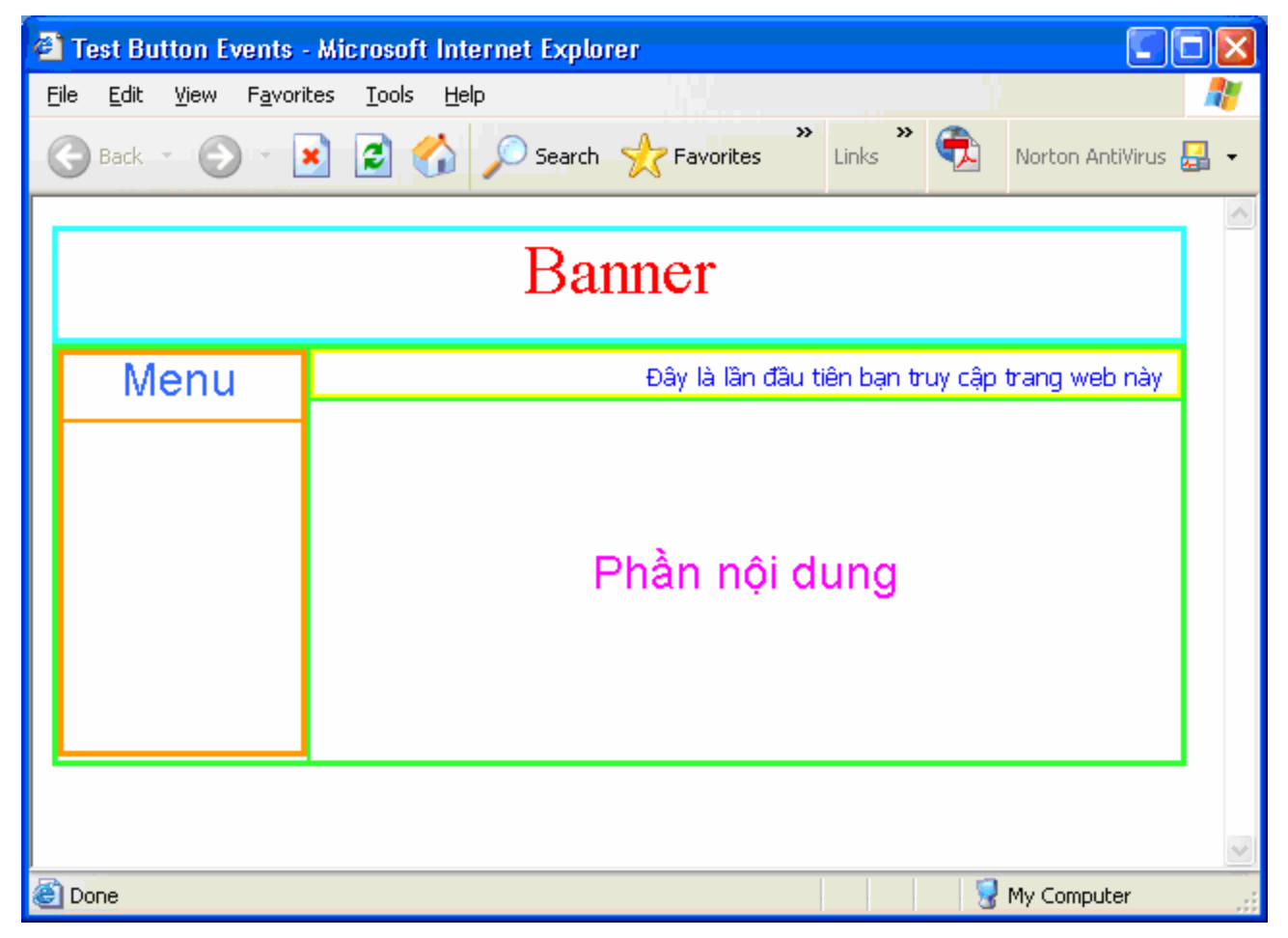

### 2. Hướng dẫn thực hiện

- ✤ Tạo WebApplication
  - Tạo web form đặt tên Index.aspx.
  - Tạo web form đặt tên là Info.aspx
- ✤ Sử dụng Table để phân chia các vùng hiển thị
  - Mở trang Index.aspx ở chế độ thiết kế (Design)
  - Trong cửa sổ Toolbox, chọn tab HTML, kéo thả 1 Table vào trang Index.aspx
  - Thiết lập thuộc tính dòng cột của table để có layout như mong muốn

#### 3. Tạo hiển thị Menu cột trái

- ✤ Từ Menu chọn Website →Add new item → Web User Control, đặt tên là Menu.ascx
- Sử dụng Hyperlink Control:
  - Trong cửa sổ Toolbox, chọn Tab Web Forms, kéo thả các 2 Hyperlink Control vào Menu.ascx.
  - Đặt thuộc tính cho các Hyperlink.

| Control    | Property    | Value             |  |
|------------|-------------|-------------------|--|
| Hyperlink1 | Text        | Trang chủ         |  |
|            | NavigateUrl | Index.aspx        |  |
|            | ID          | linkIndex         |  |
|            | Text        | Thông tin cá nhân |  |
| Hyperlink2 | NavigateUrl | Info.aspx         |  |
|            | ID          | linkInfo          |  |

### 4. Sử dụng Menu User control vừa tạo

- Mở trang Index.aspx ở chế độ Design
- \* Từ cửa sổ Solution Explorer, kéo thả Menu.ascx vào ô Menu trong trang Index.aspx
- Nhấn Ctrl-F5 để chạy và kiểm tra chương trình

### Bài tập 11.3. Tạo hiển thị lần cuối người dùng truy cập trang web

### Mục đích: Sử dụng Cookie đơn.

- 1. Tạo hiển thị lần cuối người dùng truy cập trang web
  - ☆ Từ Menu chọn Website → Add new item → Web User Control, đặt tên là LastVisit.ascx
  - Trong cửa sổ Toolbox, chọn Tab Web Forms, kéo thả các 1 Label Control vào Count.ascx. Đặt thuộc tính ID cho control là lblLastVisit
- 2. Viết mã lệnh xử lý cho LastVisit.ascx.vb

```
protected void Page Load (object sender, EventArgs e)
    {
        // Kiểm tra trình duyệt có hỗ trợ cookies
        if (Request.Browser.Cookies == true)
        {
            // Kiểm tra không có tồn tại cookie
            if (Request.Cookies["LastVisit"] == null)
            {
                // Tạo mới cookie
                HttpCookie cookie = new HttpCookie("LastVisit",
DateTime.Now.ToString());
                // Thiết lập thời gian tồn tại là 1 ngày
                cookie.Expires = DateTime.Now.AddDays(1);
                // Lưu cookie
                Response.Cookies.Add(cookie);
                // Hiển thị thông báo
                lblLastVisit.Text = "Đây là lần đầu tiên bạn truy cập website
này";
            }
            else
            {
                // Lấy cookie
                HttpCookie cookie = Request.Cookies["LastVisit"];
                lblLastVisit.Text = "Lần cuối bạn truy cập là" + cookie.Value;
                // Cập nhật cookie
                Response.Cookies["LastVisit"].Value = DateTime.Now;
                Response.Cookies["LastVisit"].Expires = DateTime.Now.AddDays(1);
            }
        }
        else
        {
            lblLastVisit.Text = "Trình duyệt không hỗ trợ cookie";
        }
    }
```

#### 3. Sử dụng User control vừa tạo

- ✤ Mở trang Index.aspx ở chế độ Design
- Từ cửa sổ Solution Explorer, kéo thả LastVisit.ascx vào ô tương ứng trong trang Index.aspx
- Chạy chương trình nhiều lần và xem kết quả

### Bài tập 11.4. Tạo chức năng đăng nhập

#### Mục đích: Sử dụng Cookie phức.

#### 1. Tạo chức năng Login

- ✤ Từ Menu chọn Website → Add new item → Web User Control, đặt tên là Login.ascx
- Thiết kế như hình sau:

| E             |                             | - | - panelLogin  |
|---------------|-----------------------------|---|---------------|
|               | Đăng nhập hệ thông          |   |               |
| Tên đăng nhập | P                           |   | txtUsername   |
| Mật khẩu      | P                           |   | _ txtPassword |
|               | E Lưu thông tin đăng nhập — |   | chkSaveLogin  |
|               | Đăng nhập                   |   | - btnLogin    |
|               |                             |   |               |

#### 2. Viết mã lệnh xử lý

#### a. Viết mã lệnh xử lý khi người dùng nhấn nút "Đăng nhập"

- i. Nhấn đúp vào nút "Đăng nhập" để phát sinh sự kiện Click cho nút
- ii. Viết hàm xử lý kiểm tra thông tin đăng nhập và xử lý sự kiện btnLogin\_Click như sau:

```
protected void btnLogin_Click(object sender, EventArgs e)
{
    if (Authority(txtUserName.Text, txtPassword.Text))
    {
        // Neu chon chuc nang luu thong tin dang nhap
        if (chkSaveLogin.Checked == true)
            HttpCookie cookie = new HttpCookie("UserInfo");
            cookie["UserName"] = txtUserName.Text;
            cookie["Password"] = txtPassword.Text;
            cookie.Expires = DateTime.Now.AddDays(30);
            Response.Cookies.Add(cookie);
        }
        else
        {
            // Xoa thong tin cu
            cookie.Expires = DateTime.Now;
        }
    }
}
protected bool Authority(string user, string pwd)
```

GV: Trần Thị Bích Hạnh
```
if (user == "aaa" && pwd == "1234")
{
    return true;
}
return false;
```

- b. Viết mã lệnh kiểm tra người dùng truy cập trang web những lần sau và hiện thông tin tương ứng
  - i. Nhấp đúp vào Login.ascx để phát sinh sự kiện Load cho trang
  - ii. Viết hàm xử lý kiểm tra đã đăng nhập và xử lý sự kiện Page\_Load như sau:

```
protected void Page_Load(object sender, EventArgs e)
{
    // Kiểm tra có tồn tại cookie
    if (Request.Cookies["UserInfo"] != null)
    {
        // Lấy cookie
        HttpCookie cookie = Request.Cookies["UserInfo"];
        txtUserName.Text = cookie["UserName"];
        txtPassword.Text = cookie["Password"];
    }
}
```

#### 3. Sử dụng User control vừa tạo

- Mở trang Index.aspx ở chế độ Design
- Từ cửa sổ Solution Explorer, kéo thả Login.ascx vào ô tương ứng trong trang Index.aspx
- Nhấn Ctrl-F5 để chạy và kiểm tra chương trình
  - Đánh dấu Lưu thông tin đăng nhập và Thực hiện việc đăng nhập thành công
  - Tắt và chạy lại chương trình để xem kết quả
  - Bổ đánh dấu mục Lưu thông tin đăng nhập và Thực hiện việc đăng nhập thành công
  - Tắt và chạy lại chương trình để xem kết quả

# Bài tập 11.5. Bài tập thêm

# Mục đích: Thực tập lại các thao tác đã thực hành trong Bài tập

#### 1. Tạo trang web Info.aspx

- Có layout giống với trang chủ sử dụng lại các user control đã tạo:
  - Menu hiển thị
  - Hiển thị thông tin lần cuối người dùng truy cập trang web
- ✤ Viết mã lệnh xử lý
  - Nếu người dùng lần đầu truy cập trang web thì cho phép người dùng nhập thông tin cá nhân của mình và lưu vào Cookies.
  - Nếu người dùng truy cập trang web ở những lần sau thì hiển thị thông tin của người dùng lên.
  - Cho phép người dùng xóa thông tin của mình trong Cookies.

### 2. Hoàn tất chức năng Đăng nhập và bổ sung chức năng Đăng thoát

Gọi ý: Xem lại hướng dẫn bài Sử dụng Application & Session